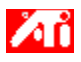

'm,è,½,¢<u>]</u>€-Ú,Í...

{button ,JI(`>taskwin1',`COLOR\_control\_points');CW(`subcon')} □FfRf"fgf□□[f< f|fCf"fg,ð'Ç ‰Á/□í□œ,·,é

{button ,JI(`>taskwin1',`COLOR\_calibrate\_color');CW(`subcon')} fffXfNfgfbfv,Ì□F,ð•Ï□X,·,é

{button ,JI(`>taskwin1',`Overlay');CW(`subcon')} frfffl fl[[fo[[f@fC fEfBf"fhfE,Ì-¾,é,³,ð'2]®,·,é

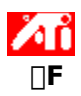

#### fffXfNfgfbfv,Ì-¾,é,³,ð'2□®,∙,é,É,Í

- δfNfŠfbfN,μ,Ä□u‰æ-Ê,Ìfvf□fpfefB□v,ð•\ަ,μ,Ü,·□B 1
- $\left[ \Box \acute{\Upsilon}' \acute{e} \right] f^{f} fu, \delta f N f \check{S} f b f N, \mu, \ddot{U}, \cdot \Box B$ 2

- [OK] ,Ü,½,ĺ ["K—p] ,ðfNfŠfbfN,μ,Ä•Ï□X,ð•Û'¶,μ,Ü, □B 6

{button ,AL(`color')} <u>ŠÖ<sup>~</sup>A∏€-Ú</u>

This macro selects the Video Overlay Brightness file to display based on the help file(s) detected.

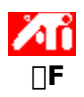

### frfffl fl[[fo][f@fC fEfBf"fhfE,Ì-¾,é,³,ð'2]®,•,é,É,Í

- .ðfNfŠfbfN,μ,Ä□u‰æ-Ê,Ìfvf□fpfefB□v,ð•\ަ,μ,Ü,·□B 1
- $\left[ \Box \acute{Y} \acute{e} \right] \acute{f} \acute{f} \acute{f} u, \acute{\delta} f N f \check{S} f b f N, \mu, \ddot{U}, \Box \ddot{B}$ 2
- [̈̈̈́́́Ū́́Ū́×] f{f^f",ðfNfŠfbfN,μ,Ü, □B 3
- 4 [[]F] f^fu,ðfNfŠfbfN,μ,Ü,·[]B 5 [-¾,é,³] —Ì^æ,Å[]A[fl[][fo[][fŒfC] fXf‰fCf\_,ð[]¶ (Œ,[]),Ü,½,͉E ('[]‰Á),Éfhf ‰fbfO,μ,ÄfrfffI fl[][fo[][fŒfC fEfBf"fhfE,Ì-¾,é,³,ð'²]®,μ,Ü,·[]B 6 [OK],Ü,½,Í ["K—p],ðfNfŠfbfN,μ,Ä•ï[]X,ð•Û'¶,μ,Ü,·[]B

{button ,AL(`color')} <u>ŠÖ<sup>~</sup>A∏€-Ú</u>

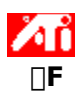

#### frfffl fl[[fo[[f@fC fEfBf"fhfE,Ì-¾,é,³,ð'2]®,•,é,É,Í

- δfNfŠfbfN,μ,Ä□u‰æ−Ê,Ìfvf□fpfefB□v,ð•\ަ,μ,Ü,·□B. 1
- $[\Box Y'e] f^fu, \delta fNfSfbfN, \mu, Ü, \Box B$ 2
- İ̈̈́̈́́́IÚ□×J f{f^f",ðfNfŠfbfN,μ,Ū, □B 3
- 4 [[]F] f^fu,ðfNfŠfbfN,μ,Ü,·]B 5 [-¾,é,³] —̈æ,Å[]A[fl[][fo[][fŒfC] fXf‰fCf\_,ð[]¶ (Œ,[]),Ü,½,͉E ('[]‰Á),Éfhf ‰fbfO,μ,ÄfrfffI fl[][fo[][fŒfC fEfBf"fhfE,Ì-¾,é,³,ð'²][®,μ,Ü,·]B
- [OK] ,Ü,½,Í ["K—p] ,ðfNfŠfbfN,μ,Ä•Ϊ□X,ð•Û'¶,μ,Ü,·□B 6

#### fm∏[fg

,±,Ì<@"\,Í□AfI□[fo□[fŒfC fEfBf"fhfE,ªŠJ,©,ê,Ä,¢,éfffBfXfvfŒfC fffofCfX,ªfvf‰fCf}fŠ . fffBfXfvfŒfC f,\_[[fh,É])Ý'è,³,ê,Ä,¢,é]]ê]]‡,É,Ì,Ý—LŒø,Å, ·]BfffBfXfvfŒfC f,\_[[fh,Ì•Ï]]X•û-@,ÉŠÖ,·,é[]î•ñ,ĺ[]A,<u>+</u>,<u>+</u>,ðfNfŠfbfN</u>,μ,Ä,,¾,³,¢[]B

{button ,AL(`color')} <u>ŠÖ~A∏€-Ú</u>

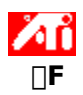

#### fffXfNfgfbfv,Ì]F,ð'2]®,•,é,É,Í

- δfNfŠfbfN,μ,Ä□u‰æ−Ê,Ìfvf□fpfefB□v,ð•\ަ,μ,Ü,·□B. 1
- [□Ý'è] f^fu,ðfNfŠfbfN,µ,Ü,·□B 2
- $\prod \bigcup (1 \times 1) f \{ f^{f}, \delta f N f S f b f N, \mu, \bigcup, \square B \}$ 3
- 4
- $\begin{bmatrix} \Box F \end{bmatrix} f^{\dagger} f u, \delta f N f Š f b f N, \mu, U, \Box B \\ \begin{bmatrix} \Box F < E \Box U \end{bmatrix} \hat{l}^{\infty} a, A \Box A'^{2} \Box^{\otimes} , \cdot, e \Box F, \hat{l} \Box \setminus \Box^{\neg} v'f, E' \hat{l}^{\infty} z, \cdot, e (\Box \hat{O} \Box A \hat{I} \Box A \Box \hat{A}, \hat{l}) f$ 5
- ‰fWflf{f^f",ðfNfŠfbfN,µ,Ü,ŪB

f}fEfX,ÌfJ□[f\f<,ð<u>fRf"faf□□[f< fIfCf"fa</u>,Ì□ã,É^Ú"®,µ□AfNfŠfbfN,µ,Ä□¶f{f^f",ð 6 ‰Ÿ,μ,½,Ü,Ü,É,μ,Ü,·∏B

- 7 f{f^f",ð‰Ϋ,μ,Ä,¢,éŠÔ□AfRf"fgf□□[f< f|fCf"fg,ð□V,μ,¢^Ê'u,Éfhf‰fbfO,μ,Ü,·□B
- 8 [OK] ,Ü,½,Í ["K—p] ,ðfNfŠfbfN,μ,Ä□V,μ,¢□F□Ý'è,ð•Û'¶,μ,Ü,·□B

#### fm[[fg

- f|fCf"fg,ĺ<È□ü□ã,Ì∙Ê,Ì—×□Ú,μ,½f|fCf"fg,É,ĺfhf‰fbfO,Å,«,Ü,¹,ñ□B
- [Å,à[¶,É, ,éf|fCf"fg,ĺ‰º′[,©,ç[ã,É,ĺfhf‰fbfO,Å,«,Ü,¹,ñ[B
- $\square$ Å,à‰E,É, ,éf|fCf"fg,Í $\square$ ã'[,©,牺,É,Ífhf‰fbfO,Å,«,Ü,¹,ñ $\square$ B

{button ,AL(`color')} <u>ŠÖ~A</u><u>□</u>€–Ú

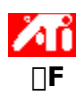

### **□F•â□**<sup>3</sup>**fRf**"**fgf□□[f**<**f|fCf**"**fg**,ð'ljÁ/**□***í***□œ**,•,é,É,Í

- .ðfNfŠfbfN,μ,Ä□u‰æ-Ê,Ìfvf□fpfefB□v,ð•\ަ,μ,Ü,·□B 1
- 2 [□Ý'è] f^fu,ðfNfŠfbfN,µ,Ü,·□B
- $\left[ \square U \square \times \right] f \left\{ f^{f}, \delta f N f \tilde{S} f b f N, \mu, \tilde{U}, \cdot \square B \right\}$ 3
- 4
- $\begin{bmatrix} \Box F \end{bmatrix} f^{\dagger} f u, \delta f N f Š f b f N, \mu, U, \Box B \\ \begin{bmatrix} \Box F < E \Box U \end{bmatrix} \hat{l}^{\infty} a, A \Box A'^{2} \Box^{\otimes} , \cdot, e \Box F, \hat{l} \Box \setminus \Box^{\neg} v'f, E' \hat{l}^{\infty} z, \cdot, e (\Box \hat{O} \Box A \hat{I} \Box A \Box \hat{A}, \hat{l}) f$ 5
- ‰fWflf{f^f",ðfNfŠfbfN,μ,Ü,·□B

fRf"fgf⊓□[f< flfCf"fq,ð'ljÁ,·,é,É,Í□A[SHIFT] fL□[,ð‰Ÿ,µ,È,ª,ç□A□F<È□ü□ã,ÌflfCf"fg,ð'Ç 6 ‰Á, ·, é•"•ª,ðfNfŠfbfN,μ,Ü, ·∏B

 $fRf"fgf[][[f < f]fCf"fg, ]F < E["u]["a, i'1'"ð, \mu, ½^E'u, É•\Ž!, ³, ê, Ü, □B$ 

7 fRf"fgf□□[f< f|fCf"fg,ð□í□œ, ·,é,É,Í□A[CTRL] fL□[,ð‰Ÿ,μ,È,ª,ς□A□í□œ, ·,éfRf"fgf□□[f< f| fCf"fg,ðfNfŠfbfN,μ,Ü,·□B

fRf"fgf□□[f< f|fCf"fg,ª□F<È□ü□ã,©,ç□í□œ,³,ê,Ü,·□B

8 [OK] ,Ü,½,Í ["K—p] ,ðfNfŠfbfN,μ,Ä•Ï□X,ð•Û'¶,μ,Ü,·□B

### fqf"fg

5 fRf"fgf\_\_[f< f|fCf"fg,ð'ljÁ\_A\_í@\_A^Ú"®,,é,Æ\_A\_F'2,ÌfOf ‰ff□[fVf‡f",ªŠŠ,ç,©,É□A,Ü,½,ĺ'e,,È,è,Ü,·□B

{button ,AL(`color')} <u>ŠÖ~A∏€–Ú</u>

'2□®

#### **□F□**Ý'è,ð**□**‰Šú**□**Ý'è,Ü,½,Í**□**H**□**ê**□**o‰×'I,É-ß,∙,É,Í

- δfNfŠfbfN,μ,Ä□u‰æ-Ê,Ìfvf□fpfefB□v,ð•\ަ,μ,Ü,·□B 1
- 2
- 3
- 4
- 5
- ,ojNJSJDJN,μ,Α∐u‱æ-ב,ijVJ∐JDJEJB∐V,ð•(∠;,μ,Ū,·∐B [□Ý'è] f^fu,ðfNfŠfbfN,μ,Ü,·□B [□Ú□×] f{f^f",ðfNfŠfbfN,μ,Ü,·□B [□F] f^fu,ðfNfŠfbfN,μ,Ü,·□B [□‰Šú□Ý'è] f{f^f",ðfNfŠfbfN,μ,Ü,·□B [OK] ,Ü,½,Í ["K—p] ,ðfNfŠfbfN,μ,Ä•Ï□X,ð•Û'¶,μ,Ü,·□B 6

{button ,AL(`color')} <u>ŠÖ<sup>~</sup>A</u>□€–Ú

fNfŠfbfN,·,é,Æ[]A[]F[]Ý'è,ð[]‰Šú[]Ý'è,É–ß,µ,Ü,·[]B

**□F•â**□³

ŽÀ□Û,Ì□F,Ì′I,Ɖæ-Ê,É•\ަ,³,ê,é□F,Ì-μ□,,ð′ù□³,·,é,±,Æ□B□F,Ì-μ□,,ÍŽŸ,Ì,æ,¤,ÈŠeŽí,ÌŒ \_´ô,É,æ,è"□¶,μ,Ü,·:

I) (Æ—Ì^æ,Ì□F,Ì□ó'Ô

f,fjf<sup>^</sup>,Ü,½,ĺftf‰fbfg fpflf< fffBfXfvfŒfC,Ì□F,ÌfVftfg (, ,ê)</p>

**□F**<È<u></u>lü

**□F,Ì**<u>□</u>\<u>□</u>¬—v'f

fRf"fsf…□[f^,ÌfXfNfŠ□[f"□ã,Ì<u>fsfNfZf<</u>,Ì□F,Í□A3 ,Â,Ì□F,Ì□\□¬—v'f - □Ô□A—Î□A□Â (RGB) -,ð'g,Ý□‡,í,¹,é,±,Æ,É,æ,Á,ÄŒ^'è,³,ê,Ü,·□BŠe□\□¬—v'f,Ì'I,Í□A'Ήž,·,é□F<È□ü,Å, ,ç,í,³,ê,Ü,·□B

# fRf"fgf□□[f< f|fCf"fg

fRf"fgf□□[f< f|fCf"fg,ĺ□A<u>□F<È□ü</u>□ã,Éf†□[fU□[,ª□ì□¬,μ,½f|fCf"fg,Å,·□BfRf"fgf□□[f< f| fCf"fg,ðf}fEfX,Å^Ú"®,·,é,±,Æ,Å□A‰æ-Ê,Ì□F,ð•Ï□X,Å,«,Ü,·□B **□F□**″/bpp

$$\begin{split} & -\tilde{\ }-p\%\hat{A}''\\hat{E}[F,\hat{I}]''[A,\hat{U},\frac{1}{2},\hat{I}f]f\%[I \\ fpf@fbfg,\hat{I}]'',\hat{A}[AfsfNfZf<,\hat{I}]F,\deltaŽ_{1},\cdot,\frac{1}{2},\hat{B},ÉŠefsfNfZf<,ÉŠÖ~A•t,^,ç,ê,Ä,¢ \\,éfrfbfg,\hat{I}]'',É,æ,Á,Ä@^,Ü,è,Ü,\cdot[B,±,ê,I[]Abpp (frfbfg/fsfNfZf<) \\ []Ý'è,Æ,\mu,ÄŽw'è,<sup>3</sup>,ê,Ü,\cdot[]B^ê''Ê''I,È'I,É,IŽŸ,Ì,à,Ì,ª, ,è,Ü,\cdot: \\ \hline 8 bpp - 256 []F \end{split}$$

16 bpp - 65,000 []F

32 bpp - 1,670 -ϸF

‰æ-Ê,Ì□F,Ì-¾,é,³,ÆfRf"fgf‰fXfg,ð•Ï□X,μ,Ü,·□BfKf"f}'l,ª□,,,È,é,Æ□A‰æ-Ê,Ì-¾,é,³,ÆfRf"fgf ‰fXfg,à□A,æ,è□,,,È,è,Ü,·□B□Å'å,Åftf‰fbfg (□C□³'O,Ì) □Ý'è,É,È,è,Ü,·□B □F□Ý'è,Ì'²□®,ðfrfWf...fAf‹,É□s,¦,é,æ,¤,É'ñ‹Ÿ,³,ê,Ä,¢,Ü,·□Bfrfbfgf}fbfv,ðfNfŠfbfN,µ,Ä□A3,Â,ÌfJf ‰□[ fzfC□[f‹,ð□Ø,è'Ö,¦,é,±,Æ,ª,Å,«,Ü,·□B frfffl fl[[fo[[fŒfC fEfBf"fhfE,Ì]F,Ì-¾,é,³,ÆfRf"fgf‰fXfg,ð•Ï]]X,µ,Ü,·]BfKf"f}'l,ª],,,È,é,Æ]]A ‰æ–Ê,Ì-¾,é,³,ÆfRf"fgf‰fXfg,à]]A,æ,è]],,,È,è,Ü,·]]B[]Å'å,Åftf‰fbfg ([]C[]³'O,Ì) []Ý'è,É,È,è,Ü,·]]B –Ú"I,Ì□FfRf"f|□[flf"fg,ðʻI'ð,μ,Ü,·□B□FfRf"f|□[flf"fg,Í□A□F<È□ü,ÌfRf"fgf□□[f< f| fCf"fg,ð^Ú" ® ,μ,Ä'²□ ® ,μ,Ü,·□B ,²—~—p,É,È,Á,Ä,¢,éfOf‰ftfBfbfN fAfNfZf‰fŒ[[f^,ĺ[AfffXfNfgfbfv,Ì"à—e,ð[A•Ê,Ì ‰ð'œ"x,ÆfŠftfŒfbfVf… fŒ[[fg,ðŽ[],•Ê,ÌfffBfXfvfŒfC f,[[fh,Å•\ަ,∙,é,±,Æ,ª,Å,«,Ü,·[]B fXf‰fCf\_,ðŽg—p,μ,Ä□Aftf<fXfNfŠ□[f" f,□[fh,Ì Direct3D ,Ü,½,Í OpenGL ,ÌfQ□[f€‰æ-Ê,Ì-¾,é,³,ð'²□ß,·,é,±,Æ,ª,Å,«,Ü,·□B ,±,Ìf{f^f",ðfNfŠfbfN,·,é,Æ□AfrfffI fl□[fo□[fŒfC,ÌffftfHf‹fg,Ì-¾,é,³□Ý'è,É-ß,µ,Ü,·□Bf{f^f",É•\ ަ,³,ê,Ä,¢,é'l,ĺ□A•W□€□Ý'è,ÌŠ"□‡,Æ,µ,Ä,ÌfrfffI fl□[fo□[fŒfC,Ì'Š'ΓI,È-¾,é,³,ðަ,µ,Ä,¢,Ü,·□B fXf‰fCf\_,Ì′²□®,ð□s,¤,Æ□Afrfffl fl□[fo□[fŒfC fEfBf"fhfE,Ì'S'Ì,ÌfRf"fgf‰fXfg,ª'□‰Á,Ü,½,ÍŒ\_□-,µ,Ü,·□BfRf"fgf‰fXfg,ð"ñ□í,É□,,,Ü,½,Í′á,,·,é,Æfrfffl fXfgfŠ□[f€,Ì-¾,é,¢—Ì^æ,â^Ã,¢— Ì^æ,Ì□Ú□×,ªŽ\_,í,ê,Ü,·□B ,±,Ìf{f^f",ðfNfŠfbfN,·,é,Æ□AfrfffI fI□[fo□[fŒfC,ÌffftfHf‹fg,ÌfRf"fgf‰fXfg□Ý'è,É– ß,μ,Ü,·□Bf{f^f",É•\ަ,³,ê,Ä,¢,é'I,Í□A•W□€□Ý'è,ÌŠ"□‡,Æ,μ,Ä,ÌfrfffI fI□[fo□[fŒfC,Ì'Š'ΓI,ÈfRf"fgf ‰fXfg,ðަ,μ,Ä,¢,Ü,·□B fXf‰fCf\_,Ì'²□®,ð□s,¤,Æ□A□Ê"x (□F,Ì—Ê□A"Z"x) ,ª'□‰Á,Ü,½,ÍŒ¸□,μ,Ü,·□B,½,Æ,¦,Î□AfXf ‰fCf\_,ð<É'[,É□¶,É^Ú"®,·,é,Æ□AfI□[fo□[fŒfC,©,ç'S□F,ª□í□œ,³,ê,Ü,·□B ,±,Ìf{f^f",ðfNfŠfbfN,੶,é,Æ□Afrfffl fl□[fo□[fŒfC,ÌffftfHf‹fg,Ì□Ê"x□Ý'è,É–ß,µ,Ü,·□Bf{f^f",É•\ ަ,³,ê,Ä,¢,é'l,Í□A•W□€□Ý'è,ÌŠ"□‡,Æ,µ,Ä,Ìfrfffl fl□[fo□[fŒfC,Ì'Š'Γl,È□Ê"x,ðަ,µ,Ä,¢,Ü,·□B fXf‰fCf\_,Ì′²□®,ð□s,¤,Æ□Afrfffl fl□[fo□[fŒfC,Ì□F′² (Žå□F) ,ª•Ï□X,³,ê,Ü,·□B

,±,Ìf{f^f",ðfNfŠfbfN,∙,é,Æ□AfrfffI fl□[fo□[fŒfC,ÌffftfHf<fg,Ì□F′²□Ý′è,É–ß,μ,Ü,·□Bf{f^f",É∙\ ަ,³,ê,Ä,¢,é′I,Í□A∙W□€□Ý′è,ÌŠ"□‡,Æ,μ,Ä,Ì□F′²,̕,Ì"x□‡,¢,ðަ,μ,Ä,¢,Ü,·□B fXf‰fCf\_,Ì′²□®,ð□s,¤,Æ□Afrfffl fl□[fo□[fŒfC,ÌfKf"f}•â□³ (□Ô□A—Î□A□Â,É<Ï"™,ɉe<¿,·,é) ,ð,à,½,ç,μ,Ü,·□B ,±,Ìf{f^f",ðfNfŠfbfN,·,é,Æ□AffftfHf‹fg,ÌfKf"f}•â□³′l,É-ß,µ,Ü,·□Bf{f^f",É•\ަ,³,ê,Ä,¢ ,é'l,Í□Afl□[fo□[fŒfC,É"K—p,³,ê,Ä,¢,錻□Ý,ÌfKf"f}•â□³′l,ðަ,µ,Ä,¢,Ü,·□B ,±,Ìf{f^f",ðfNfŠfbfN,·,é,Æ□AfrfffI fl□[fo□[fŒfC,Ì□Ý'è,ð□‰Šú□Ý'è,É-ß,µ,Ü,·□B

#### ▲ fZfbfgfAfbfv

# fffXfNfgfbfv fwf<fv fVfXfef€,Ö,æ,¤,±,»!

,±,Ìfwf‹fv fVfXfef€,©,ç□A□»•i,Ì<@"\,ÉfAfNfZfX,·,é,±,Æ,ª,Å,«,Ü,·□B ,±,Ì□»•i,ð,Í,¶,ß,ÄfCf"fXfg□[f<,³,ê,é□ê□‡,Í□AfCf"fXfg□[f<,ÌŒã,Å□AŠg'£<@"\,É,Â,¢,Ä,Ì□à-¾,ð,æ,,¨"Ç,Ý,,¾,³,¢□B ∫Cf"fXfg□[f<,ðŠJŽn,·,é□B

### s fffXfNfgfbfv fwf∢fv

**fwf<fv,Ìfo**□**[fWf‡f",ð•\ަ,∙,é,É,Í** ▲ ,ðfNfŠfbfN,∙,é,Æfwf<fv,Ìfo□[fWf‡f",ð•\ަ,μ,Ü,·□B 

## ‰æ-Ê,Ìfvf□fpfefB,ð□Ý'è,∙,é

$$\label{eq:constraint} \begin{split} & []V,\mu, \mbox{\sc ff} BfXfvf\mbox{\sc fv}fCfo, \mbox{\sc s}fCf''fXfg\mbox{\sc fv}fCf, \mbox{\sc s}hf, \mbox{\sc s}h$$

'm,è,½,¢<u>]</u>€-Ú,Í...

- Mæ-Ê,Ì□Å'å‰ð'œ"x,ð•Ï□X,,é
- **≦** ‰æ–Ê,Ì^Ê'u,ð'²<u>□</u>®,∙,é
- **≦** ‰æ−Ê,ÌfTfCfY,ð<sup>′</sup>2∐®,∙,é
- IF â□³fRf"fgf□□[f<,ð□Ý'è, ,é</p>
- Šg'£fffXfNfqfbfv,È,Ç,Ìf}f<f`fffBfXfvfŒfC f,□[fh,ð'2□®,·,é
- ☐ ufgfsfbfN,ÌŒŸ□õ□vf\_fCfAf□fO,ð•\ަ,·,é
- ZŸ‰ñ,É Windows ,ð<N"®,μ,½,Æ,«,É,±,̉æ-Ê,ð•\ަ,·,é□B</p>

## ‰æ-Ê,Ìfvf□fpfefB,ð□Ý'è,∙,é

$$\label{eq:constraint} \begin{split} & []V,\mu, \mbox{\sc ff} BfXfvf\mbox{\sc fv}fCfo, \mbox{\sc s}fCf''fXfg\mbox{\sc fv}fCf, \mbox{\sc s}hf, \mbox{\sc s}h$$

'm,è,½,¢<u>]</u>€-Ú,Í...

- Signature State Stat
- **≦** ‰æ–Ê,Ì^Ê'u,ð'²<u>□</u>®,∙,é
- **≦** ‰æ−Ê,ÌfTfCfY,ð<sup>′2</sup>∐®,∙,é
- IF â□³fRf"fgf□□[f<,ð□Ý'è, ,é</p>
- Šg'£fffXfNfqfbfv,È,Ç,Ìf}f‹f`fffBfXfvfŒfC f,□[fh,ð'2□®,·,é
- ☐ ufgfsfbfN,ÌŒŸ□õ□vf\_fCfAf□fO,ð•\ަ,·,é
- $\Box \underline{\check{Z}}\underline{\check{'}}\underline{\check{'}}}_{I_{i}}\underline{\check{'}}\underline{\check{'}}\underline{\check{'}}}_{I_{i}}\underline{\check{'}}\underline{\check{'}}\underline{\check{'}}}_{I_{i}}\underline{\check{'}}\underline{\check{'}}\underline{\check{'}}_{I_{i}}\underline{\check{'}}\underline{\check{'}}}_{I_{i}}\underline{\check{'}}\underline{\check{'}}}_{I_{i}}\underline{\check{'}}\underline{\check{'}}}_{I_{i}}\underline{\check{'}}_{I_{i}}}_{I_{i}}\underline{\check{'}}}_{I_{i}}\underline{\check{'}}}_{I_{i}}_{I_{i}}_{I_{i}}}_{I_{i}}_{I_{i}}}_{I_{i}}_{I_{i}}_{I_{i}}}_{I_{i}}_{I_{i}}}_{I_{i}}_{I_{i}}_{I_{i}}}_{I_{i}}_{I_{i}}}_{I_{i}}_{I_{i}}}_{I_{i}}_{I_{i}}}_{I_{i}}_{I_{i}}_{I_{i}}}_{I_{i}}_{I_{i}}}_{I_{i}}_{I_{i}}}_{I_{i}}_{I_{i}}}_{I_{i}}_{I_{i}}}_{I_{i}}_{I_{i}}}_{I_{i}}_{I_{i}}}_{I_{i}}_{I_{i}}_{I_{i}}_{I_{i}}}_{I_{i}}_{I_{i}}}_{I_{i}}_{I_{i}}_{I_{i}}}_{I_{i}}_{I_{i}}}_{I_{i}}_{I_{i}}_{I_{i}}}_{I_{i}}_{I_{i}}_{I_{i}}_{I_{i}}_{I_{i}}_{I_{i}}}_{I_{i}}_{I_{i}}_{I_{i}}_{I_{i}}_{I_{i}}_{I_{i}}}_{I_{i}}_{I_{i}}_{I_{i}}_{I_{i}}_{I_{i}}}_{I_{i}}_{I_{i}}_{I_{i}}_{I_{i}}_{I_{i}}_{I_{i}}}_{I_{i}}_{I_{i}}_{I_{i}}_{I_{i}}_{I_{i}}_{I_{i}}_{I_{i}}_{I_{i}}_{I_{i}}}_{I_{i}}_{I_{i}}_{I_{i}}_{I_{i}}_{I_{i}}_{I_{i}}_{I_{i}}_{I_{i}}_{I_{i}}_{I_{i}}_{I_{i}}_{I_{i}}_{I_{i}}_{I_{i}}_{I_{i}}_{I_{i}}_{I_{i}}_{I_{i}}_{I_{i}}_{I_{i}}_{I_{i}}_{I_{i}}_{I_{i}}_{I_{i}}_{I_{i}}_{I_{i}}_{I_{i}}_{I_{i}}_{I_{i}}_{I_{i}}_{I_{i}}_{I_{i}}_{I_{i}}_{I_{i}}_{I_{i}}_{I_{i}}_{I_{i}}_{I_{$
'm,è,½,¢<u>∏</u>€-Ú,Í...

{button ,JI(`>taskwin1',`Save\_Scheme');CW(`subcon')} fffXfNfgfbfv∏Ý'è,ð•Û'¶,·,é

{button ,JI(`>taskwin1',`Delete\_Scheme');CW(`subcon')} fffXfNfgfbfv□Ý'è,ð□í□œ,·,é

{button ,JI(`>taskwin1',`Recall\_Scheme');CW(`subcon')} fffXfNfgfbfv[]Ý'è,ð"Ç,Ý[]ž,Þ

{button ,JI(`>taskwin1',`Assign\_Hotkey');CW(`subcon')} fffXfNfgfbfv□Ý'è,ÌfzfbfgfL□[,ðŠ,,,è"-,Ä,é

- {button ,JI(`>taskwin1',`Enable\_Disable\_DisplayDevice');CW(`subcon')} fffBfXfvfŒfC fffofCfX,ð— Lο/-<sup>3</sup>Œø,É,·,é
- {button ,JI(`>taskwin1',`Change\_PrimaryDisplay');CW(`subcon')} f}f<f` fffBfXfvfŒfCŠÂ<«,Åfvf %fCf}fŠ fffBfXfvfŒfC,ð'l'ð,·,é
- {button ,JI(`>taskwin1',`Change\_CloneMode');CW(`subcon')} f}f<f` fffBfXfvfŒfCŠÂ<«,ÅfNf□□[f" f,□[fh,ð'l'ð,·,é
- {button ,JI(`>taskwin1',`Change\_ExtendedMode');CW(`subcon')} f}f<f`
  fffBfXfvf@fCŠÂ<<<,ÅŠg'fffXfNfgfbfv,ð[]],.,é</pre>
- {button ,IE(FE(`ati64hlp.stb'),`JI(`>install',`Setup2')',`JI(`>install',`Setup')');CS()} □u,ĺ,¶,ß,É...□v‰æ– Ê,É-ß,é

{button ,Contents()} []ufgfsfbfN,ÌŒŸ[]õ[]vf\_fCfAf[]fO,ð•\ަ,·,é

#### 5 ‰æ-Ê,Ìfvf∏fpfefB

### fffXfNfgfbfv□Ý'è,ð•Û'¶,∙,é,É,Í

- δfNfŠfbfN,μ,Ä□u‰æ−Ê,Ìfvf□fpfefB□v,ð•\ަ,μ,Ü,·□B. 1
- [□Ý'ė̀] ƒ́´fu,ðfNƒŠfbƒN,μ,Ü, □́B [□Ú□×] ƒ{ƒ^f,ðfNƒŠfbƒN,μ,Ü, □B 2
- 3
- [‰æ–Ê] f^fu,ðfNfŠfbfN,µ,Ü,·□B 4
- [fXfL□[f€] f{fbfNfX,ðfNfŠfbfN,μ,Ü,·□B 5
- fffXfNfgfbfv□Ý'è,Ì–¼'O,ð"ü—ĺ,μ,Ä□A[•Û'¶] ,ðfNfŠfbfN,μ,Ü,·□B ŠefffBfXfvfŒfC fffofCfX,ÌŒ»□Ý,Ì□Ý'è,ð•Û'¶,μ,Ü,·□B(—á: —LŒø,©–³Œø,©□A,È,Ç) 6

# fqf"fg

5 [fzfbfgfL[]] f{fbfNfX,Å[]AŒã,Å,±,ÌfffXfNfgfbfv[]Ý'è,É-ß,·,½,ß,ÉŽg p,Å,«,éfzfbfgfL[][,Ì'g,Ý[]‡,í,¹,ðŠ,,,è"-,Ä,é,±,Æ,ª,Å,«,Ü,·]B

#### 5 ‰æ-Ê,Ìfvf∏fpfefB

## fffXfNfgfbfv□Ý'è,ð•Û'¶,∙,é,É,Í

- δfNfŠfbfN,μ,Ä□u‰æ−Ê,Ìfvf□fpfefB□v,ð•\ަ,μ,Ü,·□B. 1
- [[]Ý'ἑ] ƒ́ ƒ́ ƒu,ðƒNƒŠƒbƒN,μ,Ü, []B [[]Ú]]×] ƒ{ƒ^",ðƒNƒŠƒbƒN,μ,Ü, []B 2
- 3
- [‰æ–Ê] f^fu,ðfNfŠfbfN,µ,Ü,·□B 4
- [fXfL□[f€] f{fbfNfX,ðfNfŠfbfN,μ,Ü,·□B 5
- 6
- fffXfNfgfbfv□Ý'è,Ì-¼'O,ð"ü—ĺ,μ,Ä□A[•Û'¶] ,ðfNfŠfbfN,μ,Ü,·□B ŠefffBfXfvfŒfC fffofCfX,ÌŒ»□Ý,Ì□Ý'è,ð•Û'¶,μ,Ü,·□B(—á: —LŒø,©-³Œø,©□Afvf

 $\mathcal{F}_{f,U}^{f,V}, \mathcal{F}_{f,U}^{f,V}, \mathcal{F}_{f,U}$ 

## fqf"fg

5

{button ,AL(`displays')} <u>ŠÖ~A</u>□€–Ú

## fffXfNfgfbfv□Ý'è,ð□í□œ,∙,é,É,Í

- δfNfŠfbfN,μ,Ä□u‰æ-Ê,Ìfvf□fpfefB□v,ð•\ަ,μ,Ü,·□B

- , oj NJ SJ DJ N, μ, A\_UU<sup>∞</sup>æ<sup>-</sup>E, IJ VJ [] DJ EJ B\_UV, O<sup>•</sup> (∠<sup>+</sup>, μ, O, <sup>+</sup>]B [[Ú]×] f<sup>-</sup>fu, ðf Nf Šf bf N, μ, Ü, · []B [[∞æ-Ê] f<sup>-</sup>fu, ðf Nf Šf bf N, μ, Ü, · []B [[∞æ-Ê] f<sup>-</sup>fu, ðf Nf Šf bf N, μ, Ü, · []B [[XfL[[f€]] f{fbf Nf X, Å[]A[]([]œ, · , éfff Xf Nfgf bf v[]Ý'è, ðf Nf Šf bf N, μ, Ü, · []B [[]([]œ]], ðf Nf Šf bf N, μ, Ü, · []B

## fffXfNfgfbfv□Ý'è,ð□í□œ,∙,é,É,Í

- δfNfŠfbfN,μ,Ä□u‰æ-Ê,Ìfvf□fpfefB□v,ð•\ަ,μ,Ü,·□B

- , oj NJ SJ DJ N, μ, A\_UU<sup>∞</sup>æ<sup>-</sup>E, IJ VJ [] DJ EJ B\_UV, O<sup>•</sup> (∠<sup>+</sup>, μ, O, <sup>+</sup>]B [[Ú]×] f<sup>-</sup>fu, ðf Nf Šf bf N, μ, Ü, · []B [[∞æ-Ê] f<sup>-</sup>fu, ðf Nf Šf bf N, μ, Ü, · []B [[∞æ-Ê] f<sup>-</sup>fu, ðf Nf Šf bf N, μ, Ü, · []B [[XfL[[f€]] f{fbf Nf X, Å[]A[]([]œ, · , éfff Xf Nfgf bf v[]Ý'è, ðf Nf Šf bf N, μ, Ü, · []B [[]([]œ]], ðf Nf Šf bf N, μ, Ü, · []B

### fffXfNfgfbfv□Ý'è,ð"Ç,Ý□ž,Þ,É,ĺ

- δfNfŠfbfN,μ,Ä□u‰æ-Ê,Ìfvf□fpfefB□v,ð•\ަ,μ,Ü,·□B 1
- 2
- 3
- 4
- ,ojNJSJDJN,µ,A∐u‱æ-c,ijVj∐jDjeJb∐V,O\*(∠;,µ,O,'∐B [[]Ý'è] f^fu,ðfNfŠfbfN,µ,Ü,·[]B [[∭]=×] f{f^f",ðfNfŠfbfN,µ,Ü,·[]B [‰æ-Ê] f^fu,ðfNfŠfbfN,µ,Ü,·[]B [fXfL[[]f€] f{fbfNfX,Å[]A"Ç,Ý[]ž,ÞfffXfNfgfbfv[]Ý'è,ðfNfŠfbfN,µ,Ü,·[]B ŠefffBfXfvfŒfC fffofCfX,Ì[]Ý'è,ª[]A'líð,µ,½fffXfNfgfbfv[]Ý'è,É,È,è,Ü,·[]B 5

### fffXfNfgfbfv□Ý'è,ð"Ç,Ý□ž,Þ,É,ĺ

- δfNfŠfbfN,μ,Ä□u‰æ-Ê,Ìfvf□fpfefB□v,ð•\ަ,μ,Ü,·□B 1
- 2
- 3
- 4
- ,ojNJSJDJN,µ,A∐u‱æ-c,ijVj∐jDjeJb∐V,O\*(∠;,µ,O,'∐B [[]Ý'è] f^fu,ðfNfŠfbfN,µ,Ü,·[]B [[∭]=×] f{f^f",ðfNfŠfbfN,µ,Ü,·[]B [‰æ-Ê] f^fu,ðfNfŠfbfN,µ,Ü,·[]B [fXfL[[]f€] f{fbfNfX,Å[]A"Ç,Ý[]ž,ÞfffXfNfgfbfv[]Ý'è,ðfNfŠfbfN,µ,Ü,·[]B ŠefffBfXfvfŒfC fffofCfX,Ì[]Ý'è,ª[]A'líð,µ,½fffXfNfgfbfv[]Ý'è,É,È,è,Ü,·[]B 5

### fffXfNfgfbfv[]Ý'è,ÌfzfbfgfL[][,ðŠ",è"-,Ä,é,É,Í

- 1 <u></u>],ðfNfŠfbfN,μ,Ä□u‰æ–Ê,Ìfvf⊡fpfefB□v,ð•\ަ,μ,Ü,·□B
- 2 [□Ý'è] f^fu,ðfNfŠfbfN,μ,Ü,·□B
- 3  $[\Box U \square \times] f \{f^{f''}, \delta f N f S f b f N, \mu, U, \Box B$
- 4  $[\overline{\mathbb{W}}\overline{\mathbb{W}}-\widehat{\mathbb{E}}]$   $f^{f}_{f}u, \delta fNfSfbfN, \mu, U, UB$
- 5 [fXfL□[f€] f{fbfNfX,Å□AfzfbfgfL□[,ǧ•Ò□W,·,éfffXfNfgfbfv□Ý'è,ðfNfŠfbfN,μ,Ü,·□B
- 6 [fzfbfgfL][],f{fbfNfX,ðfNfŠfbfN,µ,Ü, ]B
- 7 fzfbfgfL□[,ÉŠ,,,è"−,Ä,éfL□[,ð‰Ÿ,μ,Ü,·□B
- 8 [•Û'¶] ,ðfNfŠfbfN,μ,Ü,·<u>□</u>B
- 9 []Ý'è,ð"Ç,Ý[]ž,Þ,É,Í[]ACtrl + Alt + (Š",è"-,Ä,½fL[[]) ,ðŽg—p,μ,Ä,,¾,³,¢[]B

#### fm[[fg

### fffXfNfgfbfv[]Ý'è,ÌfzfbfgfL[][,ðŠ",è"-,Ä,é,É,Í

- 1 <u></u>],ðfNfŠfbfN,μ,Ä□u‰æ–Ê,Ìfvf⊡fpfefB□v,ð•\ަ,μ,Ü,·□B
- 2 [□Ý'è] f^fu,ðfNfŠfbfN,μ,Ü,·□B
- 3  $[\Box U \square \times] f \{f^{f''}, \delta f N f S f b f N, \mu, U, \Box B$
- 4  $[\overline{\mathbb{W}}\overline{\mathbb{W}}-\widehat{\mathbb{E}}]$   $f^{f}_{f}u, \delta fNfSfbfN, \mu, U, UB$
- 5 [fXfL□[f€] f{fbfNfX,Å□AfzfbfgfL□[,ǧ•Ò□W,·,éfffXfNfgfbfv□Ý'è,ðfNfŠfbfN,μ,Ü,·□B
- 6 [fzfbfgfL][],f{fbfNfX,ðfNfŠfbfN,µ,Ü, ]B
- 7 fzfbfgfL□[,ÉŠ,,,è"−,Ä,éfL□[,ð‰Ÿ,μ,Ü,·□B
- 8 [•Û'¶] ,ðfNfŠfbfN,μ,Ü,·<u>□</u>B
- 9 []Ý'è,ð"Ç,Ý[]ž,Þ,É,Í[]ACtrl + Alt + (Š",è"-,Ä,½fL[[]) ,ðŽg—p,μ,Ä,,¾,³,¢[]B

#### fm[[fg

### fffBfXfvfŒfC fffofCfX,ð—LŒø/-³Œø,É,•,é,É,Í

- 1 **I** ,ðfNfŠfbfN,μ,Ä□u‰æ–Ê,Ìfvf⊡fpfefB□v,ð•\ަ,μ,Ü,·□B
- 2 [□Ý'è] f^fu,ðfNfŠfbfN,µ,Ü, ⊡B
- 3  $[\Box U \Box \times] f{f^f, \delta f N f S f b f N, \mu, U, \Box B}$
- 4  $[\[mathcase]{\infty} = \hat{E}] f^{f} fu, \delta f N f S f b f N, \mu, Ü, \Box B$
- 5 —LŒø/-<sup>3</sup>Œø,Ė,·,éfffBfXfvfŒfC fffofCfX,Ì [—LŒø/-<sup>3</sup>Œø] f{f^f" **W** ,ðfNfŠfbfN,μ,Ü,·]B f{f^f",<sup>a</sup> "—LŒø", ̈Ê'u,É,È,Á,Ä,¢,é,Æ,«]A',·,éfffXfNfgfbfv

 $fffofCfX, \tilde{lfAfC}fRf", \acute{E}fffXfNfgfbfv fCf [] [fW, ^{a} \bullet \ \tilde{Z} |, ^{3}, \hat{e}, \ddot{U}, \cdot ] B$ 

6 [OK] ,Ü,½,Í ["K—p] ,ðfNfŠfbfN,μ,Ä∙Ï□X,ð•Û'¶,μ,Ü,⊡B

## fm[[fg

fffBfXfvfŒfC,Ìfvf□fpfefB,ð•ï□X,·,é,½,ß,É,í□AfffBfXfvfŒfC fffofCfX,ª—LŒø,É,È,Á,Ä,¢ ,È,⁻,ê,Î,È,è,Ü,¹,ñ□B

I,È,,Æ,à^ê,Â,ÌfffBfXfvfŒfC fffofCfX,ª—LŒø,Å,È,⁻,ê,Î,È,è,Ü,¹,ñ□B

## ATI f^fXfNfo[[ fAfCfRf",ÌfAfvfŠfP[[fVf‡f",ð—LŒø/-3Œø,É,·,é,É,Í

- 1 **I** ,ðfNfŠfbfN,μ,Ä□A□u‰æ−Ê,Ìfvf□fpfefB□v,ð•\ަ,μ,Ü,·□B
- 2 [□Ý'è] f^fu,ðfNfŠfbfN,μ,Ü,·□B
- 3  $[\Box U \Box \times] f{f^f, \delta fNf Sfb fN, \mu, U, \Box B}$
- 4 [flfvfVf‡f"] f^fu,ðfNfŠfbfN, $\mu$ ,Ü,· $\Box$ B
- 5  $[uATI f^{fXfNfo}][ fAfCfRf", IfAfvfŠfP][fVf‡f", ð-LŒø, É, ·, é]vf{fbfNfX, ðf`fFfbfN, µ, Ä-LŒø, É, ·, é, ©]A, Ü, ½, If`fFfbfN, ¹, _, É-<sup>3</sup>Œø, É, µ, Ü, ·]B$
- 6 [OK] ,Ü,½,Í ["K—p] ,ðfNfŠfbfN,μ,Ä∙Ï□X,ð•Û'¶,μ,Ü,⊡B

#### fm[[fg

Image: Some set of the set of the set o

### fffBfXfvfŒfC fffofCfX,ÌfNf□□[f" f,□[fh,ð•Ï□X,·,é,É,Í

- 1 <u></u>δfNfŠfbfN,μ,Ä□u‰æ−Ê,Ìfvf⊡fpfefB□v,ð•\ަ,μ,Ü,·□B
- 2 [□Ý'è] f^fu,ðfNfŠfbfN,µ,Ü,·□B
- 3 [□Ú□×] f{f^f",ðfNfŠfbfN,μ,Ü,·□B
- 4 [‰æ−Ê] f^fu,ðfNfŠfbfN,μ,Ü,·□B

fffBfXfvfŒfC fffofCfX,ð•Ï□X,·,é'O,É□AfffBfXfvfŒfC fffofCfX,ð—

 $L \mathbb{C} \emptyset(\acute{E}, \mu, \grave{E}, \bar{}, \grave{e}, \widehat{I}, \grave{E}, \grave{e}, \bigcup, {}^{1}, \widecheck{n} \square B \square \acute{U} \square \times, \acute{I} \square A \underline{, \pm, \pm, \delta f N f \check{S} f b f N}, \mu, \ddot{A}, {}^{3}, 4, ] B$ 

5 "K□Ø,È [fNf□□[f"] f{f^f",ðfNfŠfbfN,μ,Ü,·: 📴

$$\label{eq:solution} \begin{split} \check{S}\ddot{O}^{\sim}A,\cdot,\acute{e}fffBfXfvf{@}fC,\acute{E}\squareAfvf{\mbox{\sc f}}f\check{S}\,fffBfXfvf{@}fC,\grave{I}fffXfNfgfbfv\\ fCf\square[[fW,\grave{I}]^3\check{S}m,\grave{E}fRfs[[,\eth{\bullet}\backslash\check{Z}],\mu,\ddot{U},\cdot]]B \end{split}$$

f{f^f",Ìf‰fxf<,ª□Ø,è'Ö,í,è□AfNf□□[f" f,□[fh,ª'l'ð,³,ê,Ä,¢,é,±,Æ,ðަ,µ,Ü,·,ª□A•Ï□X,ð"K p,·,é,Ü,Å□^—□,³,ê,Ü,¹,ñ□B**fvf‰fCf}fŠ fffBfXfvfŒfC**,Ì [fNf□□[f"] f{f^f",ðfNfŠfbfN,·,é,Æ□Afvf‰fCf}fŠ fffBfXfvfŒfC,ÌŠ",è"-,Ä,ªŽ©"®"I,É•Ê,Ì—~—p‰Â"\ ,ÈfffBfXfvfŒfC,É□Ø,è'Ö,í,è,Ü,·□B

6 [OK] ,Ü,½,Í ["K—p] ,ðfNfŠfbfN,μ,Ä∙Ï□X,ð•Û'¶,μ,Ü,⊡B

#### fm[[fg

I,È,,Æ,à^ê,Â,ÌfffBfXfvfŒfC fffofCfX,ª—LŒø,Å,È,⁻,ê,Î,È,è,Ü,¹,ñ□B

[,È,,Æ,à^ê,Â,ÌfffBfXfvfŒfC,<sup>a</sup>fvf‰fCf}fŠ fffBfXfvfŒfC,É□Ý'è,<sup>3</sup>,ê,Ä,¢,È,⁻,ê,Î,È,è,Ü,<sup>1</sup>,ñ□B
 ,Ü,½□AATI f^fXfNfo□[ fAfCfRf" (f□□[fhŽž) '†,Ì [‰æ-Ê] f□fjf...□[ flfvfVf‡f",Å fNf□□[f"

f,[[fh,É'f'[],fffBfXfvfŒfC,ð[]Ø,è'Ö,¦,é,±,Æ,ª,Å,«,Ü,·[]B,±,ÌfAfCfRf" f[]fjf...[[,Ì[]Ú[]×,ĺ<u>,±,±</u> .<u>ðfNfŠfbfN</u>,μ,Ä,,¾,³,¢[]B

 $\boxed{ frffi} fl_[fo_[fc_fC, i_Aftf < f, _[fVf + f" frffi, \delta fRf" fsf..._[f^, Å • \Ž_{, \cdot, é, \pm, Æ, ª, Å, «, Ü, · _Bfrfffi fl_[fo_[fc_fC, i_Afvf% fCf] fŠ, f, jj ^, Å, ì, Ý — ~ — p, Å, «, Ü, · _BffBfBfXfvf EfC, i_\_\ ¬, ªfvf % fCf] fŠ, ÆfNf_[][f", i_] e_] + _Afrfffi fl_[fo_[fc_fC, i_Afvf% fCf] fŠ, f, jj ^, Å, ì, Ý — ~ — p, Å, «, Ü, · _Bfrfffi fl_][f^, A, i, Y = ~ ] p, Å, «, Ü, · _B(Šg' £fffXfNfgfbfvŠA < «, Å, i_Afrfffi fl_[fo_[fc_fC, a, ·, ×, X, i]fffBfXfvf EfC, Å • \Ž_{, 3}, ê, Ü, · _B)$ 

## f}f<f`fffBfXfvfŒfC,ðŽg—p,μ,Ä,¢,é,Æ,«,ÉfNf□□[f" f,□[fh,ð•Ï□X,·,é,É,Í

- 1 **I** ,ðfNfŠfbfN,μ,Ä□u‰æ–Ê,Ìfvf□fpfefB□v,ð•\ަ,μ,Ü,·□B
- 2 [□Ý'è] f^fu,ðfNfŠfbfN,µ,Ü, ⊡B
- 3 [□Ú□×] f{f^f",ðfNfŠfbfN,μ,Ü, □B
- 4  $[\&\&e^{\hat{E}}] f^{fu}, \delta fN f S f b fN, \mu, U, \cdot \Box B$

fffBfXfvfŒfC fffofCfX,ð•Ï□X,·,é'O,É□AfffBfXfvfŒfC fffofCfX,ð—

 $L \textcircled{E} \emptyset, \acute{E}, \overleftarrow{\mu}, \acute{E}, \overleftarrow{}, \acute{e}, \acute{I}, \grave{E}, \acute{e}, \acute{U}, \overleftarrow{1}, \acute{n} \square \breve{B} \square \acute{U} \square \overleftarrow{\times}, \acute{I} \square A_{\underline{, \pm, \pm}, \overleftarrow{\delta} f N \underline{f} \underline{\delta} \underline{f} \underline{b} \underline{f} \underline{N}, \mu, \ddot{A}, , \overset{3}{4}, \overset{3}{4}, \overset{3}{4} \square \breve{B}$ 

5 "K□Ø,È [fNf□□[f"] f{f^f",ðfNfŠfbfN,μ,Ü,∵ 📴

ŠÖ<sup>~</sup>A,·,éfffBfXfvfŒfC,É□Afvf‰fCf}fŠ fffBfXfvfŒfC,ÌfffXfNfgfbfv fCf□□[fW,Ì□³Šm,ÈfRfs□[,ð•\ަ,µ,Ü,·□B

f{f^f",Ì•\ަ,ª•ω»,μ□AfNf□□[f" f,□[fh,ª'I'ð,³,ê,Ä,¢,é,±,Æ,ðަ,μ,Ü,·,ª□A•Ï□X,ð"K p,·,é,Ü,Å□^—□,³,ê,Ü,¹,ñ□B**fvf‰fCf}fŠ fffBfXfvfŒfC**,Ì [fNf□□[f"] f{f^f",ðfNfŠfbfN,·,é,Æ□Afvf‰fCf}fŠ fffBfXfvfŒfC,ÌŠ",è"-,Ä,ªŽ©"®"I,É•Ê,Ì—<sup>~</sup>—p‰Â"\ ,ÈfffBfXfvfŒfC,É□Ø,è'Ö,í,è,Ü,·□B

6 [OK] ,Ü,½,Í ["K—p] ,ðfNfŠfbfN,μ,Ä•Ï□X,ð•Û'¶,μ,Ü,·□B

## <u>f</u>m∏[fg

I,È,,Æ,à^ê,Â,ÌfffBfXfvfŒfC,ª—LŒø,Å,È,⁻,ê,Î,È,è,Ü,¹,ñ□B

□,È,,Æ,à^ê,Â,Ì́fffBfXfvfŒfC,ªfvf‰fCf}fŠ fffBfXfvfŒfC,É□Ý'è,³,ê,Ä,¢,È,⁻,ê,Î,È,è,Ü,¹,ñ□B
 ,Ü,½□AATI f^fXfNfo□[ fAfCfRf" (f□□[fhŽž) '†,Ì [‰æ-Ê] f□fjf...□[ flfvfVf±f",Å fNf□□[f"

,0,72[ΔΑΤΤ] JAJNJO[[JAJCJK] ([][[122]] ],1[[20:22]] [],1[20:22]] [],1

**I frfffi** fl□[fo□[fŒfC,Í□Aftf<f,□[fVf‡f" frfffi,ðfRf"fsf...□[f^,Å•\ަ,·,é,±,Æ,ª,Å,«,Ü,·□Bfrfffi fl□[fo□[fŒfC,Í□Afvf‰fCf}fŠ f,fjf^,Å,Ì,Ý—<sup>~</sup>—p,Å,«,Ü,·□BfffBfXfvfŒfC,Ì□\□¬,ªfvf ‰fCf}fŠ,ÆfNf□□[f",Ì□ê□‡□Afrfffi fl□[fo□[fŒfC,Í□Afvf‰fCf}fŠ f,fjf^,Å,Ì,Ý—<sup>~</sup>—

p,Å,«,Ü,·□B(Šg′£fffXfNfgfbfv□\□¬,Å,ĺ□Afrfffl fl□[fo□[fŒfC,ª,·,×,Ä,lfffBfXfvfŒfC,Å•\ަ,³,ê,Ü,·□B) ftf‰fbfg fpflf<,¨,æ,ÑfefŒfr,ðfTf|□[fg,·,éfVfXfef€,Å,ĺ□A"⁻,¶fffBfXfvfŒfC f,□[fh,Å•Ê,Ì,ð□Ý'è,·,é,±,Æ,Í,Å,«,Ü,¹,ñ□B

## f}f<f`fffBfXfvfŒfC,ÅŠg'£fffXfNfgfbfv,ð□ì□¬,∙,é,É,Í

- 1 <u></u>δfNfŠfbfN,μ,Ä□u‰æ–Ê,Ìfvf⊡fpfefB□v,ð•\ަ,μ,Ü,·□B
- 2 [□Ý'è] fˆfu,ðfNfŠfbfN,μ,Ü, ⊡B
- 3  $[\Box U \square \times] f \{f^{f''}, \delta f N f \S f b f N, \mu, \overline{U}, \Box B$
- 4 [‰æ−Ê] f^fu,ðfNfŠfbfN,μ,Ü, ⊡B

, fffBfXfvfŒfC fffofCfX,ð∙Ï□X,·,ē'O,É□AfffBfXfvfŒfC fffofCfX,ð— Lο,É,μ,È,⁻,ê,Î,È,è,Ü,¹,ñ□B□Ú□×,Í□A<u>,±,±,ðfNfŠfbfN</u>,µ,Ä,,¾,³,¢□B

# f}f<f`fffBfXfvfŒfCŠÂ<<,Å,Í[□AfffBfXfvfŒfC,Ì [fvf‰fCf}fŠ] f{f^f",Ì[o'Ô,ÅŽ¦,³,ê,é**fvf**

‰fCf}fŠ fffBfXfvfŒfC,ª∙K—v,Å,∵

9

5 [‰E,ÉŠg'£],Ü,½,Í□A[‰º,ÉŠg'£]ƒ{ƒ^f",ðfNfŠfbfN,μ,Ü,·: ➡ Šg'£fffXfNfgfbfv,ªfvf‰fCf}fŠ fffBfXfvfŒfC

fffXfNfgfbfv,É'Ĵ,·,é•ûŒü,ðfŹfbfg,µ,Ü,·ŪBf{f^^f",Ì•\ަ,ª•,µ□A[‰E,ÉŠg'£]

,Ü,½,Í囗Ă[‰º,ÉŠg′£] ,ª'l'ð,³,ê,Ä,¢,é,±,Æ,ðަ,µ,Ü,·,ª囗A•Ï囗X,ð"K—p,·,é,Ü,Å□^—□,³,ê,Ü,¹,ñ□B ,·,Å,É**fvf‰fCf}fŠ**,Æ,µ,Ä□Ý'è,³,ê,Ä,¢,éfffBfXfvfŒfC,É[‰E,ÉŠg′£] ,Ü,½,Í囗A[‰º,ÉŠg'£]

,ð'l'ð,·,é,±,Æ,Í□́o—ˆ,Ü,¹,ñ□B,Ü, □A[fvf‰fCf}fŠ]Íf{f^f″,ð'l'ð,µ,ÄfffBfXfvfŒfC,ðfvf ‰fCf}fŠ,É□Ý'è,µ,Ä□A•Ï□X,ð"K—p,·,é'O,É'¼,Ì•Ï□X(<u>fNf□□[f" f,□[fh</u> ,Ü,½,ÍŠg'£fffXfNfgfbfv) ,ð□s,¢ ,Ü,·□B

 $6 \quad [OK] , \ddot{U}, \overset{1}{2}, \acute{I} ["K-p] , \delta fNf \check{S} fb fN, \mu, \ddot{A} \bullet \ddot{I} \Box X, \delta \bullet \hat{U} ` \P, \mu, \ddot{U}, \cdot \Box B$ 

 $\begin{array}{l} [\Box \hat{\mathbf{Y}' \hat{\mathbf{e}}}] f^{f}u, \hat{\mathbf{j}}XfNf\check{\mathbf{S}}\Box[f" fGf\check{\mathbf{S}}fA fXf‰fCf\_\Box[, \hat{\mathbf{j}}\Box A\Box V, \mu, ¢ ‰ æ- \hat{\mathbf{E}}fTfCfY (f_fuf< f\Box fCfY, Ü, ½, \hat{\mathbf{j}}_{1}fuf< fnfCfg), \hat{\mathbf{E}}fAfbfvff\Box[fg, ^3, \hat{\mathbf{e}}, Ü, ^1, \tilde{\mathbf{n}}\Box B\check{\mathbf{S}}g' £fffXfNfgfbfv, \hat{\mathbf{j}}TfCfY, ð • I\Box X, \cdot, \acute{\mathbf{e}}, \acute{\mathbf{E}}, I\Box AfXf \\ & \&fCf\_\Box[, ð, \Box D, \acute{\mathbf{Y}}, \hat{\mathbf{l}}\Box \acute{\mathbf{Y}' \hat{\mathbf{e}}}, \acute{\mathbf{E}}fhf‰fbfO, \mu, Ü, \cdot\Box BfsfNfZf<\Box", ^{2}' ½, ¢, Ù, Ç\Box A‰æ- \hat{\mathbf{E}}, \acute{\mathbf{E}}' ½, , \hat{\mathbf{l}}\Box \hat{\mathbf{i}} \bullet \tilde{\mathbf{n}}, ð \bullet \\ & \check{\mathbf{Z}}_{1}, \cdot, \acute{\mathbf{e}}, \pm, \mathcal{A}_{c}, ^{3}, ^{A}, «, Ü, \cdot\Box B \end{array}$ 

fm[[fg

I,È,,Æ,à^ê,Â,ÌfffBfXfvfŒfC,ª—LŒø,Å,È,⁻,ê,Î,È,è,Ü,¹,ñ□B

Šg'£fffXfNfgfbfv,ª□³□ĺ,É<@"\,·,é,½,ß,É□A—¼•û,ÌfffBfXfvfŒfC fffofCfX,ª□A"¯,¶ ‰ð'œ"x,¨,æ,Ñ□F□",ÉŽ©"®"I,ÉfZfbfg,³,ê,Ü,·□B.

I,È,,Æ,à<sup>^</sup>ê,Â,ÌfffBfXfvfŒfC,<sup>a</sup>fvf‰fCf}fŠ fffBfXfvfŒfC f,□[fh,É□Ý'è,³,ê,Ä,¢ ,È,<sup>-</sup>,ê,Î,È,è,Ü,¹,ñ□B

### f}f<f`fffBfXfvfŒfC,ÅŠg'£fffXfNfgfbfv,ð□ì□¬,∙,é,É,Í

- 1 <u></u>δfNfŠfbfN,μ,Ä□u‰æ–Ê,Ìfvf⊡fpfefB□v,ð•\ަ,μ,Ü,·□B
- 2 [□Ý'è] f^fu,ðfNfŠfbfN,μ,Ü, ⊡B
- 3  $[\Box U \Box \times] f \{f^{+}f^{+}, \delta f N f S f b f N, \mu, U, \cdot \Box B$
- 4  $[\& æ-\hat{E}] f^fu, \delta fNf Sfb fN, \mu, Ü, \Box B$

fffBfXfvfŒfC fffofCfX,ð•Ï□X,·,ē'O,É□AfffBfXfvfŒfC fffofCfX,ð— Lο,É,μ,È,⁻,ê,Î,È,è,Ü,¹,ñ□B□Ú□×,Í□A<u>,±,±,ðfNfŠfbfN</u>,μ,Ä,,¾,³,¢□B

f}f<f`fffBfXfvfŒfCŠÂ<<,Å,Í□AfffBfXfvfŒfC,Ì [fvf‰fCf}fŠ] f{f^f\*,Ì□ó'Ô,ÅŽ¦,³,ê,é**fvf** 

‰fCf}fŠ fffBfXfvfŒfC,ª∙K—v,Å,∵

0

5 [‰E,ÉŠg'£],Ü,½,Í□A[‰º,ÉŠg'£]f{f^f",ðfNfŠfbfN,μ,Ü,·: IJU Šg'£fffXfNfgfbfv,ªfvf‰fCf}fŠ fffBfXfvfŒfC

fffXfNfgfbfv,ÉʻÎ,,,é•ûŒü,ðfZfbfg,µ,Ü, ÖBf{f^f",Ì•\ަ,ª•ω»,µ□A[‰E,ÉŠg'£]

,Ü,½,Í□A[‰º,ÉŠg'£],ª'I'ð,³,ê,Ä,¢,é,±,Æ,ðަ,µ,Ü,·,ª□A•Ï□X,ð"K—p,·,é,Ü,Å□^—□,³,ê,Ü,¹,ñ□B ,·,Å,É**fvf‰fCf}fŠ**,Æ,µ,Ä□Ý'è,³,ê,Ä,¢,éfffBfXfvfŒfC,É [‰E,ÉŠg'£],Ü,½,Í□A[‰º,ÉŠg'£] ,ð'I'ð,, é ± Æ [□o\_\_^Î] ᠯ ᡦ□B Ü\_□A[бvf%-fCf}fŠ]f{f^f\* ð'I'ð,µ öfffBfXfvfŒfC ðfvf

,ðʻl'ð,·,é,±,Æ,Í□o—^,Ü,¹,ñ□B,Ü,,□A[fvf‰fCf}fŠ]ƒ{ƒ^f",ðʻl'ð,µ,ÄfffBfXfvfŒfC,ðfvf ‰fCf}fŠ,É□Ý'è,µ,Ä□A•Ï□X,ð"K—p,·,é'O,É'¼,Ì•Ï□X (<u>fNf□□[f"\_f,□[fh</u>\_,Ü,½,ÍŠg'£fffXfNfgfbfv) ,ð□s,¢ ,Ü,·□B

 $6 \quad [OK] , \ddot{U}, \overset{1}{2}, \acute{I} ["K-p] , \delta fNf \check{S} fb fN, \mu, \ddot{A} \bullet \ddot{I} \Box X, \delta \bullet \hat{U} ` \P, \mu, \ddot{U}, \cdot \Box B$ 

 $[\Box \mathbf{\hat{Y}'\hat{e}}] f^{fu}, \hat{I}XfNf \tilde{S} [[f" fGf \tilde{S}fA fXf‰ fCf_][, \hat{I}A \Box V, \mu, ¢ ‰ æ- ÊfTfCfY (f_fuf< f \Box fCfY, Ü, ½, \hat{I}_fuf< fnfCfg), ÉfAfbfvff [[fg, ³, ê, Ü, ¹, ñ ] BŠg' £fffXfNfgfbfv, \hat{I}TfCfY, ð • Ï ] X, ·, é, é, í [] AfXf ‰ fCf_][, ð, ¨ ] D, Ý, \hat{I} ] Ý' è, Éfhf‰ fbfO, \mu, Ü, · ] BfsfNfZf<]", <math>\hat{a}' \frac{1}{2}$ , ¢, Ù, Ç ] A‰æ-Ê, É' ½, , Ì ] î • ñ, ð • \ ަ, ·, é, ±, Æ, ª, Å, «, Ü, · ] B

fm[[fg

I,È,,Æ,à^ê,Â,ÌfffBfXfvfŒfC,ª—LŒø,Å,È,⁻,ê,Î,È,è,Ü,¹,ñ□B

Šg'£fffXfNfgfbfv,ª□³□í,É<@"\,·,é,½,ß,É□A—¼•û,ÌfffBfXfvfŒfC fffofCfX,ª□A"⁻,¶ ‰ð'œ"x,¨,æ,Ñ□F□",ÉŽ©"®"I,ÉfZfbfg,³,ê,Ü,·□B

I,È,,Æ,à<sup>^</sup>ê,Â,ÌfffBfXfvfŒfC,ªfvf‰fCf}fŠ fffBfXfvfŒfC f,□[fh,É□Ý'è,³,ê,Ä,¢,È,<sup>-</sup>,ê,Î,È,è,Ü,¹,ñ□B

\_\_\_\_\_\_,Ü,½□AATI f^fXfNfo□[ fAfCfRf" (f□□[fhŽž) '†,Ì [‰æ-Ê] f□fjf...□[ flfvfVf‡f",Å fNf□□[f" f,□[fh,É'f'□,fffBfXfvfŒfC,ð□Ø,è'Ö,¦,é,±,Æ,ª,Å,«,Ü,·□B,±,ÌfAfCfRf" f□fjf...□[,Ì□Ú□×,ĺ<u>,±,±</u> <u>.ðfNfŠfbfN</u>,µ,Ä,,¾,³,¢□B

Iftf‰fbfg fpflf<,¨,æ,Ñ TV ,ðfTf|□[fg,∙,éfVfXfef€,Å,Í□A"⁻,¶fffBfXfvfŒfC f,□[fh,Å— ¼•û,Ì,ð□Ý'è,∙,é,±,Æ,Í,Å,«,Ü,¹,ñ□B

# f}f<f`fffBfXfvfŒfC,ðŽg—p,µ,Ä,¢,é,Æ,«,Éfvf‰fCf}fŠfffBfXfvfŒfC,ð'l'ð,•,é,É,Í

- $1 \quad \underline{\mathbb{I}} , \delta f N f \check{S} f b f N, \mu, \ddot{A} \square u & a \hat{E}, \dot{I} r f \square f p f e f B \square v, \delta \bullet (\check{Z}_{i}, \mu, \ddot{U}, \cdot \square B)$
- 2  $[\Box Y'e] f^fu, \delta fNfSfbfN, \mu, U, \Box B$
- 3  $[\Box U \Box \times] f{f^f, \delta fNf S fb fN, \mu, U, \Box B}$
- 4  $[\infty æ \hat{E}] f^fu, \delta fNfŠfbfN, \mu, Ü, \Box B$ 
  - fffBfXfvfŒfC fffofCfX,ð•Ï□X,·,é'O,É□AfffBfXfvfŒfC fffofCfX,ð— Lο,É,µ,È,<sup>-</sup>,ê,Î,È,è,Ü,¹,ñ□B□Ú□×,Í□A<u>,±,±,ðfNfŠfbfN</u>,µ,Ä,,¾,,,¢□B
- 5 "K□Ø,È [ʃvf‰fCf}fŠ] f{f^f",ðfNfŠfbfN,μ,Ü,∵ Ô"x•Ï□X,ð"K—p,·,ê,Í□AŠÖ~A,·,éjſfſ₽fXfvfŒfC,ĺfvֵf‰fCf}fŠ,Æ,μ,ÄfZfbfg,³,ê,Ü,·□B
- 6 [OK] ,Ü,½,Í ["K—p] ,ðfNfŠfbfN,μ,Ä•Ϊ□X,ð•Û'¶,μ,Ü,·□B

### fm[[fg

- I,È,,Æ,à^ê,Â,ÌfffBfXfvfŒfC,ª—LŒø,Å,È,⁻,ê,Î,È,è,Ü,¹,ñ□B
- I,È,,Æ,à^ê,Â,ÌfffBfXfvfŒfC,ªfvf‰fCf}fŠ fffBfXfvfŒfC f,□[fh,É□Ý'è,³,ê,Ä,¢,È,⁻,ê,Î,È,è,Ü,¹,ñ□B

\_\_\_\_\_,Ü,½\_[AATI f^fXfNfo[[ fAfCfRf" (f][[fhŽž) '†,Ì [‰æ-Ê] f][fjf...[[ flfvfVf‡f",Å fNf][[[f" f,[[fh,É'f'[],fffBfXfvfŒfC,ð]Ø,è'Ö,¦,é,±,Æ,ª,Å,«,Ü,·]B,±,ÌfAfCfRf" f][fjf...[[,Ì][Ú]×,ĺ<u>,±,±</u> <u>.ðfNfŠfbfN</u>,μ,Ä,,¾,³,¢]B

fffBfXfvfŒfC,ðfNf□□[f" f,□[fh,É□Ý'è,·,é,Æ□A'I'ð,³,ê,½fffBfXfvfŒfC,Éfvf‰fCf}fŠ fffBfXfvfŒfC,ÉŽ¦,³,ê,½fffXfNfgfbfv,Ì□³Šm,ÈfRfs□[,ð□`□¬,μ,Ü,·□Bf}f‹f` fffBfXfvfŒfC,ðfTf| □[fg,·,é ATI fff...fAf‹ fRf"fgf□□[f‰□[ fAfNfZf‰fŒ□[f^,Ì,Ý"K—p,Å,«,Ü,·□B Šg'£fffXfNfgfbfv,ĺ□AfV□[f€fŒfX,Èf}f<f`fffBfXfvfŒfC fffXfNfgfbfv,ðŽÀŒ», $\mu$ ,Ü,·□Bf}f<f`f,fjf^ fffBfXfvfŒfC,ĺ□A'å,«,È 1 ,Â,Ì□Ì<ÆfGfŠfA,Æ, $\mu$ ,Ä<@"\, $\mu$ ,Ü,·□Bf}f<f`fffBfXfvfŒfC,ðfTf|□[fg,·,é ATI fff...fAf< fRf"fgf□□[f‰□[ fAfNfZf‰fŒ□[f^,Ì,Ý"K—p,Å,«,Ü,·□B

, ,ç,©,¶,β□Ý'è,³,ê,Ä,¢,éfffXfNfgfbfv□Ý'è,¾,⁻,Å,È,-□A•Û'¶,μ,½fffXfNfgfbfv□Ý'è,à,·,×,ÄfŠfXfg,μ,Ü,·□B [fXfL□[f€] fŠfXfg,ÌŒ»□Ý,Ì'I'ð"à—e,ÌfzfbfgfL□[,ð•\ަ,μ,Ü,·□B

Œ»□Ý,ÌfffXfNfgfbfv□Ý'è,ð•Û'¶,µ,Ü,·□BŽw'è,µ,½–¼'O,Í [fXfL□[f€] fŠfXfg,É•\ަ,³,ê,é,Ì,Å□A,± ,ê,ç,ÌfffXfNfgfbfv□Ý'è,ÉŒã,Å'f'□,–ß,·,±,Æ,ª,Å,«,Ü,·□B [fXfL□[f€] fŠfXfg,Å'l'ð,³,ê,Ä,¢,é□Ý'è,ð□í□œ,μ,Ü,·□B

f,fjf^,ð—LŒø/-³Œø,É,μ,Ü,·□Bf{f^f",ª "—LŒø",Ì^Ê'u,É,È,Á,Ä,¢,é,Æ,«□A'Ήž,·,éfffXfNfgfbfv fffofCfX,ÌfAfCfRf",ÉfffXfNfgfbfv fCf□□[fW,ª•\ަ,³,ê,Ü,·□BfVf‡□[fgfJfbfg,Í Alt + 1 ,Å,·□B f,fjf^,ð—Læø/-³æø,É,µ,Ü,·<code>□Bf{f^f",ª "</code>—Læø", l`Ê'u,É,È,Á,Ä,¢,é,Æ,«<code>□A'Ήž,·,éfffXfNfgfbfv fffofCfX,lfAfCfRf",ÉfffXfNfgfbfv fCf□□[fW,ª•\ަ,³,ê,Ü,·<code>□BfVf‡□[fgf]fbfg,I Alt + 2,Å,·□B</code></code>

f,fjf^,ð—LŒø/-³Œø,É,μ,Ü,·□Bf{f^f",ª "—LŒø",Ì^Ê'u,É,È,Á,Ä,¢,é,Æ,«□A'Ήž,·,éfffXfNfgfbfv fffofCfX,ÌfAfCfRf",ÉfffXfNfgfbfv fCf□□[fW,ª•\ަ,³,ê,Ü,·□BfVf‡□[fgfJfbfg,Í Alt + 3,Å,·□B f,fjf^,ð—LŒø/-³Œø,É,µ,Ü,·□Bf{f^f",ª "—LŒø",Ì^Ê'u,É,È,Á,Ä,¢,é,Æ,«□A'Ήž,·,éfffXfNfgfbfv fffofCfX,ÌfAfCfRf",ÉfffXfNfgfbfv fCf□□[fW,ª•\ަ,³,ê,Ü,·□BfVf‡□[fgfJfbfg,Í Alt + 4,Å,·□B ftf‰fbfg fpflf< fffBfXfvfŒfC,ð—LŒø/-³Œø,É,µ,Ü,·□Bf{f^f",ª "—LŒø",Ì^Ê'u,É,È,Á,Ä,¢,é,Æ,«□A'Ήž,·,éfffXfNfgfbfv fffofCfX,ÌfAfCfRf",ÉfffXfNfgfbfv fCf□□[fW,ª•\ $\mathring{Z}_{,,3}$ ê,Ü,·□BfVf‡□[fgf]fbfg,Í Alt + 1,Å,·□B

ftf‰fbfg fpflf< fffBfXfvfŒfC,ð—LŒø/-³Œø,É,µ,Ü,·□Bf{f^f",ª "—LŒø",Ì^Ê'u,É,È,Á,Ä,¢,é,Æ,«□A'Ήž,·,éfffXfNfgfbfv fffofCfX,ÌfAfCfRf",ÉfffXfNfgfbfv fCf□□[fW,ª•\ $\mathring{Z}_{,,3}$ ê,Ü,·□BfVf‡□[fgf]fbfg,Í Alt + 3,Å,·□B

ftf‰fbfg fpflf< fffBfXfvfŒfC,ð—LŒø/-³Œø,É,µ,Ü,·□Bf{f^f",ª "—LŒø" ,Ì^Ê'u,É,È,Á,Ä,¢ ,é,Æ,«□A'Ήž,·,éfffXfNfgfbfv fffofCfX,ÌfAfCfRf",ÉfffXfNfgfbfv fCf□□[fW,ª•\ ަ,³,ê,Ü,·□BfVf‡□[fgf]fbfg,Í Alt + 4 ,Å,·□B ftf‰fbfg fpflf< fffBfXfvfŒfC,ð—LŒø/-³Œø,É,µ,Ü,·□Bf{f^f",ª "—LŒø",Ì^Ê'u,É,È,Á,Ä,¢,é,Æ,«□A'Ήž,·,éfffXfNfgfbfv fffofCfX,ÌfAfCfRf",ÉfffXfNfgfbfv fCf□□[fW,ª•\ $\mathring{Z}_{,,3}$ ê,Ü,·□BfVf‡□[fgf]fbfg,Í Alt + 1,Å,·□B

ftf‰fbfg fpflf< fffBfXfvfŒfC,ð—LŒø/-³Œø,É,µ,Ü,·□Bf{f^f",ª "—LŒø",Ì^Ê'u,É,È,Á,Ä,¢,é,Æ,«□A'Ήž,·,éfffXfNfgfbfv fffofCfX,ÌfAfCfRf",ÉfffXfNfgfbfv fCf□□[fW,ª•\ $\mathring{Z}_{,,3}$ ê,Ü,·□BfVf‡□[fgf]fbfg,Í Alt + 3,Å,·□B

ftf‰fbfg fpflf< fffBfXfvfŒfC,ð—LŒø/-³Œø,É,µ,Ü,·□Bf{f^f",ª "—LŒø" ,Ì^Ê'u,É,È,Á,Ä,¢ ,é,Æ,«□A'Ήž,·,éfffXfNfgfbfv fffofCfX,ÌfAfCfRf",ÉfffXfNfgfbfv fCf□□[fW,ª•\ ަ,³,ê,Ü,·□BfVf‡□[fgf]fbfg,Í Alt + 4 ,Å,·□B fefŒfr•\ަ,ð—LŒø/-³Œø,É,μ,Ü,·□Bf{f^f",ª "—LŒø" ,Ì^Ê'u,É,È,Á,Ä,¢,é,Æ,«□A'Ήž,·,éfefŒfr fAfCfRf",ÉfffXfNfgfbfv fCf□□[fW,ª•\ަ,³,ê,Ü,·□BfVf‡□[fgf]fbfg,Í Alt + 1 ,Å,·□B
fefŒfr•\ަ,ð—LŒø/-³Œø,É,μ,Ü,·□Bf{f^f",ª "—LŒø" ,Ì^Ê'u,É,È,Á,Ä,¢,é,Æ,«□A'Ήž,·,éfefŒfr fAfCfRf",ÉfffXfNfgfbfv fCf□□[fW,ª•\ަ,³,ê,Ü,·□BfVf‡□[fgf]fbfg,Í Alt + 2 ,Å,·□B fefŒfr•\ަ,ð—LŒø/-³Œø,É,μ,Ü,·□Bf{f^f",ª "—LŒø",Ì^Ê'u,É,È,Á,Ä,¢,é,Æ,«□A'Ήž,·,éfefŒfr fAfCfRf",ÉfffXfNfgfbfv fCf□□[fW,ª•\ަ,³,ê,Ü,·□BfVf‡□[fgf]fbfg,Í Alt + 3,Å,·□B fefŒfr•\ަ,ð—LŒø/-³Œø,É,μ,Ü,·□Bf{f^f",ª "—LŒø" ,Ì^Ê'u,É,È,Á,Ä,¢,é,Æ,«□A'Ήž,·,éfefŒfr fAfCfRf",ÉfffXfNfgfbfv fCf□□[fW,ª•\ަ,³,ê,Ü,·□BfVf‡□[fgf]fbfg,Í Alt + 4 ,Å,·□B

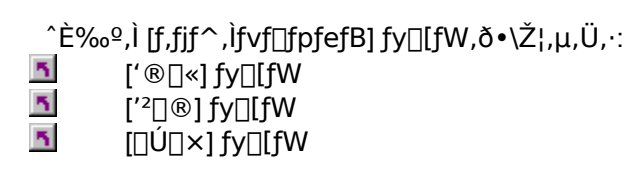

[ftf‰fbfg fpflf<,Ì'®□«] fy□[fW,ð•\ަ,µ,Ü,·□B

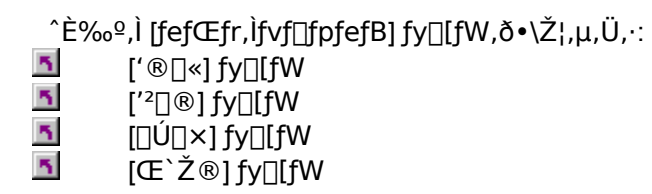

fOf‰ftfBfbfN fAfNfZf‰fŒ[[f^,ªf,fjf^,ðfTf|[[fg,µ,Ä,¢,é,±,Æ,ðަ,·[Af,fjf^ fAfCfRf",ð•\ ަ,µ,Ü,·[]Bf,fjf^,ª—LŒø,É,È,é,Æ[]AfffXfNfgfbfv fCf[][[fW,ªfAfCfRf"[]ã,É•\ަ,³,ê,Ü,·[]B  $fOf\%ftfBfbfN fAfNfZf\%fC[[f^,aftf\%fbfg fpflf< fffBfXfvfCfC,\deltafTf][[fg,\mu,Ä,¢,é,\pm,Æ,\deltaŽ],.[Aftf\%fbfg fpflf< fAfCfRf", \delta • \Ž_{,\mu},Ü,.[Bftf%fbfg fpflf<,a-LCeø,É,È,é,Æ]AfffXfNfgfbfv fCf][[fW,afAfCfRf"]a,É • \Ž_{,}^{,a},ê,Ü,.]B$ 

fOf‰ftfBfbfN fAfNfZf‰fŒ[[f^,ªfefŒfr,ðfTf|[[[fg,µ,Ä,¢,é,±,Æ,ðަ,·[]AfefŒfr fAfCfRf",ð•\ ަ,µ,Ü,·[]BfefŒfr,ª—LŒø,É,È,é,Æ[]AfffXfNfgfbfv fCf[][[fW,ªfAfCfRf"[]ã,É•\ަ,³,ê,Ü,·[]B f,fjf^,ÌŒ»□Ý,̉ð'œ"x,ÆfŠftfŒfbfVf... fŒ□[fg,ð•\ަ,μ,Ü,·□B

ftf‰fbfg fpflf< fffBfXfvfŒfC,ÌŒ»□Ý,̉ð'œ"x,ÆfŠftfŒfbfVf… fŒ□[fg,ð•\ަ,µ,Ü,·□B

fefŒfr,ÌŒ»∏Ý,̉ð'œ"x,ÆfŠftfŒfbfVf… fŒ∏[fg,ð∙\ަ,μ,Ü,·∏B

ftf‰fbfg fpflf<,ðfvf‰fCf}fŠ,¨,æ,ÑfZfJf"f\_fŠ fffBfXfvfŒfC f,□[fh (•Ê,̉ðʻœ"x,ÆfŠftfŒfbfVf... fŒ□[fg,ð□Ý'è,Å,«,Ü,·) ŠÔ,Å□Ø,è'Ö,¦,Ü,·□BfVf‡□[fgfJfbfg,Í Alt + 6 ,Å,·□B fffBfXfvfŒfC f,□[fh,Ì□Ø,è'Ö,¦•û-@,Ì□Ú□×,Í□A[‰æ-Ê] f^fu,Ì [fwf<fv] f{f^f",ðfNfŠfbfN,µ,Ä,-,<sup>3</sup>⁄4,<sup>3</sup>,¢□B ftf‰fbfg fpflf<,ðfvf‰fCf}fŠ,¨,æ,ÑfZfJf"f\_fŠ fffBfXfvfŒfC f,□[fh (•Ê,̉ðʻœ"x,ÆfŠftfŒfbfVf... fŒ□[fg,ð□Ý'è,Å,«,Ü,·) ŠÔ,Å□Ø,è'Ö,¦,Ü,·□BfVf‡□[fgfJfbfg,Í Alt + 7 ,Å,·□B fffBfXfvfŒfC f,□[fh,Ì□Ø,è'Ö,¦•û-@,Ì□Ú□×,Í□A[‰æ-Ê] f^fu,Ì [fwf<fv] f{f^f",ðfNfŠfbfN,µ,Ä,-,<sup>3</sup>⁄4,<sup>3</sup>,¢□B ftf‰fbfg fpflf<,ðfvf‰fCf}fŠ,¨,æ,ÑfZfJf"f\_fŠ fffBfXfvfŒfC f,□[fh (•Ê,̉ðʻœ"x,ÆfŠftfŒfbfVf... fŒ□[fg,ð□Ý'è,Å,«,Ü,·) ŠÔ,Å□Ø,è'Ö,¦,Ü,·□BfVf‡□[fgfJfbfg,Í Alt + 8 ,Å,·□B fffBfXfvfŒfC f,□[fh,Ì□Ø,è'Ö,¦•û-@,Ì□Ú□×,Í□A[‰æ-Ê] f^fu,Ì [fwf<fv] f{f^f",ðfNfŠfbfN,µ,Ä,-,<sup>3</sup>⁄4,<sup>3</sup>,¢□B ftf‰fbfg fpflf<,ðfvf‰fCf}fŠ,¨,æ,ÑfZfJf"f\_fŠ fffBfXfvfŒfC f,□[fh (•Ê,̉ðʻœ"x,ÆfŠftfŒfbfVf... fŒ□[fg,ð□Ý'è,Å,«,Ü,·) ŠÔ,Å□Ø,è'Ö,¦,Ü,·□BfVf‡□[fgfJfbfg,Í Alt + 9 ,Å,·□B fffBfXfvfŒfC f,□[fh,Ì□Ø,è'Ö,¦•û-@,Ì□Ú□×,Í□A[‰æ-Ê] f^fu,Ì [fwf<fv] f{f^f",ðfNfŠfbfN,µ,Ä,-,<sup>3</sup>⁄4,<sup>3</sup>,¢□B ftf‰fbfg fpflf<,ðfvf‰fCf}fŠ,¨,æ,ÑfZfJf"f\_fŠ fffBfXfvfŒfC f,□[fh (•Ê,̉ðʻœ"x,ÆfŠftfŒfbfVf... fŒ□[fg,ð□Ý'è,Å,«,Ü,·) ŠÔ,Å□Ø,è'Ö,¦,Ü,·□BfVf‡□[fgfJfbfg,Í Alt + 6 ,Å,·□B fffBfXfvfŒfC f,□[fh,Ì□Ø,è'Ö,¦•û-@,Ì□Ú□×,Í□A[‰æ-Ê] f^fu,Ì [fwf<fv] f{f^f",ðfNfŠfbfN,µ,Ä,-,<sup>3</sup>⁄4,<sup>3</sup>,¢□B ftf‰fbfg fpflf<,ðfvf‰fCf}fŠ,¨,æ,ÑfZfJf"f\_fŠ fffBfXfvfŒfC f,□[fh (•Ê,̉ðʻœ"x,ÆfŠftfŒfbfVf... fŒ□[fg,ð□Ý'è,Å,«,Ü,·) ŠÔ,Å□Ø,è'Ö,¦,Ü,·□BfVf‡□[fgfJfbfg,Í Alt + 7 ,Å,·□B fffBfXfvfŒfC f,□[fh,Ì□Ø,è'Ö,¦•û-@,Ì□Ú□×,Í□A[‰æ-Ê] f^fu,Ì [fwf<fv] f{f^f",ðfNfŠfbfN,µ,Ä,-,<sup>3</sup>⁄4,<sup>3</sup>,¢□B ftf‰fbfg fpflf<,ðfvf‰fCf}fŠ,¨,æ,ÑfZfJf"f\_fŠ fffBfXfvfŒfC f,□[fh (•Ê,̉ðʻœ"x,ÆfŠftfŒfbfVf... fŒ□[fg,ð□Ý'è,Å,«,Ü,·) ŠÔ,Å□Ø,è'Ö,¦,Ü,·□BfVf‡□[fgfJfbfg,Í Alt + 8 ,Å,·□B fffBfXfvfŒfC f,□[fh,Ì□Ø,è'Ö,¦•û-@,Ì□Ú□×,Í□A[‰æ-Ê] f^fu,Ì [fwf<fv] f{f^f",ðfNfŠfbfN,µ,Ä,-,<sup>3</sup>⁄4,<sup>3</sup>,¢□B ftf‰fbfg fpflf<,ðfvf‰fCf}fŠ,¨,æ,ÑfZfJf"f\_fŠ fffBfXfvfŒfC f,□[fh (•Ê,̉ðʻœ"x,ÆfŠftfŒfbfVf... fŒ□[fg,ð□Ý'è,Å,«,Ü,·) ŠÔ,Å□Ø,è'Ö,¦,Ü,·□BfVf‡□[fgfJfbfg,Í Alt + 9 ,Å,·□B fffBfXfvfŒfC f,□[fh,Ì□Ø,è'Ö,¦•û-@,Ì□Ú□×,Í□A[‰æ-Ê] f^fu,Ì [fwf<fv] f{f^f",ðfNfŠfbfN,µ,Ä,-,<sup>3</sup>⁄4,<sup>3</sup>,¢□B fefŒfr,ðfvf‰fCf}fŠ,¨,æ,ÑfZfJf"f\_fŠ fffBfXfvfŒfC f,□[fh (•Ê,̉ð'œ"x,ÆfŠftfŒfbfVf... fŒ□[fg,ð□Ý'è,Å,«,Ü,·) ŠÔ,Å□Ø,è'Ö,¦,Ü,·□BfVf‡□[fgfJfbfg,Í Alt + 6 ,Å,·□B fffBfXfvfŒfC f,□[fh,Ì□Ø,è'Ö,¦•û-@,Ì□Ú□×,Í□A[‰æ-Ê] f^fu,Ì [fwf<fv] f{f^f",ðfNfŠfbfN,µ,Ä,-,<sup>3</sup>⁄4,<sup>3</sup>,¢□B fefŒfr,ðfvf‰fCf}fŠ,¨,æ,ÑfZfJf"f\_fŠ fffBfXfvfŒfC f,□[fh (•Ê,̉ð'œ"x,ÆfŠftfŒfbfVf... fŒ□[fg,ð□Ý'è,Å,«,Ü,·) ŠÔ,Å□Ø,è'Ö,¦,Ü,·□BfVf‡□[fgfJfbfg,Í Alt + 7,Å,·□B fffBfXfvfŒfC f,□[fh,Ì□Ø,è'Ö,¦•û-@,Ì□Ú□×,Í□A[‰æ-Ê] f^fu,Ì [fwf<fv] f{f^f",ðfNfŠfbfN,µ,Ä,-,<sup>3</sup>⁄4,<sup>3</sup>,¢□B fefŒfr,ðfvf‰fCf}fŠ,¨,æ,ÑfZfJf"f\_fŠ fffBfXfvfŒfC f,□[fh (•Ê,̉ð'œ"x,ÆfŠftfŒfbfVf... fŒ□[fg,ð□Ý'è,Å,«,Ü,·) ŠÔ,Å□Ø,è'Ö,¦,Ü,·□BfVf‡□[fgfJfbfg,Í Alt + 8 ,Å,·□B fffBfXfvfŒfC f,□[fh,Ì□Ø,è'Ö,¦•û-@,Ì□Ú□×,Í□A[‰æ-Ê] f^fu,Ì [fwf<fv] f{f^f",ðfNfŠfbfN,µ,Ä,-,<sup>3</sup>/<sub>4</sub>,<sup>3</sup>,¢□B fefŒfr,ðfvf‰fCf}fŠ,¨,æ,ÑfZfJf"f\_fŠ fffBfXfvfŒfC f,□[fh (•Ê,̉ð'œ"x,ÆfŠftfŒfbfVf... fŒ□[fg,ð□Ý'è,Å,«,Ü,·) ŠÔ,Å□Ø,è'Ö,¦,Ü,·□BfVf‡□[fgfJfbfg,Í Alt + 9,Å,·□B fffBfXfvfŒfC f,□[fh,Ì□Ø,è'Ö,¦•û-@,Ì□Ú□×,Í□A[‰æ-Ê] f^fu,Ì [fwf<fv] f{f^f",ðfNfŠfbfN,µ,Ä,-,<sup>3</sup>⁄4,<sup>3</sup>,¢□B ,±,ÌftfB□[f‹fh,ÌŠe□€–Ú,Åfwf‹fv,ª—~—p,Å,«,Ü,·□Bf\_fCfAf□fO f{fbfNfX,Ì□ã'[,Ì ,ðfNfŠfbfN,μ,½Œã,Å□A□î•ñ,ª•K—v,È□€–Ú,ðfNfŠfbfN,μ,Ä,,¾,³,¢□B

,±,Ì<@"\,ðŽg—p,·,é,½,ß,É,Í□A□,È,,Æ,à^ê,Â,ÌfffBfXfvfŒfC fffofCfX,ªfOf‰ftfBfbfN fAfNfZf ‰fŒ□[f^,É□Ú'±,³,ê,Ä,¢,È,¯,ê,Î,È,è,Ü,¹,ñ□B fOf‰ftfBfbfN fAfNfZfŒ□[f^,É"ñ,Â,Ìf,fjf^,ª□Ú'±,³,ê,Ä,¢,é□ê□‡□A<u>,±,±,ðfNfŠfbfN</u>,μ,Ä,,¾,³,¢□B ,²—~—p,É,È,Á,Ä,¢,éfOf‰ftfBfbfN fAfNfZf‰fŒ□[f^,Í□Af}f<f` fffBfXfvfŒfC,Ì Šg'£fffXfNfgfbfv<@"\,ðfTf|□[fg,∙,éfff...fAf< fRf"fgf□□[f‰,ª, ,è,Ü,¹,ñ□B ,²—~—p,É,È,Á,Ä,¢,éfOf‰ftfBfbfN fAfNfZf‰fŒ□[f^,ĺ□Af}f‹f` fffBfXfvfŒfC,ÌŠg'£fffXfNfgfbfv‹@"\,ðfTf|□[fg,∙,éfff...fAf‹ fRf"fgf□□[f‰,ª, ,è,Ü,¹,ñ□B
## fffXfNfgfbfv∏Ý'è

fffXfNfgfbfv□Ý'è,ĺ□AŠefffBfXfvfŒfC fffofCfX,Ì□Ý'è□î•ñ,ðŠi"[,µ,Ü,· (—á: —LŒø,©-³Œø,©□A,È,Ç)□B

## fffXfNfgfbfv□Ý'è

fffXfNfgfbfv□Ý'è,ĺ□AŠefffBfXfvfŒfC fffofCfX,Ì□Ý'è□î•ñ,ðŠi"[,µ,Ü,· (—á: —LŒø,©-³Œø,©□Afvf ‰fCf}fŠ,ÆfZfJf"f\_fŠ fffBfXfvfŒfC f,□[fh,Ì,Ç,¿,ç,É□A,Ç,̉ð'œ"x,ÆfŠftfŒfbfVf... fŒ□[fg,Å□Ý'è,³,ê,Ä,¢,é,©□A,È,Ç)□B 5

f}f<f`fffBfXfvfŒfC,ð'2□®,∙,é

ATI ,Ìf}f<f fffBfXfvfŒfC fffofCfX,ðfTf|[[[fg,•,éfff...fAf< fRf"fgf][[[fmom][fmom][fOf %ofbftBfbfN fAfNfZf‰fŒ][f^,Å,Í]AATI fOf‰ftfBfbfN fhf‰fCfo,ª"ñ,Â,Ìf,[[fh -Šg'£fffXfNfgfbfv,Ü,½,ĺfNf][[[ff -,Ì,¤,¿^ê,Â,ðŽg—p,µ,ÄŠÈ'P,Éf}f<f fffBfXfvfŒfC,ÌfffXfNfgfbfv,ð]\[¬,•,é,±,Æ,ª,Å,«,Ü,·]BATI [‰æ-Ê] f^fu,ÌfRf"fgf][[[f<,ðŽg p,µ,Ä]A[,È,,Æ,à^ê,Â,ÌfffBfXfvfŒfC,ðfvf‰fCf}fŠ,Æ,µ,Ä'I'ð,µ,Ä]AŽc,è,ÌfffBfXfvfŒfC,ð,± ,ê,ç,Ìf,[[fh,Å"®]],³,¹,Ü,·]B

 
 Šg'£fffXfNfgfbfv—f}f
 fffBfXfvfŒfC,É,í,½,é□A^ê,Â,Ì'å,«,Èf□□[fNfXfy□[fX,ÌŏŠ,,,ô,·,éfV□[f€fŒfX,ÌfffXfNfgfbfv,ð□ì□¬,μ,Ü,·□BŠg'£fffXfNfgfbfv,Å□Afvf‰fCf}fŠ fffBfXfvfŒfC,ÌfffXfNfgfbfv,̉E'¤□A,Ü,½,͉<sup>Q</sup>'¤,Ì,Ç,¿,ç,ÉfffXfNfgfbfv,ðŠg'£,·,é,©'I'ð,·,é,±,Æ,ª□o -^,Ü,·□B"K□Ø,È"®□ì,Ì,½,ß,É□A-¼•û,ÌfffBfXfvfŒfC fffofCfX,ª□A"<sup>-</sup>,¶ ‰ð'œ"x,¨,æ,Ñ□F□",ÉŽ©"®"I,ÉfZfbfg,³,ê,Ü,·□B,μ,©,μ□AfŠftfŒfbfVf... fŒ□[fg,İŠefffBfXfvfŒfC,Ɍ•Ê,É□Ý'è,Å,«,Ü,·□B

 Mf□□[f"f,□[fh—'¼,ÌfffBfXfvfŒfC,Éfvf‰fCf}fŠ

 MfBfXfvfŒfC,ÌfffXfNfqfbfv,Ì□³Šm,È•;□»,ð"z'u,μ,Ü,·□B

#### 'm,è,½,¢<u></u>]€-Ú,Í...

- fvf‰fCf}fŠ fffBfXfvfŒfC,ð'l'ð,·,é
- Šg'£fffXfNfgfbfv f,□[fh,ð'l'ð,·,é
- Inf□□[f" f,□[fh,ð'l'ð,·,é

## 'm,è,½,¢<u>]</u>€-Ú,Í...

{button ,JI(`>taskwin1',`MaximumResolution');CW(`subcon')} ‰æ-Ê,Ì∏Å'å‰ð'œ"x,ð'I'ð,,é

- {button ,JI(`>taskwin1',`MaximumRefreshRate');CW(`subcon')} ‰æ-Ê,Ì□Å'åfŠftfŒfbfVf… fŒ□[fg,ð'l'ð,·,é
- {button ,IE(FE(`ati64hlp.stb'),`JI(`>install',`Setup2')',`JI(`>install',`Setup')');CS()} \_u,ĺ,¶,ß,É\_vfEfBf"fhfE,É-ß,é

 $\{button ,Contents()\} \ []ufgfsfbfN, i CY ]] \\ \tilde{O} []vf_fCfAf ]] \\ fO, \\ \delta \bullet \\ \\ \dot{Z}'_{!}, \cdot, \\ \acute{e}$ 

## 'm,è,½,¢<u>]</u>€-Ú,Í...

 $\{ button , JI(`>taskwin1', `ScreenPosition'); CW(`subcon') \} \ \ \ \& \ e^{\hat{E}, \hat{I}^{\hat{E}'}u, \delta'^2 \square \ \ e}, , e \in \mathbb{R} \}$ 

{button ,Contents()} []ufgfsfbfN,ÌŒŸ[]õ[]vf\_fCfAf[]fO,ð•\ަ,·,é

## 'm,è,½,¢<u>]</u>€-Ú,Í...

 $\{ button , JI(`>taskwin1',`Synchronization'); CW(`subcon') \} f, fjf^, l```Šu, \delta'^2 \square @, \cdot, e \in \mathbb{R} \}$ 

 $\{button ,Contents()\} \ []ufgfsfbfN, I CY [] 0 []vf_fCfAf [] fO, \delta \bullet \ \dot{Z} \}, \cdot, \acute{e}$ 

≦ ∏Ý'è

## **□V,μ,¢fffBfXfvfŒfC fhf‰fCfo,ðfCf"fXfg□[f**<,∙,é,É,Í

- 1 <u></u>δfNfŠfbfN,μ,Ä□u‰æ-Ê,Ìfvf□fpfefB□v,Ì□Ý'èf^fu,ð•\ަ,μ,Ü,·□B
- 2 [[]Ú]×] f{f^f",ðfNfŠfbfN,μ,Ü,·]B
- 3 [fAf\_fvf^] f^fu,ðfŇfŠfbfN,μ,Ä□A[fvf□fpfefB] f{f^f",ðfNfŠfbfN,μ,Ü, □B
- 4 [fhf‰fCfo] f^fu,ðfNfŠfbfN,μ,Ü,·□B
- 5 [ʃfh͡f‰͡fCfo,Ì□X́□V] f̃{fˆf″,ðfN͡fŠfb̄fN,μ,Ü,·□B "fffofCfX fhf‰fCfo,ÌfAfbfvfOfŒ□[fh fEfBfU□[fh",ª•\ަ,³,ê,Ü,·□B
- 6 [ŽŸ,Ö] ,ðfNfŠfbfN,µ,Ü,·□B
- $7 \quad ",\pm, \\ \hat{I}ffofCfX, \\ \hat{I}\check{S}\dot{u}'m, \\ \hat{I}fhf\%fCfo, \\ \delta \bullet \\ \hat{Z}_{i}', \\ \mu, \\ \ddot{A}_{\Box}A, \\ \ast, \\ \hat{I}^{\circ}\hat{e}---, \\ @, \\ \varsigma'I'\delta, \\ \cdot, \\ \acute{e}'', \\ \delta'I'\delta, \\ \mu, \\ \ddot{U}, \\ \cdot \\ \Box B$
- 8 [ŽŸ,Ö] ,ðfNfŠfbfN,μ,Ü,∙∏B
- 9 [fffBfXfNŽg—p] ,ðfNfŠfbfN, $\mu$ ,Ü, $\cdot$ []B
- 10 ATI fCf"fXfgfŒ□[fVf‡f" CD-ROM ,ðfhf‰fCfu,É'}"ü,μ□ARAGE 128 ,É,ĺŽŸ,Ì,æ,¤,É"ü—ĺ,μ,Ü,∵

 $\textbf{D:} \textbf{install} \textbf{282k} (\textbf{D}, \textbf{I} CD-ROM, \textbf{i} fhf\% fCfu-\frac{1}{4}) " \textbf{u} - \textbf{I}, \mu, \frac{1}{2}, \textbf{c} \square A[OK], \delta fNf SfbfN, \mu, \textbf{U}, \textbf{u} B = 0.5 \text{ f} M_{1} \text{ f} M_{2} \text{ f} M_{2} \text{$ 

,Ü,½,Í[]ARADEON™ ,É,ÍŽŸ,Ì,æ,¤,É"ü—ĺ,μ,Ü,∵

## D:\install\r62k

,Ü,½,Í

## fCf"f^[[flfbfg,©,ç]V,µ,¢fffBfXfvfŒfC fhf

# %fCfo,ðf\_fEf"f□[[fh,μ,ÅfCf"fXfg□[[f<,•,•,é,É,İ:

 $[V,\mu, \notin fhf\%fCfo fZfbfg, \delta fpfX-\frac{1}{4} \bullet t, \ll, A" \ddot{u} - \dot{I} (, \ddot{U}, \frac{1}{2}, \dot{I} [\mathring{Z}Q] \not{E}] f \{f^f", A" K [] Ø, \dot{E}ftfHf < f_, \dot{E}^{\prime} \dot{U}" @) , \mu, \ddot{A}, @, \varsigma [OK], \delta fNf \check{S}fbfN, \mu, \ddot{U}, \Box B$ 

- $11 fn[[fhfEfFfA, \pounds^{\circ}'v, \cdot, \acute{e}fffBfXfvf \pounds fC fAf_fvf^, \eth'l'\eth, \mu, \ddot{A}, @, c[A[OK], \eth fNf \check{S}fbfN, \mu, \ddot{U}, \cdot]B$
- 12 [ŽŸ,Ö] ,ðfNfŠfbfN,μ,Ä□Afhf‰fCfo,ÌfCf"fXfg□[f<,ð□s,¢,Ü,·□B

□V,μ,¢fffBfXfvfŒfC fhf‰fCfo ftf@fCf<,ªfRf"fsf...□[f^,ÉfRfs□[,³,ê,Ü,·□B

- $13 \ [\check{S}^{\textcircled{R}}-1], \\ \delta fNf\check{S}fbfN, \\ \mu, \\ \ddot{A} \square \\ A "fffofCfX \ fhf \\ \% fCfo, \\ \dot{I}fAfbfvfOf \\ \textcircled{C} \square \\ [fh \ fEfBfU \square \\ [fh ", \\ \delta \bullet \\ \hat{A}, \\ \P, \\ \ddot{U}, \\ \square \\ B \ \\ \dot{A} \square \\ \dot{A} \square \\$
- 14  $[\cdot \hat{A}, \P, \acute{e}], \delta f N f \check{S} f b f N, \mu, \ddot{A} \cdot \ddot{I} \square X, \delta \cdot \hat{U}' \P, \mu \square A \square u f h f ‰ f C f o, \dot{f} v f \square f p f e f B \square v f y \square [f W, \delta \square I ^1, \mu, \ddot{U}, \cdot \square B, », \dot{I} \square \tilde{a} \square A[, \dot{I}, ¢], \delta f N f \check{S} f b f N, \mu, \ddot{A} Windows, \delta \square \ddot{A} < N" @, \mu, \ddot{U}, \cdot \square B$

## fm[[fg

 □Ä<N"®,ÌŒã□AATI fffXfNfgfbfv fwf<fv,ª□A,²—~—p,É,È,Á,Ä,¢,é□V,μ,¢ ATI fOf‰ftfBfbfN fAfNfZf‰fŒ□[f^□»•i,ÌŠg'£<@"\,É,Â,¢,Ä□à-¾,μ,Ü,·□B 5 ∏Ý′è

## fffBfXfvfŒfC fhf‰fCfo,ð•Ï□X,•,é,É,Í

- .ðfNfŠfbfN,μ,Ä□u‰æ-Ê,Ìfvf□fpfefB□v,Ì□Ý'èf^fu,ð•\ަ,μ,Ü,·□B 1
- 2
- $\begin{bmatrix} \Box U \\ \times \end{bmatrix} f \{f^{+}f^{*}, \delta f N f S f b f N, \mu, U, \Box B \\ f A f_{f}v f^{-} \end{bmatrix} f^{-}fu, \delta f N f S f b f N, \mu, A \Box A [fv f \Box f p f e f B] f \{f^{-}f^{*}, \delta f N f S f b f N, \mu, U, \cdot \Box B \\ \end{bmatrix}$ 3
- [fhf‰fCfo] f^fu,ðfNfŠfbfN,μ,Ü,·ΠB 4
- [fhf‰fCfo,Ì□X□V] f{f^f",ðfNfŠfbfN,µ,Ü,·□B 5 "fffofCfX fhf‰fCfo,ÌfAfbfvfOfŒ∏[fh fEfBfU∏[fh" ,ª•\ަ,³,ê,Ü,·∏B
- 6 [ŽŸ,Ö],ðfNfŠfbfN,μ,Ü,·□B
- 7 ",±,ÌfffofCfX,ÌŠù'm,Ìfhf‰fCfo,ð∙\ަ,μ,Ä∏A,»,Ì^ê——,©,ç'l'ð,·,é" ,ð'l'ð,μ,Ü,·∏B
- 8 [ŽŸ,Ö] ,ðfNfŠfbfN,μ,Ü,·□B
- 9 [fffBfXfNŽg—p],ðfNfŠfbfN,μ,Ü, ∏B
- 10 ATI fCf"fXfqfŒ⊓[fVf‡f" CD-ROM ,ðfhf‰fCfu,É'}"ü,μ⊓ARAGE 128 ,É,ÍŽŸ,Ì,æ,¤,É"ü—ĺ,μ,Ü,∵

D:\install\r1282k (D ,Í CD-ROM ,Ìfhf‰fCfu-¼) "ü—Í,µ,½,c∏A[OK] ,ðfNfŠfbfN,µ,Ü,:∏B

,Ü,½,Í∏ARADEON™ ,É,ÍŽŸ,Ì,æ,¤,É"ü—Í,μ,Ü,∵

## D:\install\r62k

,Ü,½,Í

## fCf"f^□[flfbfg,©,ç□V,µ,¢fffBfXfvfŒfC fhf

#### ‰fCfo,ðf\_fEf"f□□[fh,µ,ÄfCf"fXfg□[f<,•,é,É,Í: □V,μ,¢fhf‰fCfo fZfbfg,ðfpfX-¼•t,«,Å"ü—ĺ (,Ü,½,ĺ [ŽQ□Æ] f{f^f",Å"K□Ø,ÈftfHf‹f ,É<sup>´</sup>Ú"®)

,μ,Ä,©,ς [OK] ,ðfNfŠfbfN,μ,Ü,·∏B

- 11 fn∏[fhfEfFfA,Æ^ê'v,·,éfffBfXfvfŒfC fAf fvf^,ðʻl′ð,μ,Ä,©,ς∏A[OK] ,ðfNfŠfbfN,μ,Ü,·∏B
- 12 [ŽŸ,Ö] ,ðfNfŠfbfN,μ,Ä□Afhf‰fCfo,ÌfCf"fXfg□[f<,ð□s,¢,Ü,·□B

\_\_V,μ,¢fffBfXfvfŒfC fhf‰fCfo ftf@fCf<,<sup>a</sup>fRf"fsf...\_[[f^,ÉfRfs□[,³,ê,Ü,·□B

- 13 [Š®—¹] ,ðfNfŠfbfN,μ,Ä∏A"fffofCfX fhf‰fCfo,ÌfAfbfvfOfŒ∏[fh fEfBfU∏[fh" ,ð•Â,¶,Ü,·□B
- 14 [•Â,¶,é] ,ðfNfŠfbfN,μ,Ä•ÏΠX,ð•Û′¶,μΠΑΠufhf‰fCfo,ÌfvfΠfpfefBΠvfyΠ[fW,ðΠΙ— <sup>1</sup>,μ,Ü,·[]B,»,ÌŒã[]A[,Í,¢] ,ðfNfŠfbfN,μ,Ä Windows ,ð[]Ä<N"®,μ,Ü,·[]B

{button ,AL(`settings')} ŠÖ~A∏€–Ú

This macro selects the Set Your Monitor Attributes file to display based on the help file(s) detected.

<u>∎</u> ∏Ý'è

## f,fjf^,Ì'®∏«,ð∏Ý'è,∙,é,É,Í

- 1 **I** ,ðfNfŠfbfN,μ,Ä□u‱æ-Ê,Ìfvf□fpfefB□v,Ì□Ý'èf^fu,ð•\ަ,μ,Ü,·□B
- 2  $\left[ \Box \dot{U} \Box \times \right] f \{ f^{\uparrow} f^{"}, \delta f N f \check{S} f b f N, \mu, \ddot{U}, \Box B \right]$
- 3 [f,fjf^] f^fu,ðfNfŠfbfN, $\mu$ ,Ü,· $\Box$ B
- $4 \quad [f\check{S}ftf \textcircled{E}fbfVf ... f \textcircled{E}[[fg] f {fbfNfX, \ensuremath{A}\circle A ``K[] \ensuremath{\emptyset}, \ensuremath{\dot{E}}f\check{S}ftf \textcircled{E}fbfVf ... f \textcircled{E}[[fg, \ensuremath{\delta}``l`\ensuremath{\delta}, \ensuremath{\mu}, \ensuremath{\ddot{U}}, \ensuremath{\cdot}\circle B \ensuremath{\delta}`$
- 5 f}f‹f` f,fjf^□\□¬,Ì□ê□‡: '2□®,·,éfffBfXfvfŒfC,Ì [f,fjf^] f{f^f",Ì, ,é [‰æ-Ê] f^fu,ðfNfŠfbfN,µ,Ü,·□B,»,ÌŒã□A['®□«] f^fu,ðfNfŠfbfN,µ,Ü,·□B(f,fjf^,ĺ‰æ-Ê,Ìfvf□fpfefB,ð•Ï□X,·,é'O,É—LŒø,É,È,Á,Ä,¢,È,⁻,ê,Î,È,è,Ü,¹,ñ□B□Ú□×,Í□A,±,± <u>,ðfNfŠfbfN</u>,µ,Ä,,¾,³,¢□B)

 $fVf"fOf < f, fjf^[\_], \hat{]} = [" @ [] <] f^fu, \delta fNf Šfb fN, \mu, Ü, \cdot [] B$ 

- 6 f,fjf<sup>^</sup>,É<u>fffBfXfvfŒfC ff□[f<sup>^</sup> f`ffflf<</u> (DDC) <@"\,<sup>a</sup>'•"õ,<sup>3</sup>,ê,Ä,¢,é□ê□‡,Í□A[DDC □î•ñŽg—p] f{f<sup>^</sup>f",ðfNfŠfbfN,µ,Ä□<sup>^</sup>—□,ðŠ®<sup>-1</sup>,µ,Ü,·□B,»,Ì'¼,Ì□ê□‡,Í□AŽŸ,ÌfXfefbfv,É,¨□i,Ý,,¾,³,¢□B
- 7 [□Å'å‰ð'œ"x] ,Æ [□Å'åfŠftfŒfbfVf…] f{fbfNfX,Å□A□Ý'è, ,é□Å'å ‰ð'œ"x,Æ□Å'åfŠftfŒfbfVf… fŒ□[fg,ð'l'ð,µ,Ü,·□B
- 8 [OK] ,ðfNfŠfbfN,μ,Ü,∙∏B
- 9  $[\cdot \hat{A}, \P, \acute{e}], \delta f N f \check{S} f b f N, \mu, \ddot{A} \square A \square u ‰ æ \hat{E}, i f v f \square f p f e f B \square v, \delta \square I 1, \mu, \ddot{U}, \cdot \square B$

## <u>f</u>m∏[fg

5 ∏Ý′è

#### f,fjf^,Ì'®□«,ð□Ý'è,∙,é,É,Í

- .ðfNfŠfbfN,μ,Ä□u‰æ-Ê,Ìfvf□fpfefB□v,Ì□Ý'èf^fu,ð•\ަ,μ,Ü,·□B 1
- $[\Box U \Box \times] f{f^f, \delta fNf S fb fN, \mu, U, \Box B}$ 2
- 3 [f,fjf^] f^fu,ðfNfŠfbfN,μ,Ü,∙∏B
- [fŠftfŒfbfVf... fŒ□[fg] f{fbfNfX,Å□A"K□Ø,ÈfŠftfŒfbfVf... fŒ□[fg,ð'l'ð,μ,Ü, □B 4
- 5 [‰æ–Ê] f^fu,ðfNfŠfbfN,µ,Ü,·□B
- 6

[/,fjjf^] f{f^f",ðfNfŠfbfN,μ,Ü,·□B [f,fjjf^] f{f^f",ðfNfŠfbfN,μ,Ü,·□B f,fjjf^,i‰æ-Ê,Ìfvf⊡fpfefB,ð•ï□X,·,é'O,É—LŒø,É,È,Á,Ä,¢,È,⁻,ê,Î,È,è,Ü,¹,ñ□B□Ú□×,Í□A<u>,±,±</u> <u>,ðfNfŠfbfN</u>,µ,Ä,,¾,³,¢∏B

- 7 ['®∏«] f^fu,ðfNfŠfbfN,μ,Ü,·∏B
- 8 f,fjf^,É<u>fffBfXfvfŒfC ff□[f^ f`ffflf<</u> (DDC) <@"\,ª'• "õ,³,ê,Ä,¢,é□ê□‡,Í□A[DDC □î•ñŽg—p]  $f{f^f'', \delta fNf S fb fN, \mu, A \square^- \square, \delta S \circledast -1, \mu, U, \square B, », I'4, I \square e \square +, I \square A Z Y, I fX fe fb fv, E, \square i, Y, 3/4, 3, c \square B$
- 9 [□Å'å‰ð'œ"x] ,Æ [□Å'åfŠftfŒfbfVf…] f{fbfNfX,Å□A□Ý'è,·,é□Å'å ‰ð'œ"x,Æ∏Å'åfŠftfŒfbfVf… fŒ∏[fq,ð'l'ð,μ,Ü,·∏B
- 10 [OK] ,ðfNfŠfbfN,µ,Ü,·□B
- 11 [•Â,¶,é] ,ðfNfŠfbfN,μ,Ä∏A∏u‰æ−Ê,Ìfvf∏fpfefB∏v,ð∏I—¹,μ,Ü,·∏B
- 12 [,ĺ,¢] ,ðfNfŠfbfN,μ,Ä Windows ,ð∏Ä<N" ® ,μ,Ü,·∏B

#### fm∏[fg

5 \_ Ä<N"®,ÌŒã AATI fffXfNfgfbfv fwf<fv,ª A,2 — ~ p,É,È,Á,Ä,¢,é V,μ,¢ ATI fOf‰ftfBfbfN fAfNfZf‰fŒ□[f^□»•i,ÌŠg′£<@″\,É,Â,¢,Ä□à-¾,μ,Ü,·□B

This macro selects the Set Your Monitor Attributes2 file to display based on the help file(s) detected.

<u>∎</u> ∏Ý'è

## f,fjf^,Ì'®□«,ð□Ý'è,∙,é,É,ĺ

- 1 <u></u> ,ðfNfŠfbfN,μ,Ä□u‰æ–Ê,Ìfvf□fpfefB□v,Ì□Ý'èf^fu,ð•\ަ,μ,Ü,·□B
- 2 [□Ú□×] ƒ{ƒ^f\*,ðfNfŠfbfN,µ,Ü,□B
- 3 [͡f,fj͡f^] ͡f^͡fu,ðfN͡fŠ͡fb͡fN,μ,Ü,∙⊡B
- $4 \quad [f\check{S}ftf \textcircled{E}fbfVf ... f \textcircled{E}[[fg] f \{fbfNfX, \mathring{A} \square A^{\prime\prime}K \square \emptyset, \grave{E}f\check{S}ftf \textcircled{E}fbfVf ... f \textcircled{E} \square [fg, \eth'l'\eth, \mu, \ddot{U}, \cdot \square B ]$
- 5 f}f‹f` f,fjf^□\□¬,Ì□ê□‡: '2□®, ·,éfffBfXfvfŒfC,Ì [f,fjf^] f{f^f",Ì, ,é [‰æ-Ê] f^fu,ðfNfŠfbfN,µ,Ü,·□B,»,ÌŒã□A['®□«] f^fu,ðfNfŠfbfN,µ,Ü,·□B(f,fjf^,ĺ‰æ-Ê,Ìfvf□fpfefB,ð•Ï□X, ·,é'O,É—LŒø,É,È,Á,Ä,¢,È,⁻,ê,Î,È,è,Ü,¹,ñ□B□Ú□×,Í□A<u>,±,±</u> <u>,ðfNfŠfbfN</u>,µ,Ä,,¾,³,¢□B)

 $fVf"fOf< f, fjf^[\] , i] @ ] +: [' @ ] <] f^fu, \delta fNf ŠfbfN, \mu, Ü, \cdot ] B$ 

- 6 f,fjf<sup>^</sup>,É<u>fffBfXfvfŒfC ff□[f<sup>^</sup> f`ffflf<</u> (DDC) <@"\,<sup>a</sup>'•"õ,<sup>3</sup>,ê,Ä,¢,é□ê□‡,Í□A[DDC □î•ñŽg—p] f{f<sup>^</sup>f",ðfNfŠfbfN,µ,Ä□<sup>^</sup>—□,ðŠ®—<sup>1</sup>,µ,Ü,·□B,»,Ì'¼,Ì□ê□‡,Í□AŽŸ,ÌfXfefbfv,É,¨□i,Ý,,¾,³,¢□B
- 7 [□Å'å‰ð'œ"x],Æ [□Å'åfŠftfŒfbfVf...] f{fbfNfX,Å□A□Ý'è,·,é□Å'å ‰ð'œ"x,Æ□Å'åfŠftfŒfbfVf... fŒ□[fg,ð'l'ð,µ,Ü,·□B
- 8 [OK] ,ðfNfŠfbfN,μ,Ü,∙∏B
- 9  $[\cdot \hat{A}, \P, \acute{e}], \delta f N f \check{S} f b f N, \mu, \ddot{A} \square A \square u \& \mathscr{E}, \dot{I} f v f \square f p f e f B \square v, \delta \square I 1, \mu, \ddot{U}, \cdot \square B$
- 10 [,ĺ,¢] ,ðfNfŠfbfN,μ,Ä Windows ,ð□Ä<N"®,μ,Ü,·□B

{button ,AL(`settings')} <u>ŠÖ~A∏€–Ú</u>

<u>∎</u> ∏Ý'è

#### f,fjf^,Ì'®□«,ð□Ý'è,∙,é,É,Í

- 1 <u></u>δfNfŠfbfN,μ,Ä□u‰æ–Ê,Ìfvf□fpfefB□v,Ì□Ý'èf^fu,ð•\ަ,μ,Ü,·□B
- 2 [fŠftfŒfbfVf... fŒ□[fg] f{fbfŇfX,Å□A"K□Ø,ÈfŠftfŒfbfVf... fŒ□[fg,ð'l'ð,µ,Ü, □B
- 3 [‰æ–Ê] fˆfu,ðfNfŠfbfN,μ,Ü,·□B
- 4 [f,fjf^] f{f^f",ðfNfŠfbfN,μ,Ü,⊡B

Ĵ,ſjjr´^,ĺ‰æ–Ê,ĺjvf□fpfefB,ð•ľ□X,·,é'O,É—LŒø,É,È,Á,Ä,¢,È,⁻,ê,Î,È,è,Ü,¹,ñ□B□Ú□×,ĺ□A<u>,±,±</u> <u>.ðfNfŠfbfN</u>,μ,Ä,,¾,³,¢□B

- 5 ['@ ]«] f^fu,ðfNfŠfbfN, $\mu$ ,Ü,·]B
- 6 f,fjf<sup>^</sup>,É<u>fffBfXfvfŒfC ff□[f<sup>^</sup> f`ffflf<</u> (DDC) <@"\,<sup>a</sup>(•"õ,<sup>3</sup>,ê,Ä,¢,é□ê□‡,Í□A[DDC □î•ñŽg—p] f{f<sup>^</sup>f",ðfNfŠfbfN,µ,Ä□<sup>^</sup>—□,ðŠ®<sup>-1</sup>,µ,Ü,·□B,»,Ì'¼,Ì□ê□‡,Í□AŽŸ,ÌfXfefbfv,É,¨□i,Ý,,¾,<sup>3</sup>,¢□B
- 7 [□Å'å‰ð'œ"x] ,Æ [□Å'åfŠftfŒfbfVf...] f{fbfNfX,Å□A□Ý'è, ·, é□Å'å ‰ð'œ"x,Æ□Å'åfŠftfŒfbfVf... fŒ□[fg,ð'l'ð,µ,Ü,·□B
- 8 [OK] ,ðfNfŠfbfN,μ,Ü,∙∏B
- 9  $[\bullet \hat{A}, \P, \acute{e}], \delta f N f \check{S} f b f N, \mu, \ddot{A} \square A \square u & æ \hat{E}, i f v f \square f p f e f B \square v, \delta \square I 1, \mu, \ddot{U}, \cdot \square B$
- 10 [,ĺ,¢] ,ðfNfŠfbfN,μ,Ä Windows ,ð∏Ä<N"®,μ,Ü,·∏B

{button ,AL(`settings')} <u>ŠÖ~A∏€–Ú</u>

This macro selects the Maximum Refresh Rate file to display based on the help file(s) detected.

**≤** f,fjf^'®□«

## f,fjf^,Ì\_Å'åfŠftfŒfbfVf... fŒ[[fg,ð'2]®,·,é,É,Í

- $1 \quad \underline{\mathbf{S}} , \delta f N f \check{\mathbf{S}} f b f N, \mu, \ddot{\mathbf{A}} \square \underline{\mathbf{u}} & \mathbf{\hat{\mathbf{w}}} = \hat{\mathbf{E}}, \dot{\mathbf{I}} f v f \square f p f e f B \square v, \delta \bullet (\check{\mathbf{Z}} |, \mu, \ddot{\mathbf{U}}, \Box B)$
- 2 [□Ý'è] f^fu,ðfNfŠfbfN,μ,Ü,·□B
- 3 [□Ú□×] f{f^f",ðfNfŠfbfN,μ,Ü,·□B
- 4 f}f‹f` f,fjf^□\□¬,Ì□ê□‡: '2□®, ·,éfffBfXfvfŒfC,Ì [f,fjf^] f{f^f",Ì, ,é [‰æ-Ê] f^fu,ðfNfŠfbfN,µ,Ü,·□B,»,ÌŒã□A['®□«] f^fu,ðfNfŠfbfN,µ,Ü,·□B(f,fjf^,͉æ-Ê,Ìfvf□fpfefB,ð•Ï□X, ·,é'O,É—LŒø,É,È,Á,Ä,¢,È,⁻,ê,Î,È,è,Ü,¹,ñ□B□Ú□×,Í□A<u>,±,±</u> <u>,ðfNfŠfbfN</u>,µ,Ä,,¾,³,¢□B)

 $fVf''fOf < f, fjf^[\] , || \neg, || = || : [' @ || || ] f^fu, \delta fNf SfbfN, \mu, U, \cdot || B$ 

- 5 f,fjf^,É<u>fffBfXfvfŒfC\_ff[][f^\_f`ffflf<</u> (DDC) <@"\,ª'•"õ,³,ê,Ä,¢,é[]ê[]‡,Í[]A[DDC []î•ñŽg—p] f{f^f",ðfNfŠfbfN, $\mu$ ,Ä[]^—[],ðŠ®—¹, $\mu$ ,Ü,·[]B,»,Ì'¼,Ì[]ê[]‡,Í[]AŽŸ,ÌfXfefbfv,É,¨[]i,Ý,,¾,³,¢[]B
- $6 \quad [\square \mathring{A} ` \mathring{a} f \check{S} f t f \textcircled{E} f b f V f ... ] f \{ f b f N f X, \mathring{A} \square A \square \check{Y} ` \grave{e}, \cdot, \acute{e} \square \mathring{A} ` \mathring{a} f \check{S} f t f \textcircled{E} f b f V f ... f \textcircled{E} \square [fg, \check{\sigma} ` I ` \check{\sigma}, \mu, \ddot{U}, \cdot \square B ] \}$
- 7 [OK] ,Ü, $\frac{1}{2}$ ,Í ["K—p] ,ðfNfŠfbfN, $\mu$ ,Ä•Ï[]X,ð•Û'¶, $\mu$ ,Ü,·[]B

## Œx[]]

Δ [Å'åfŠftfŒfbfVf... fŒ[[fg,ð'2]®,·,é'O,É[A•K, \_f,fjf^,Ìft][fU[[ f}fjf... fAf<,ðŽQ[Æ,μ,Ä,,¾,³,¢[B[]³,μ,,È,¢[Å'åfŠftfŒfbfVf... fŒ[[fg,ª"K p,³,ê,é,Æ[Af,fjf^,É[d'å,È'1]],ð—^,¦,é‰Â"\[«,ª, ,è,Ü,·]B

{button ,AL(`settings')} <u>ŠÖ~A∏€–Ú</u>

5 f,fif^'®□«

## f,fjf^,Ì\_Å'åfŠftfŒfbfVf... fŒ\_[[fg,ð'2]®,•,é,É,Í

- .ðfNfŠfbfN,μ,Ä□u‰æ-Ê,Ìfvf□fpfefB□v,ð•\ަ,μ,Ü,·□B 1
- 2 [□Ý'è] f^fu,ðfNfŠfbfN,µ,Ü,·□B
- 3  $\left[ \square U \square \times \right] f \left\{ f^{f}, \delta f N f \tilde{S} f b f N, \mu, \tilde{U}, \cdot \square B \right\}$
- [‰æ–Ê] f^fu,ðfNfŠfbfN,µ,Ü,·∏B 4
- 5

[f,fjf^] f { f ^ f ",ðfNfŠfbfN,µ,Ü,⊡B f,fjf^,í‰æ-Ê,Ìfvf⊡fpfefB,ð•I□X,∙,é'O,É—LŒø,É,È,Á,Ä,¢,È,⁻,ê,Î,È,è,Ü,¹,ñ□B□Ú□×,Í□A<u>,±,±</u> <u>,ðfNfŠfbfN</u>,µ,Ä,,¾,³,¢∏B

- 6 ['®□«] f^fu,ðfNfŠfbfN,μ,Ü,·□B
- 7 f,fjf^,É<u>fffBfXfvfŒfC ff⊓[f^ f`fffIf<</u> (DDC) <@''\,ª'•''õ,³,ê,Ä,¢,é[]ê[]‡,Í[]A[DDC []î•ñŽg—p] f{f^f",ðfNfŠfbfN,μ,Ä∏^—∏,ðŠ®—¹,μ,Ü,·∏B,»,Ì'¼,Ì∏ê∏‡,Í∏AŽŸ,ÌfXfefbfv,É,¨∏i,Ý,,¾,³,¢∏B
- 8 [ΠÅ'åfŠftfŒfbfVf…] f{fbfNfX,ÅΠΑΠÝ'è,·,éΠÅ'åfŠftfŒfbfVf… fŒΠ[fq,ð'l'ð,μ,Ü,·ΠΒ
- 9 [OK] ,Ü,½,Í ["K—p] ,ðfNfŠfbfN,μ,Ä•Ï∏X,ð•Û'¶,μ,Ü,·∏B

#### fm∏[fg

5 f,fjf^,ÆfefŒfr,Ì—¼•û,ª—LŒø,É,È,Á,Ä,¢,é∏ê∏‡∏AfŠftfŒfbfVf... fŒ[[fg,ĺ"¯,¶,É,È,è[]A'á,¢fŠftfŒfbfVf... fŒ[[fg,Å•\ަ,³,ê,Ü,·[]B

Œx[]]

5 **□Å'åfŠftfŒfbfVf... fŒ**[[fg,ð'2]®,•,é'O,É□A•K, <u>f,fjf</u>^,Ìft□[fU][ f}fjf... fAf<,ðŽQ[Æ,µ,Ä,,¾,³,¢[B[]³,µ,,Ě,¢[Å'åfŠftfŒfbfVf... fŒ[[fg,ª"K p,<sup>3</sup>,ê,é,Æ∏Af,fjf^,É∏d'å,È'¹□□,ð—^,¦,é‰Â"\∏«,ª, ,è,Ü,·∏B

{button ,AL(`settings')} <u>ŠÖ<sup>~</sup>A∏€-Ú</u>

5 f,fif^'®∏«

#### f,fjf^,Ì\_Å'åfŠftfŒfbfVf... fŒ\_[[fg,ð'2]®,•,é,É,Í

- .ðfNfŠfbfN,μ,Ä□u‰æ-Ê,Ìfvf□fpfefB□v,ð•\ަ,μ,Ü,·□B 1
- 2 [□Ý'è] f^fu,ðfNfŠfbfN,µ,Ü,·□B
- 3  $\left[ \square U \square \times \right] f \left\{ f^{f}, \delta f N f \tilde{S} f b f N, \mu, \tilde{U}, \cdot \square B \right\}$
- [‰æ–Ê] f^fu,ðfNfŠfbfN,µ,Ü,·∏B 4
- 5

[f,fjf^] f { f ^ f ",ðfNfŠfbfN,µ,Ü,⊡B f,fjf^,í‰æ-Ê,Ìfvf⊡fpfefB,ð•I□X,∙,é'O,É—LŒø,É,È,Á,Ä,¢,È,⁻,ê,Î,È,è,Ü,¹,ñ□B□Ú□×,Í□A<u>,±,±</u> <u>,ðfNfŠfbfN</u>,µ,Ä,,¾,³,¢∏B

- 6 ['®□«] f^fu,ðfNfŠfbfN,μ,Ü,·□B
- 7 f,fjf^,É<u>fffBfXfvfŒfC ff⊓[f^ f`fffIf<</u> (DDC) <@''\,ª'•''õ,³,ê,Ä,¢,é[]ê[]‡,Í[]A[DDC []î•ñŽg—p] f{f^f",ðfNfŠfbfN,μ,Ä∏^—∏,ðŠ®—¹,μ,Ü,·∏B,»,Ì'¼,Ì∏ê∏‡,Í∏AŽŸ,ÌfXfefbfv,É,¨∏i,Ý,,¾,³,¢∏B
- 8 [ΠÅ'åfŠftfŒfbfVf…] f{fbfNfX,ÅΠΑΠÝ'è,·,éΠÅ'åfŠftfŒfbfVf… fŒΠ[fq,ð'l'ð,μ,Ü,·ΠΒ
- 9 [OK] ,Ü,½,Í ["K—p] ,ðfNfŠfbfN,μ,Ä•Ï∏X,ð•Û'¶,μ,Ü,·∏B

#### fm∏[fg

5 2,Â,ÌfffBfXfvfŒfC fffofCfX,ª—LŒø,Å"<sup>-</sup>,¶<u>fffBfXfvfŒfC f,⊓[fh,É</u>∏Ý'è,³,ê,Ä,¢ ,é[]ê[]‡[]AfŠftfŒfbfVf... fŒ[[fg,ĺ"⁻,¶,É,È,è[]A'á,¢fŠftfŒfbfVf... fŒ[[fg,Å•\ަ,³,ê,Ü,·[]B

Œx[]]

5 **□Å'åfŠftfŒfbfVf... fŒ**[[fg,ð'2]®,•,é'O,É□A•K, <u>f,fjf</u>^,Ìft□[fU][ f}fjf... fAf<,ðŽQ[Æ,µ,Ä,,¾,³,¢[B[]³,µ,,Ě,¢[Å'åfŠftfŒfbfVf... fŒ[[fg,ª"K p,³,ê,é,Æ[]Af,fjf^,É[]d'å,È'¹[]],ð—^,¦,é‰Â"\[]«,ª, ,è,Ü,,∏B

{button ,AL(`settings')} <u>ŠÖ<sup>~</sup>A∏€-Ú</u>

**5** 

f,fjf^'®□«

## Šg'£fffXfNfgfbfv,Åf,fjf^,ÌfŠftfŒfbfVf... fŒ[[fg,ð'2]®,·,é,É,Í

- 1 Click here **I**,ðfNfŠfbfN,μ,Ä□u‰æ-Ê,Ìfvf⊡fpfefB□v,ð•\ަ,μ,Ü,·□B
- 2 [□Ý'è] f^fu,ðfNfŠfbfN,μ,Ü,·□B
- 3  $[\Box U \Box \times] f{f^f, \delta fNf S fb fN, \mu, U, \Box B}$
- 4  $[\& a \hat{E}] f^{fu}, \delta fNf Sfb fN, \mu, U, U ] B$
- 5 '2□ß, ·, éf, fjf^, Ì [f, fjf^] f { f^f", ðfNfŠfbfN, μ, Ü, ·□B f, fjf^, ĺ‰æ-Ê, Ìfvf□fpfefB, ð•Ï□X, ·, é'O, É—LŒø, É, È, Á, Ä, ¢, È, ⁻, ê, Î, È, è, Ü, ¹, ñ□B□Ú□×, Í□A<u>.±, ±</u> <u>.ðfNfŠfbfN</u>, μ, Ä,, ¾, ³, ¢□B
- 6 ['@]«]f^fu,ðfNfŠfbfN,µ,Ü,·]B
- 7 [fŠftfŒfbfVf...] f{fbfNfX,Å□A□Ý'è,·,é□Å'åfŠftfŒfbfVf... fŒ□[fg,ð'l'ð,µ,Ü,·□B ,±,Ìf{fbfNfX,ĺŠg'£fffXfNfgfbfvf,□[fh,Å,Ì,Ý—~p,Å,«,Ü,·□B'l'ð,Å,«,éfŠftfŒfbfVf... fŒ□[fg,Ì"ĺ^ĺ,ĺ□AŽè"®,Ü,½,ĺf,fjf^,Ì<u>fffBfXfvfŒfC ff□[f^ f`ffflf<</u> □î•ñ,Å□Ý'è,³,ê,½□Å'åfŠftfŒfbfVf...,Ì□Ý'è,É,æ,èŒ^,Ü,è,Ü,·□B
- 8 [OK] ,Ü,½,Í ["K—p] ,ðfNfŠfbfN,μ,Ä•Ï□X,ð•Û'¶,μ,Ü,·□B

## fm[[fg

{button ,AL(`settings')} <u>ŠÖ~A∏€–Ú</u>

This macro selects the Maximum Resolution file to display based on the help file(s) detected.

5

f,fif^'®∏«

#### f,fif^,Ì∏Å'å‰ð'œ"x,ð'²∏®,∙,é,É,Í

- 1 **Δ**,ðfNfŠfbfN,μ,Ä□u‰æ–Ê,Ìfvf□fpfefB□v,ð•\ަ,μ,Ü,·□B
- 2 [□Ý'è] f^fu,ðfNfŠfbfN,µ,Ü,·□B
- 3  $\left[ \square U \square \times \right] f \left\{ f^{f}, \delta f N f \tilde{S} f b f N, \mu, \tilde{U}, \cdot \square B \right\}$

f]f<f`f,fjf^[\[¬,Ì]ê[]‡: '2]®,,,éfffBfXfvfŒfC,Ì [f,fjf^] f{f^f",Ì, ,é [‰æ-Ê] 4

f^fu,ðfNfŠfbfN,µ,Ü,·[]B,»,ÌŒã[]A['®[]«] f^fu,ðfNfŠfbfN,µ,Ü,·[]B(f,fjf^,͉æ– Ê,Ìfvf[]fpfefB,ð•Ï[]X,·,é'O,É—LŒø,É,È,Á,Ä,¢,È,¯,ê,Î,È,è,Ü,¹,ñ[]B[]Ú[]×,Í[]A,<u>±,±,ðfNfŠfbfN</u>,µ,Ä,-,¾,³,¢∏B)

fVf"fOf< f,fjf^\_\\_¬,Ì\_ê\_‡: ['®\_«] f^fu,ðfNfŠfbfN,μ,Ü,·\_B

- 5 f,fjf^,É<u>fffBfXfvfŒfC ff□[f^ f`ffflf<</u> (DDC) <@"\,ª'•"õ,³,ê,Ä,¢,é□ê□‡,Í□A[DDC □î•ñŽg—p]  $f{f^f', \delta fNf S fb fN, \mu, A \square^- \square, \delta S \circledast -1, \mu, U, \square B, », I'4, I \square e \square +, I \square A Z Y, I fX fe fb fv, E, \square i, Y, 34, 3, ¢ \square B$
- 6 [ΠÅ'å‰ð'œ"x] f{fbfNfX,ÅΠΑΠÝ'è, ·,éΠÅ'å‰ð'œ"x,ð'l'ð,μ,Ü,·ΠΒ
- 7 [OK] ,Ü,½,Í ["K—p] ,ðfNfŠfbfN,μ,Ä•Ï∏X,ð•Û'¶,μ,Ü,·∏B

## fm∏[fg

5 ∏Ý'èfy∏[fW,ÌfffXfNfgfbfv—Ì^æ,ª'I'ð,μ,Ä,¢,é∏Å'å ‰ð'œ"x,Ì'l,ð'´,¦,½[]ê[]‡[]Åf,fjfˆ,厩"®"l,Éfpf" f,[][fh,É,È,è,Ü, ∏B

{button ,AL(`settings')} <u>ŠÖ~A∏€–Ú</u>

5 f,fif^'®∏«

#### f,fjf^,Ì□Å'å‰ð'œ"x,ð'²□®,∙,é,É,Í

- ,ðfNfŠfbfN,μ,Ä□u‰æ−Ê,Ìfvf⊡fpfefB□v,ð•\ަ,μ,Ü,·□B 1
- $[\Box Y' e] f^fu, \delta fNf Sfb fN, \mu, U, \Box B$ 2
- 3  $\left[ \square U \square \times \right] f \left\{ f^{f}, \delta f N f \tilde{S} f b f N, \mu, \tilde{U}, \cdot \square B \right\}$
- [‰æ–Ê] f^fu,ðfNfŠfbfN,µ,Ü,·□B 4
- 5

<u>,ðfNfŠfbfN</u>,µ,Ä,,¾,3,¢∏B

- 6 ['®□«] f^fu,ðfNfŠfbfN,μ,Ü,·□B
- 7 f,fjf^,É<u>fffBfXfvfŒfC ff□[f^ f`ffflf<</u> (DDC) <@"\,ª'•"õ,³,ê,Ä,¢,é□ê□‡,Í□A[DDC □î•ñŽg—p]  $f{f^f', \delta fNf S fb fN, \mu, A \square^- \square, \delta S \circledast -1, \mu, U, \square B, », I'4, I \square e \square +, I \square A Z Y, I fX fe fb fv, E, \square i, Y, 34, 3, ¢ \square B$
- 8 [[]Å'å‰ð'œ"x] f{fbfNfX,Å[]A[]Ý'è, ·,é[]Å'å‰ð'œ"x,ð'l'ð,μ,Ü,·[]B
- 9 [OK] ,Ü,½,Í ["K—p] ,ðfNfŠfbfN,μ,Ä•Ï∏X,ð•Û'¶,μ,Ü,·∏B

## fm∏[fg

5 f,fjf^,ÆfefŒfr,ª—LŒø,Ì□ê□‡□A□Ý'èfy□[fW,ÌfffXfNfgfbfv—Ì^æ,ªfffBfXfvfŒfC,Ì□Å'á ‰ð'œ"x,ð'´,¦,é,Æ∏AŽ©"®"I,Éfpf" f,□[fh,É,È,è,Ü,·□B

{button ,AL(`settings')} <u>ŠÖ<sup>~</sup>A∏€-Ú</u>

5 f,fif^'®..≪

#### f,fjf^,Ì\_Å'å‰ð'œ"x,ð'²\_®,•,é,É,Í

- δfNfŠfbfN,μ,Ä□u‰æ−Ê,Ìfvf□fpfefB□v,ð•\ަ,μ,Ü,·□B. 1
- $[\Box \acute{Y}'\acute{e}] f^{fu}, \delta fNf \check{S} fb fN, \mu, \ddot{U}, \Box B$ 2
- 3 [ŪÚŪ×] f{f^f",ðfNfŠfbfN,μ,Ü,·□B
- [‰æ–Ê] f^fu,ðfNfŠfbfN,µ,Ü,·∏B 4
- 5

Ĭſ,fjſ^] ſ {ſ^ſ",ðſNſŠſbſN,µ,Ü, ̈́B ſ,fjſ^,ĺ‰æ-Ê,Ìſvſ□ſpſeſB,ð•Ï□X,∙,é'O,É—LŒø,É,È,Á,Ä,¢,È,⁻,ê,Î,È,è,Ü,¹,ñ□B□Ú□×,ĺ□A<u>,±,±</u> ,<u>ðfNfŠfbfN</u>,µ,Ä,,¾,3,¢∏B

- 6 ['®□«] f^fu,ðfNfŠfbfN,μ,Ü,·□B
- 7 f,fjf^,É<u>fffBfXfvfŒfC ff□[f^ f`ffflf<</u> (DDC) <@"\,ª'•"õ,³,ê,Ä,¢,é□ê□‡,Í□A[DDC □î•ñŽg—p]  $f{f^f', \delta fNf S fb fN, \mu, A \square^- \square, \delta S \circledast -1, \mu, U, \square B, », I'4, I \square e \square +, I \square A Z Y, I fX fe fb fv, E, \square i, Y, 34, 3, ¢ \square B$
- 8 [ $\square$ Å'å‰ð'œ"x]f{fbfNfX,Å $\square$ A $\square$ Ý'è,·,é $\square$ Å'å‰ð'œ"x,ð'l'ð,µ,Ü,· $\square$ B
- 9 [OK] ,Ü,½,Í ["K—p] ,ðfNfŠfbfN,μ,Ä•Ï∏X,ð•Û'¶,μ,Ü,⊡B

{button ,AL(`settings')} ŠÖ~A∏€-Ú

This macro selects the Monitor Screen Position file to display based on the help file(s) detected.

‰æ-Ê,Ì^Ê'u,ð'²∏®,∙,é,É,Í

- δfNfŠfbfN,μ,Ä□u‰æ–Ê,Ìfvf□fpfefB□v,ð•\ަ,μ,Ü,·□B 1
- $[\Box Y'e] f^fu, \delta fNfSfbfN, \mu, U, \Box B$ 2
- 3  $[\Box U \Box \times] f \{f^{f}, \delta f N f S f b f N, \mu, U, \Box B$

f]f<f`f,fjf^[\[¬,Ì]ê[]‡: '2]®, ,ĕfffBfXfvfŒfC,Ì[f,fjf^]f{f^f",Ì, ,é [‰æ-Ê] 4 f^fu,ðfNfŠfbfN,μ,Ü,·[]B,»,ÌŒã[]A[′²[]®] f^fu,ðfNfŠfbfN,μ,Ü,·[]B(f,fjf^,͉æ– Ê,Ìfvf[]fpfefB,ð•Ï[]X,·,é'O,É—LŒø,É,È,Á,Ä,¢,È,¯,ê,Î,È,è,Ü,¹,ñ[]B[]Ú[]×,Í[]A<u>,±,±,ðfNfŠfbfN</u>,μ,Ä,-,¾,³,¢∏B)

 $fVf"fOf \langle f, fjf^[]_{, \mu, \nu, \nu}$ 

5  $[\infty a - \hat{E}, \hat{I} - \hat{E}'u] - \hat{I} - a, \hat{I} + A, \hat{A}, \hat{I} - \hat{I} - \hat{O}, \hat{I} - \hat{E}, \hat{A}, \delta f N f S f b f N, \mu, \ddot{A} - \hat{E}, \hat{I} - \hat{E}'u, \delta \cdot \ddot{I} = X, \mu, \ddot{U}, \cdot \Box B$ 

4 ,Â,Ì-î^ó,Í,»,ê,¼,ê∏A‰æ-Ê,ð∏¶∏A‰E∏A∏ã∏A‰⁰,É^Ú" ® ,μ,Ü,∵∏B

6 [OK] ,Ü,½,Í ["K—p] ,ðfNfŠfbfN,μ,Ä•ΪΠX,ð•Û'¶,μ,Ü,·ΠΒ

{button ,AL(`adjustment')} <u>ŠÖ~A∏€-Ú</u>

‰æ-Ê,Ì^Ê'u,ð'2□®,∙,é,É,Í

- δfNfŠfbfN,μ,Ä□u‰æ–Ê,Ìfvf□fpfefB□v,ð•\ަ,μ,Ü,·□B 1
- $\begin{array}{c} [\Box\acute{\gamma}'\acute{e}] f \uparrow fu, \delta fNf Šfb fN, \mu, Ü, \Box B \\ [\Box\acute{U} \Box \times] f \{f \uparrow f'', \delta fNf Šfb fN, \mu, Ü, \Box B \end{array}$ 2
- 3
- [‰æ–Ê] f^fu,ðfNfŠfbfN,µ,Ü,·□B 4

[/ᡂᡄ-ᡄᢧ \_\_jɑ,ʊjʌŋ,ɔjʊjʌ,µ,ʊ,·□B
 [f,fjf^] f{f^f",ðfNfŠfbfN,µ,Ü,·□B
 f,fjf^, ĺ‰æ-Ê,Ìfvf□fpfefB,ð•Ï□X,·,é'O,É—LŒø,É,È,Á,Ä,¢,È,⁻,ê,Î,È,è,Ü,¹,ñ□B□Ú□×,Í□A,±,±
 <u>.ðfNfŠfbfN</u>,µ,Ä,,¾,³,¢□B

- 6 ['<sup>2</sup>□®] f^fu,ðfNfŠfbfN,μ,Ü,·□B
- 7  $[\&æ-\hat{E},\hat{I}^{\hat{E}'u}] \rightarrow \hat{I}^{\infty},\hat{I} 4,\hat{A},\hat{I}-\hat{I}^{\circ},\hat{I}^{\circ}\hat{E},\hat{A},\delta fNf SfbfN,\mu,A &æ-\hat{E},\hat{I}^{\circ}\hat{E}'u,\delta \bullet I X,\mu,U, U, U = B$ 
  - 4 ,Â,Ì-î^ó,Í,»,ê,¼,ê∏A‰æ-Ê,ð∏¶∏A‰E∏A∏ã∏A‰⁰,É^Ú" ® ,μ,Ü,∵∏B
- 8 [OK] ,Ü,½,Í ["K—p] ,ðfNfŠfbfN,μ,Ä•Ï□X,ð•Û'¶,μ,Ü,·□B

{button ,AL(`adjustment')} <u>ŠÖ~A∏€-Ú</u>

This macro selects the Monitor Screen Size file to display based on the help file(s) detected.

#### ‰æ-Ê,ÌfTfCfY,ð'²□®,∙,é,É,Í

- 1 <u></u>δfNfŠfbfN,μ,Ä□u‰æ–Ê,Ìfvf⊡fpfefB□v,ð•\ަ,μ,Ü,·□B
- 2 [□Ý'è] f^fu,ðfNfŠfbfN,μ,Ü, ⊡B
- 3  $[\Box U \Box \times] f\{f^{f''}, \delta f N f S f b f N, \mu, U, \Box B$

 $fVf"fOf < f, fjf^[\] , i] = ['^2 ] @] f^fu, \delta fNf SfbfN, \mu, U, \cdot B$ 

5 [□,'¼/□...•½‰æ-Ê] —Ì^æ,Å (+) ,¨,æ,Ñ (-) f{f^f",ðfNfŠfbfN,µ,ĉæ-Ê,ÌfTfCfY,ð•Ï□X,µ,Ü,·□B [□,'¼‰æ-ÊfTfCfY],Ì (+) ,¨,æ,Ñ (-) f{f^f",ðfNfŠfbfN,·,é,Æ□A‰æ-Ê,Ì□,'¼fTfCfY,ª•Ï□X,³,ê,Ü,·□B

 $\label{eq:started_started_st$ 

6 [OK] ,Ü,½,Í ["K—p] ,ðfNfŠfbfN,μ,Ä∙Ï□X,ð•Û'¶,μ,Ü,·□B

{button ,AL(`adjustment')} <u>ŠÖ~A∏€–Ú</u>

#### ‰æ-Ê,ÌfTfCfY,ð'2□®,∙,é,É,Í

- δfNfŠfbfN,μ,Ä□u‰æ−Ê,Ìfvf□fpfefB□v,ð•\ަ,μ,Ü,·□B. 1
- $[\Box \acute{Y}'\acute{e}] f^{fu}, \delta fNf \check{S} fb fN, \mu, \ddot{U}, \Box B$ 2
- 3  $\left[ \square U \square \times \right] f \left\{ f^{f}, \delta f N f \tilde{S} f b f N, \mu, \tilde{U}, \cdot \square B \right\}$
- [‰æ–Ê] f^fu,ðfNfŠfbfN,µ,Ü,·□B 4
- 5

[ƒ,ƒjƒ^] ƒ {ƒ^ƒ″,ðƒNƒŠƒbƒN,μ,Ü,□B ƒ,ƒjƒ^,∫‰æ−Ê,̃vƒ□ƒpƒeƒB,ð•ï□X,∙,é′O,É—LŒø,É,È,Á,Ä,¢,È,⁻,ê,Î,È,è,Ü,¹,ñ□B□Ú□×,Í□A<u>,±,±</u> <u>,ðfNfŠfbfN</u>,µ,Ä,,¾,3,¢∏B

- 6 ['<sup>2</sup>□®] f^fu,ðfNfŠfbfN,μ,Ü,·□B
- 7 [[],'¼/[]...•½‰æ-Ê] —Ì^æ,Å (+) ,¨,æ,Ñ (-) f{f^f",ðfNfŠfbfN,μ,ĉæ-Ê,ÌfTfCfY,ð∙Ï□X,µ,Ü,·□B

[[],'¼‰æ-ÊfTfCfY] ,Ì (+) ,¨,æ,Ñ (-) f{f^f",ðfNfŠfbfN,∙,é,Æ[]A‰æ-Ê,Ì[],'¼fTfCfY,ª•Ï[]X,³,ê,Ü,·[]B [[]...•½‰æ–ÊfTfCfY] ,Ì (+) ,¨,æ,Ñ (-) f{f^f",ðfNfŠfbfN,∙,é,Æ[]A‰æ–Ê,Ì[]... •½fTfCfY,ª•Ï□X,³,ê,Ü,·□B

8 [OK] ,Ü,½,Í ["K—p] ,ðfNfŠfbfN,μ,Ä•Ï□X,ð•Û'¶,μ,Ü,·□B

#### fm[[fg

 $fTfCfY fRf"fgf_[[f<, \hat{l}Af, fjf^, \mathcal{A}fefffr, \hat{l}-\frac{1}{4} \cdot \hat{u}, \hat{a}-L \oplus \sigma, \hat{e}, \hat{e}, \hat{a}, \hat{a}, \hat{e}, \hat{e}]\hat{e}_{1} \ddagger, \hat{l}-\tilde{a}-\frac{1}{4} \cdot \hat{u}, \hat{a}-L \oplus \sigma, \hat{e}, \hat{e}, \hat{e}, \hat{e}]\hat{e}_{1} \ddagger, \hat{l}-\tilde{a}-\frac{1}{4} \cdot \hat{u}, \hat{e}]\hat{e}_{1} + \hat{e}\hat{u}, \hat{e}]\hat{e}_{1} + \hat{e}\hat{u}, \hat{e}]\hat{e}\hat{u}, \hat{e}]\hat{e}_{1} + \hat{e}\hat{u}, \hat{e}]\hat{e}\hat{u}, \hat{e}]\hat{$ 5 p,Å,«,Ü,¹,ñ∏B

{button ,AL(`adjustment')} <u>ŠÖ~A</u>□€–Ú

#### ‰æ-Ê,ÌfTfCfY,ð'2□®,∙,é,É,Í

- δfNfŠfbfN,μ,Ä□u‰æ−Ê,Ìfvf□fpfefB□v,ð•\ަ,μ,Ü,·□B. 1
- $[\Box \acute{Y}'\acute{e}] f^{fu}, \delta fNf \check{S} fb fN, \mu, \ddot{U}, \Box B$ 2
- 3  $\left[ \square U \square \times \right] f \left\{ f^{f}, \delta f N f \tilde{S} f b f N, \mu, \tilde{U}, \cdot \square B \right\}$
- [‰æ–Ê] f^fu,ðfNfŠfbfN,µ,Ü,·∏B 4
- 5

Ĭſ,fjſ^] ſ {ſ^ſ",ðſNſŠſbſN,µ,Ü, ̈́B ſ,fjſ^,ĺ‰æ-Ê,Ìſvſ□ſpſeſB,ð•Ï□X,∙,é'O,É—LŒø,É,È,Á,Ä,¢,È,⁻,ê,Î,È,è,Ü,¹,ñ□B□Ú□×,ĺ□A<u>,±,±</u> <u>,ðfNfŠfbfN</u>,µ,Ä,,¾,3,¢∏B

- 6 ['<sup>2</sup>□®] f^fu,ðfNfŠfbfN,μ,Ü,·□B
- 7 [[],'¼/[]...•½‰æ-Ê] —Ì^æ,Å (+) ,¨,æ,Ñ (-) f{f^f",ðfNfŠfbfN,μ,ĉæ-Ê,ÌfTfCfY,ð∙Ï□X,µ,Ü,·□B

[[],'¼‰æ–ÊfTfCfY] ,Ì (+) ,¨,æ,Ñ (-) f{f^f",ðfNfŠfbfN,∙,é,Æ[]A‰æ– Ê,Ì[],'¼fTfCfY,ª•Ï[]X,³,ê,Ü,·[]B [[]...•½‰æ–ÊfTfCfY] ,Ì (+) ,¨,æ,Ñ (-) f{f^f",ðfNfŠfbfN,∙,é,Æ[]A‰æ–Ê,Ì[]... •½fTfCfY,ª•Ï□X,³,ê,Ü,·□B

8 [OK] ,Ü,<sup>1</sup>/<sub>2</sub>,Í ["K—p] ,ðfNfŠfbfN,μ,Ä•Ï□X,ð•Û'¶,μ,Ü,·□B

## fm[[fg

fTfCfY fRf"fgf□□[f<,Í□Af,fjf^,ÆfefŒfr,Ì—¼•û,ª"<sup>-</sup>,¶<u>fffBfXfvfŒfC f,□[fh</u>,É□Ý'è,³,ê,Ä,¢ 5 ,é∏ê∏‡,ĺ—~—p,Å,«,Ü,¹,ñ∏B

{button ,AL(`adjustment')} <u>ŠÖ~A</u>□€–Ú

This macro selects the Monitor Synchronization file to display based on the help file(s) detected.

5 f,fif^∏Ú∏×

#### f,fjf^,Ì"<sup>−</sup>Šú,ð'²□®,∙,é,É,Í

- 1 **I**,ðfNfŠfbfN,μ,Ä□u‰æ–Ê,Ìfvf□fpfefB□v,ð•\ަ,μ,Ü,·□B
- $[\Box Y'e] f^fu, \delta fNfSfbfN, \mu, U, \Box B$ 2
- 3  $[\Box U \Box \times] f \{f^{f}, \delta f N f S f b f N, \mu, U, \Box B$

f]f<f`f,fjf^[\[¬,Ì]ê[]‡: '2]®,,,éfffBfXfvfŒfC,Ì[f,fjf^]f{f^f",Ì,,é [‰æ-Ê] 4

f^fu,ðfNfŠfbfN,μ,Ü,·[]B,»,ÌŒã[]A[[]Ú[]×] f^fu,ðfNfŠfbfN,μ,Ü,·[]B(f,fjf^,ĺ‰æ– Ê,Ìfvf[]fpfefB,ð•Ï[]X,·,é'O,É—LŒø,É,È,Á,Ä,¢,È,¯,ê,Î,È,è,Ü,¹,ñ[]B[]Ú[]×,Í[]A<u>,±,±,ðfNfŠfbfN</u>,μ,Ä,-,¾,³,¢[]B)

 $fVf''fOf < f, fjf \cap [] = , i = [] U = x ] f^fu, \delta fNfSfbfN, \mu, Ü, U = B$ 

- 5 ["<sup>-</sup>Šú] f{fbfNfX,Å□A[□...•½],Ü,½,Í [□,'¼] f{f^f",ðfNfŠfbfN,μ,Ä□A"<sup>-</sup>Šú,ð'<sup>2</sup>□®,μ,Ü,·□B
- 6 [OK] ,Ü,½,Í ["K—p] ,ðfNfŠfbfN,μ,Ä•Ï∏X,ð•Û'¶,μ,Ü,⊡B

{button ,AL(`adjustment')} <u>ŠÖ~A∏€-Ú</u>

5 

#### f,fjf^,Ì"<sup>-</sup>Šú,ð'²□®,∙,é,É,Í

- δfNfŠfbfN,μ,Ä□u‰æ–Ê,Ìfvf□fpfefB□v,ð•\ަ,μ,Ü,·□B 1
- $\begin{array}{c} [\underline{0}\dot{Y}'\dot{e}] f \uparrow fu, \delta f N f \check{S} f b f N, \mu, \ddot{U}, \underline{0} \ddot{B} \\ [\underline{0}\dot{U}] \times ] f \{ f \uparrow f'', \delta f N f \check{S} f b f N, \mu, \ddot{U}, \underline{0} B \end{array}$ 2
- 3
- [‰æ–Ê] f^fu,ðfNfŠfbfN,µ,Ü,·□B 4

5 [f,fjf^] f{f^f",ðfNfŠfbfN,μ,Ü,·□B 5 [f,fjf^] f{f^f",ðfNfŠfbfN,μ,Ü,·□B f,fjf^,ĺ‰æ-Ê,Ìfvf□fpfefB,ð•Ï□X,·,é'O,É—LŒø,É,È,Á,Ä,¢,È,⁻,ê,Î,È,è,Ü,¹,ñ□B□Ú□×,Í□A<u>,±,±</u> .<u>ðfNfŠfbfN</u>,μ,Ä,,¾,³,¢□B

- 6  $[\Box U \Box \times] f^{fu}, \delta fNf Sfb fN, \mu, U, \Box B$
- 7 ["<sup>-</sup>Šú] f{fbfNfX,Å□A[□...•½],Ü,½,Í [□,'¼] f{f^f",ðfNfŠfbfN,μ,Ä□A"<sup>-</sup>Šú,ð'<sup>2</sup>□®,μ,Ü,·□B
- 8 [OK] ,Ü,½,Í ["K—p] ,ðfNfŠfbfN,μ,Ä•Ϊ∏X,ð•Û'¶,μ,Ü,·∏B

{button ,AL(`adjustment')} <u>ŠÖ~A∏€–Ú</u>

This macro selects the Monitor Screen Size/Position Defaults file to display based on the help file(s) detected.

5 

## f,fjf^,ÌfTfCfY,Æ^Ê'u,ð[]‰Šú[]Ý'è,É-ß,•,É,Í

- .ðfNfŠfbfN,μ,Ä□u‰æ-Ê,Ìfvf□fpfefB□v,ð•\ަ,μ,Ü,·□B 1
- [□Ý'è] f^fu,ðfNfŠfbfN,µ,Ü,·□B 2
- 3  $[\Box U \Box \times] f \{f^{f}, \delta f N f S f b f N, \mu, U, \Box B$

 $\begin{array}{l} 4 \qquad f \\ f^{(1)}, f^{(1)}, f^{(1)$ 

,¾,³,¢[]B)

- 5 [□‰Šú□Ý'è] f{f^f",ðfNfŠfbfN,μ,Ü,·□B
- 6 [OK] ,Ü,½,Í ["K—p] ,ðfNfŠfbfN,μ,Ä•Ϊ□X,ð•Û'¶,μ,Ü,·□B

{button ,AL(`adjustment')} <u>ŠÖ~A⊓€-Ú</u>

5 

## f,fjf^,ÌfTfCfY,Æ^Ê'u,ð[]‰Šú[]Ý'è,É-ß,•,É,Í

- δfNfŠfbfN,μ,Ä□u‰æ–Ê,Ìfvf□fpfefB□v,ð•\ަ,μ,Ü,·□B 1
- 2
- $[\Box \acute{Y} \acute{e}] f \acute{f} fu, \delta f N f \check{S} f b f N, \mu, \ddot{U}, \Box \ddot{B} \\ [\Box \acute{U} ] x ] f { f \acute{f} f'', \delta f N f \check{S} f b f N, \mu, \ddot{U}, \Box B }$ 3
- [‰æ–Ê] f^fu,ðfNfŠfbfN,µ,Ü,·□B 4

- 6  $[\Box U \Box \times] f^{fu}, \delta fNf Sfb fN, \mu, U, \Box B$
- 7 [[]‰Šú[]Ý'è] f{f^f",ðfNfŠfbfN,μ,Ü,·[]Β
- 8 [OK] ,Ü,½,Í ["K—p] ,ðfNfŠfbfN,μ,Ä•Ï□X,ð•Û'¶,μ,Ü,⊡B

{button ,AL(`adjustment')} <u>ŠÖ~A∏€–Ú</u>
This macro selects the Monitor Screen Synchronization Defaults file to display based on the help file(s) detected.

#### f,fjf^,Ì"<sup>-</sup>Šú,ð[]‰Šú[]Ý'è,É-ß,·,É,Í

- 1 **I**,ðfNfŠfbfN,μ,Ä□u‰æ–Ê,Ìfvf□fpfefB□v,ð•\ަ,μ,Ü,·□B
- $[\Box Y'e] f^fu, \delta fNfSfbfN, \mu, U, \Box B$ 2
- [̈̈́̈́́Ū́Ū́×́] f{f^f",ðfŇfŠfbfN,μ,Ū, ̈́B 3

,¾,³,¢[]B)

 $fVf''fOf < f, fjf \cap [] = , i = [] U = x ] f^fu, \delta fNfSfbfN, \mu, Ü, U = B$ 

- 5 [□‰Šú□Ý'è] f{f^f",ðfNfŠfbfN,μ,Ü,·□B
- 6 [OK] ,Ü,½,Í ["K—p] ,ðfNfŠfbfN,μ,Ä•Ï∏X,ð•Û'¶,μ,Ü,⊡B

{button ,AL(`adjustment')} <u>ŠÖ~A⊓€-Ú</u>

## f,fjf^,Ì"<sup>-</sup>Šú,ð[]‰Šú[]Ý'è,É-ß,·,É,Í

- δfNfŠfbfN,μ,Ä□u‰æ–Ê,Ìfvf□fpfefB□v,ð•\ަ,μ,Ü,·□B 1
- $[\Box \acute{Y} \acute{e}] f \acute{f} fu, \delta f N f \check{S} f b f N, \mu, \ddot{U}, \Box \ddot{B} \\ [\Box \acute{U} ] x ] f { f \acute{f}, \delta f N f \check{S} f b f N, \mu, \ddot{U}, \Box B }$ 2
- 3
- [‰æ–Ê] f^fu,ðfNfŠfbfN,µ,Ü,·∏B 4 [f,fjf^] f{f^f",ðfNfŠfbfN,µ,Ü, ŪB 5

<u>,ðfNfŠfbfN</u>,µ,Ä,,¾,³,¢∏B

- 6  $[\Box U \Box \times] f^{fu}, \delta fNf SfbfN, \mu, U, \Box B$
- 7  $[\square \& \check{S} \acute{u} ] \acute{Y} \acute{e}] f \{ f^{f}, \delta f N f \check{S} f b f N, \mu, \ddot{U}, \cdot \Box B \}$
- 8 [OK] ,Ü,<sup>1</sup>/<sub>2</sub>,Í ["K—p] ,ðfNfŠfbfN,μ,Ä•Ï□X,ð•Û'¶,μ,Ü,·□B

{button ,AL(`adjustment')} <u>ŠÖ~A∏€-Ú</u>

This macro selects the Monitor Screen Resolution/Refresh Rates Defaults file to display based on the help file(s) detected.

#### f,fjf^,Ì\_Å'å‰ð'œ"x,ÆfŠftfŒfbfVf... fŒ[[fg,ð[]‰Šú[]Ý'è,É-ß,·,É,Í

- δfNfŠfbfN,μ,Ä□u‰æ-Ê,Ìfvf□fpfefB□v,ð•\ަ,μ,Ü,·□B

- , oj NJ SJ DJ N, μ, Α\_lu ‱æ-L, iJ vj \_\_ JD JEJ B\_U, 0 (2, , μ, 0, · \_ B [□Ý'è] f^fu,ðfNfŠfbfN, μ, Ü, · □B [□Ú□×] f{f^f",ðfNfŠfbfN, μ, Ü, · □B [f, fjf^] f^fu,ðfNfŠfbfN, μ, Ü, · □B [□‰Šú□Ý'è] f{f^f",ðfNfŠfbfN, μ, Ä•Ï□X,ð•Û'¶, μ, Ü, · □B [OK], Ü, ½, Í ["K—p],ðfNfŠfbfN, μ, Ä•Ï□X,ð•Û'¶, μ, Ü, · □B

{button ,AL(`settings')} <u>ŠÖ~A□€-Ú</u>

## f,fjf^,Ì\_Å'å‰ð'œ"x,ÆfŠftfŒfbfVf... fŒ[[fg,ð[]‰Šú[]Ý'è,É-ß,·,É,Í

- δfNfŠfbfN,μ,Ä□u‰æ–Ê,Ìfvf□fpfefB□v,ð•\ަ,μ,Ü,·□B 1
- 2
- 3
- [‰æ–Ê] f^fu,ðfNfŠfbfN,µ,Ü,·∏B 4 [f,fjf^] f{f^f",ðfNfŠfbfN,µ,Ü, ŪB 5

 $f,fjf^,l^{\infty}$   $\approx -\hat{E},lfvf\Pi fpfefB,\delta \cdot l\Pi X, \cdot, e'O, E - L \oplus a, E, A, A, c, E, -, e, l, E, e, U, 1, \Pi \Pi \Pi \Pi \Pi X, \cdot, l\Pi A, \pm, \pm$ <u>,ðfNfŠfbfN</u>,µ,Ä,,¾,³,¢∏B

- 6 [f,fjf^] f^fu, $\delta fNfSfbfN,\mu,U, U$
- 7  $[\square \& \check{S} \acute{u} ] \acute{Y} \acute{e}] f \{ f^{f}, \delta f N f \check{S} f b f N, \mu, \ddot{U}, \cdot \Box B \}$
- 8 [OK] ,Ü,<sup>1</sup>/<sub>2</sub>,Í ["K—p] ,ðfNfŠfbfN,μ,Ä•Ï□X,ð•Û'¶,μ,Ü,·□B

{button ,AL(`settings')} <u>ŠÖ~A∏€-Ú</u>

## 

{button ,JI(`',`TROUBLE\_tips')} fgf‰fuf<fVf...[[fefBf"fO,Ìfqf"fg
{button ,JI(`',`TROUBLE\_faqs')} fgf‰fuf<fVf...[[fefBf"fO FAQ
{button ,EF(`atiiprxx.exe',`',1);CW(`subcon')} []áŠQ•ñ[][fefBfU[[fh
{button ,JI(`',`TROUBLE\_technical\_support')} fefNfjfJf<fTf][[fg</pre>

# fgf‰fuf<fVf…□[fefBf"fO

## fgf‰fuf<fVf...[[fefBf"fO,Ìfqf"fg

fRf"fsf…□[f^ fffBfXfvfŒfC,ÉŠÖ,·,é-â'è,Í□A•¡□",ÌŒ´^ö,É,æ,é□ê□‡,à, ,è,Ü,·□BŽŸ,É□A-â'è,ð ‰ðŒˆ,·,é,½,ß,ÌŠm"F□€-Ú,ðfŠfXfg,µ,Ü,·□B

## -â'è,ĺ?

{button ,JI(`',`TROUBLE\_tips\_low\_resolution')} Šó−],Ì□F□″/‰ð'œ"x,ª'I'ð,Å,«,È,¢

 $\{ button , JI(`',`TROUBLE\_tips\_no\_install') \} fffBfXfvf \c ff fm fC fo, \c link and \c link and \c$ 

#### fgf‰fuf<fVf...□[fefBf"fO

#### fffBfXfvfŒfC fhf‰fCfo,ª□³,μ,"®□ì,μ,È,¢□ê□‡,ĺ

- Windows NT fCf"fXfgfŒ□[fVf‡f" fffBfXfN,ÉŠÜ,Ü,ê,Ä,¢,é•W□€,Ìfhf ‰fCfo,ðfCf"fXfg□[f<,µ,Ü,·□BŽŸ,Ì'€□ì,ð□s,Á,Ä,,¾,³,¢:</p>
- 1  $\overline{\mathbf{M}}$ ,  $\delta f \mathbf{N} f \mathbf{\tilde{S}} f \mathbf{b} f \mathbf{N}, \mu, \mathbf{\ddot{A}} \square \mathbf{u} \mathbf{\infty} \mathbf{e} \mathbf{\hat{E}}, \mathbf{\tilde{I}} \mathbf{v} f \square \mathbf{f} \mathbf{p} \mathbf{f} \mathbf{e} \mathbf{f} \mathbf{B} \square \mathbf{v}, \mathbf{\check{O}} \bullet \mathbf{\tilde{Z}}, \mu, \mathbf{\ddot{U}}, \square \mathbf{B}$
- 2 [□Ý'è] f^fu,ðfNfŠfbfN,μ,Ü,·□B
- 3 [□Ú□×] f{f^f",õfNfŠfbfN,μ,Ü,·□B
- 4 [fAf\_fvf^] f^fu,ðfNfŠfbfN, $\mu$ ,Ü,  $\Box$ B
- 5 [fvf□fpfefB] f{f^f",ðfNfŠfbfN,μ,Ü, □B
- 6 [fhf‰fCfo] f^fu,ðfNfŠfbfN,μ,Ü,·□B
- 7 [fhf‰fCfo,Ì□X□V] f{f^f",ðfNfŠfbfN,µ,Ü,·□B "fffofCfX fhf‰fCfo,ÌfAfbfvfOfŒ□[fh fEfBfU□[fh",ª•\ަ,³,ê,Ü,·□B
- 8 [ŽŸ,Ö] ,ðfNfŠfbfN,μ,Ü,∙∏B
- $9 \quad ",\pm, \\ \hat{I}ffofCfX, \\ \hat{I}\check{S}\dot{u}'m, \\ \hat{I}fhf\%fCfo, \\ \delta \bullet \\ \hat{Z}'_{i}, \\ \mu, \\ \ddot{A} \square A, \\ \ast, \\ \hat{I}^{\hat{e}} - , \\ @, \\ \varsigma'I'\delta, \\ \cdot, \\ \acute{e}'', \\ \delta'I'\delta, \\ \mu, \\ \ddot{U}, \\ \Box B$
- 10 ",±,ÌfffofCfX fNf‰fX,Ìfn[[fhfEfFfA,ð,·,×,Ä•\ަ" ,ð'l'ð,µ,Ü,· $\Box$ B
- 11 [□»'¢Œ³] fŠfXfg,Å□AATI Technologies ,ð'l'ð,μ,Ü,·□B
- 12 [f,fff<] fŠfXfg,Å□AATI fOf‰ftfBfbfN fAfNfZf‰fŒ□[f^□»•i,Æ^ê'v,·,éfffBfXfvfŒfC fhf ‰fCfo,ð'l'ð,μ,Ü,·□B
- 13 [ŽŸ,Ö] ,ðfNfŠfbfN,μ,Ä□A‰æ-Ê,É•\ަ,³,ê,éŽwަ,É□],¢□AfEfBfU□[fh,ðŠ®—¹,μ,Ü,·□B
- 14 [•Â,¶,é],ðfNfŠfbfN,µ,ÄfCf"fXfg□[f<,ðŠ®—¹,µ□A[,ĺ,¢],ðfNfŠfbfN,µ,Ä Windows,ð□Ä<N"®,µ,Ü,·□B</p>

#### Šó-],Ì[]F[]"/‰ð'œ"x,ª'l'ð,Å,«,È,¢[]ê[]‡,Í

,É,æ,è^Ù,È,è,Ü,·⊡B ∫(ð,³,ê.⅓/fffF

<sup>™</sup> 'l'ð,³,ê,½fffBfXfvfŒfC fffofCfX/fOf‰ftfBfbfN fAfNfZf‰fŒ□[f^,Ì□Ý'è,ɉž,¶,Ä□ABIOS ,ª,»,Ì'g,Ý□‡,í,¹,ª—~—p,Å,«,È,¢,±,Æ,ð'm,ç,¹,Ü,·□B

#### **≤** fefNfjfJf< fTf|□[fg

 $fefNfjfJf < fTf[\Box[fg,l]U[x,l]"l", "X,U,Å, "-a, c]t, 1, 3, 4, 3, c]B$ 

{button ,JI(`',`NEW\_drivers')} □V,µ,¢ ATI fhf‰fCfo,Í,Ç,±,Å"üŽè,Å,«,Ü,·,©? {button ,JI(`>taskwin1',`ChangeDisplayType2')} fffBfXfvfŒfC fhf‰fCfo,Í,Ç,¤ ,â,Á,Ä•Ï□X,·,é,Ì,Å,·,©?

 $\{ button , JI(`',`Taskbarlcon') \} ATI f^fXfNfo[[ fAfCfRf", \mathcal{A}, i, c? ]$ 

## 5

## **□V,μ,¢ ATI fhf‰fCfo,ĺ,Ç,±,Å"üŽè,Å,«,Ü,∙,©**?

\_\_\_V,μ,¢ ATI Šg'£fhf‰fCfo,ð"üŽè,∙,é,É,Í□A"Ì",,"X,Ü,Å,¨-â,¢□‡,í,¹,,¾,³,¢□B

f,fjf^,Ì□Å'åfTf|□[fg‰ð'œ"x,ÆfŠftfŒfbfVf... fŒ□[fg,ð•\ަ,μ,Ü,·□B

f,fjf^,Å—<sup>~</sup>—p,Å,«,é∏Å'å‰ð'œ"x,ð∙\ަ,μ,Ü,·∏B

## $f,fjf^{,}A^{--}p,A, \ll e[A'afSftf@fbfVf...f@[[fg,\delta•\Ž],\mu,Ü,\cdot]B$

Œx[]]

 $\begin{array}{l} f,fjf^, \acute{E} \ DDC < @"\,^a' \bullet "~~o,^3, \acute{e}, \ddot{A}, \acute{e}, \acute{e}[] \acute{e}[] \ddagger, \acute{l}[] A, \pm, \grave{l}f \{f^f'', \grave{o}fNf\check{S}fbfN, \mu, \ddot{U}, \cdot] BDDC , \mathcal{E}, \acute{l}[] A [] \dot{A} \dot{A} \\ \% \delta' @'' x [] Af\check{S}ftf @fbfVf ... f @[] [fg, \grave{E}, Ç, \grave{l}f, fjf^, \grave{l}fvf] fpfefB [] \acute{o} ~~n, \delta [] \acute{U} \dot{U} \pm, ^3, \acute{e}, \ddot{A}, \acute{e}, \acute{e}frfffl fAf_fvf^, \acute{E} \dot{H} ] \\ \dot{e}, \frac{1}{2}, \mathring{B}, \acute{E} [] A [] V, \grave{l}f, fjf^, \dot{A} \check{Z}g - p, ^3, \acute{e}, \ddot{A}, \acute{e}, \acute{e}ff ] [f^f f] f', \grave{l}, \pm, \mathcal{E}, \mathring{A}, \cdot ] B \end{array}$ 

f,fjf^,ÌfTfCfY,Æ^Ê'u,ðfCf‰fXfg,Å∙\ަ,∙,éfAfCfRf",ð∙\ަ,μ,Ü,·∐B

‰æ-Ê,Ì^Ê'u,ð□Ý'è,μ,Ü,·□B
[‰æ-Ê,Ì^Ê'u],Ì 4,Â,Ì-î^ó,Í□AfffBfXfvfŒfC,ð□¶□A‰E□A□ã□A‰º,É^Ú"®,μ,Ü,·□B
fVf‡□[fgfJfbfg: Alt fL□[,Æ J, K, I, ,Ü,½,Í M fL□[□B

 $\begin{array}{c} & & & \\ & & \\ & & & \\ & & \\ & & \\ & & & \\ & & \\ & & & \\ & & \\ & & & \\ & & & & \\ & & & \\ & & & \\ & & & \\ & & & \\ & & &$  $\label{eq:started_started_s$  f,fjf^,ÌfTfCfY,Æ^Ê'u,ð□‰Šú□Ý'è,É-ß,µ,Ü,·□B

 $f,fjf^{,l}\_\dots \bullet {}^{1}\!/_{\Box}A\_, {}^{1}\!/_{4}, {}^{"}, \boldsymbol{\varpi}, \tilde{N}\_\ddagger \square \neg ````Šu, \delta'{}^{2}\_ \ensuremath{\mathbb{B}}\ ,\mu, \ddot{U}, \cdot \square \ensuremath{\mathbb{B}}\ ,\square \ensuremath{\mathbb{S}}\ ) f'(\dot{e}, \dot{I}\_Af, fjf^{\,}, \dot{I}\_\dot{a} - {}^{3}\!/_{\Box}\ ), \delta \check{Z}Q\_\mathcal{E}, \mu, \ddot{A}, -$ ,¾,³,¢∏B

- 5
- [[]...•½] ,Ü,½,Í [[],¼] f{f^f",ðfNfŠfbfN,μ,Ä[]A"<sup>-</sup>Šú,ð'²[]®,μ,Ü,·[]B [[]‡[]¬] f{f^f",ðfNfŠfbfN,μ,Ä[]A[]‡[]¬"<sup>-</sup>Šú,Ìflf"[]Aflft,ð[]Ø,è'Ö,¦,Ü,·[]B

[]...•½"⁻Šú,ð'²[]®,µ,Ü,∵[]B

[],'¼"<sup>−</sup>Šú,ð'²[]®,μ,Ü,·[]B

,±,±,ðf`fFfbfN,µ,Ä<code>[</code>AATI,ÌfOf‰ftfBfbfN fJ<code>[[fh,©,ç'—</code>[<code>M,³,ê,é</code>],'¼<code>[</code>A,",æ,Ñ<code>[</code>... •½"<sup>-</sup>Šú<code>[</code>M<code>[</code>†,ð,²Žg—p,Ìf,fjf<sup>^</sup>,ÉŒ<<code>]</code>‡,µ,Ü,·<code>[</code>B

Œx[]]

 $\label{eq:started_started_st$ 

f,fjf^,Ì"<sup>−</sup>Šú,ð∏‰Šú∏Ý'è,É–ß,µ,Ü,·∏B

## ‰æ-Ê,̉ð'œ"x

‰æ–Ê,̉ðʻœ"x,Í□A‰æ–Ê,É•\ަ,³,ê,Ä,¢,é<u>fsfNfZf<</u>,Ì□",Ì,±,Æ,Å□AWxH (W ,Í□…•½ (‰¡) •ûŒü,ÌfsfNfZf<,Ì□"□AH ,Í□,'¼ (□c) •ûŒü,ÌfsfNfZf<,Ì□") Œ`Ž®,Å•\Œ»,³,ê,Ü,·□B^ê"Ê"I,ȉæ– Ê,̉ðʻœ"x,É,Í□A640x480□A800x600□A1024x768□A1152x864 ,¨,æ,Ñ 1280x1024 ,È,Ç,ª, ,è,Ü,·□B

## fsfNfZf<

 $\begin{array}{l} fsfNfZf<, & ||A^{m}e-\hat{E}||\tilde{a}, & ||fhfbfg'|, & |, \pm, \mathcal{E}, & ||BfsfNfZf<,^{2}, \mathcal{E}, & ||\tilde{a}, & ||F, & ||\tilde{a}, & ||F, & ||EfsfNfZf<, & ||F, & ||EfsfNfZf<, & ||EfsfNfZf<, & ||EfsfNfZf<, & ||EfsfNfZf<, & ||EfsfNfZf<, & ||EfsfNfZf<, & ||EfsfNfZf<, & ||EfsfNfZf<, & ||EfsfNfZf<, & ||EfsfNfZf<, & ||EfsfNfZf<, & ||EfsfNfZf<, & ||EfsfNfZf<, & ||EfsfNfZf<, & ||EfsfNfZf<, & ||EfsfNfZf<, & ||EfsfNfZf<, & ||EfsfNfZf<, & ||EfsfNfZf<, & ||EfsfNfZf<, & ||EfsfNfZf<, & ||EfsfNfZf<, & ||EfsfNfZf<, & ||EfsfNfZf<, & ||EfsfNfZf<, & ||EfsfNfZf<, & ||EfsfNfZf<, & ||EfsfNfZf<, & ||EfsfNfZf<, & ||EfsfNfZf<, & ||EfsfNfZf<, & ||EfsfNfZf<, & ||EfsfNfZf<, & ||EfsfNfZf<, & ||EfsfNfZf<, & ||EfsfNfZf<, & ||EfsfNfZf<, & ||EfsfNfZf<, & ||EfsfNfZf<, & ||EfsfNfZf<, & ||EfsfNfZf<, & ||EfsfNfZf<, & ||EfsfNfZf<, & ||EfsfNfZf<, & ||EfsfNfZf<, & ||EfsfNfZf<, & ||EfsfNfZf<, & ||EfsfNfZf<, & ||EfsfNfZf<, & ||EfsfNfZf<, & ||EfsfNfZf<, & ||EfsfNfZf<, & ||EfsfNfZf<, & ||EfsfNfZf<, & ||EfsfNfZf<, & ||EfsfNfZf<, & ||EfsfNfZf<, & ||EfsfNfZf<, & ||EfsfNfZf<, & ||EfsfNfZf<, & ||EfsfNfZf<, & ||EfsfNfZf<, & ||EfsfNfZf<, & ||EfsfNfZf<, & ||EfsfNfZf<, & ||EfsfNfZf<, & ||EfsfNfZf<, & ||EfsfNfZf<, & ||EfsfNfZf<, & ||EfsfNfZf<, & ||EfsfNfZf<, & ||EfsfNfZf<, & ||EfsfNfZf<, & ||EfsfNfZf<, & ||EfsfNfZf<, & ||EfsfNfZf<, & ||EfsfNfZf<, & ||EfsfNfZf<, & ||EfsfNfZf<, & ||EfsfNfZf<, & ||EfsfNfZf<, & ||EfsfNfZf<, & ||EfsfNfZf<, & ||EfsfNfZf<, & ||EfsfNfZf<, & ||EfsfNfZf<, & ||EfsfNfZf<, & ||EfsfNfZf<, & ||EfsfNfZf<, & ||EfsfNfZf<, & ||EfsfNfZf<, & ||EfsfNfZf<, & ||EfsfNfZf<, & ||EfsfNfZf<, & ||EfsfNfZf<, & ||EfsfNfZf<, & ||EfsfNfZf<, & ||EfsfNfZf<, & ||EfsfNfZf<, & ||EfsfNfZf<, & ||EfsfNfZf<, & ||EfsfNfZf<, & ||EfsfNfZf<, & ||EfsfNfZf<, & ||EfsfNfZf<, & ||EfsfNfZf<, & ||EfsfNfZf<, & ||EfsfNfZf<, & ||EfsfNfZf<, & ||EfsfNfZf<, & ||EfsfNfZf<, & ||EfsfNfZf<, & ||EfsfNfZf<, & ||EfsfNfZf<, & ||EfsfNfZf<, & ||EfsfNfZf<, & ||EfsfNfZf<, & ||EfsfNfZf<, & ||EfsfNfZf<, & ||EfsfNfZf<, & ||EfsfNfZf<, & ||EfsfNfZf<, & ||EfsfNfZf<, & ||EfsfNfZf<, & ||EfsfNfZf<, & ||EfsfNfZf<, & ||E$ 

- 8 bpp 256 □F
- 16 bpp 65,000 ∏F
- 32 bpp 1,670 -ϸF

## fffBfXfvfŒfC ff□[f^ f`fff"flf<

f,fjf^,Ìfvf□fpfefB (□Å'å‰ð'œ"x□AfŠftfŒfbfVf... fŒ□[fg,È,Ç) □î•ñ,ð□Ú'±,³,ê,Ä,¢,éfrfffl fAf\_fvf^,Æ'«,èŽæ,è,·,é,½,ß,É□Å□V,Ìf,fjf^,ÅŽg—p,³,ê,Ä,¢,éff□[f^ f`fff"flf<□Bft□[fU□[,ªfffBfXfvfŒfC,ð□Ý'è,·,é,Æ,«,ÉfVfXfef€,Å—LŒø,ÈflfvfVf‡f",¾,¯,ð—~—p,Å,«,é,æ,¤,É,µ,Ü,·□B ,²—~—p,É,È,Á,Ä,¢,éfOf‰ftfBfbfN fAfNfZf‰fŒ[[f^,ĺ[AfffXfNfgfbfv,Ì"à—e,ð[A•Ê,Ì ‰ð'œ"x,ÆfŠftfŒfbfVf… fŒ[[fg,ðŽ[],•Ê,ÌfffBfXfvfŒfC f,[[fh,Å•\ަ,∙,é,±,Æ,ª,Å,«,Ü,·[]B ,±,±,ðf`fFfbfN,∙,é,Æ□A∙iŽ¿,ð—D□æ,μ,Ä OpenGL □Ý'è,ð□Å"K‱»,μ,Ü,·□B,æ,è□×,©,È□Ý'è,Í OpenGL □Ý'èfRf"fgf□□[f<,ð'²□®,μ,Ä□s,¤,±,Æ,ª,Å,«,Ü,·□B ,±,±,ðf`fFfbfN,∙,é,Æ∏A'¬"x,ð—D∏æ,μ,Ä OpenGL ∏Ý'è,ð∏Å"K‰»,μ,Ü,·∏B,æ,è∏×,©,È∏Ý'è,Í OpenGL ∏Ý'èfRf"fgf∏□[f<,ð'²∏®,μ,Ä□s,¤,±,Æ,ª,Å,«,Ü,·∏B ,±,±,ðf`fFfbfN,∙,é,Æ□AfefNfXf`ff,ðʻ½,—p,¢,Ä,¢,éfQ□[f€,Ì'¬"x,ª'¬,-,È,è,Ü,·□BfCf□□[fW,Ì•iŽ¿,Í'e,,È,è,Ü,·□B ,±,±,ðf`fFfbfN,੶,é,Æ□A‰æ–Ê,Ì^Ú"®,µ,½•"•ª,Ì□X□V,ð,·,Î,â,□s,¤,æ,¤,É,µ,Ü,·□B

,±,±,ðf`fFfbfN,∙,é,Æ□AfffBfU,ÆfAf‹ftf@fufŒf"fh,Ì—¼∙û,ª— Lο,È,Æ,«,É,Æ,«,Ç,«□¶□¬,³,ê,é"Á'è,̉æ-Ê,̉~,ê,ðŽæ,è□œ,«,Ü,·□B ,±,±,ðf`fFfbfN,·,é,Æ□Aftf‹fXfNfŠ□[f" fQ□[f€,ÅftfŒ□[f€ fŒ□[fg,ð'á,,μ,Ü,·□B□,,¢ftfŒ□[f€ fŒ□[fg,Ì,Æ,«,É"□¶,·,éfCf□□[fW,Ì—□,ê,ªŒ,□,μ,Ü,·□B
,±,±,ðf`fFfbfN,·,é,Æ□Aftf‹fXfNfŠ□[f" fofbftf@,ðŒðŠ·,·,éfy□[fW ftfŠfbfsf"fO,Ìfn□[fhfEfFfA fAfNfZf‰fŒ□[fVf‡f",ð—LŒø,É,μ,Ü,·□B fTfufsfNfZf<,Ì□\_-§"x,É'å,«,È'l,ðŽw'è,·,é,Æ□AfCf□□[fW,ª"ñ□í,É□\_-§,É,È,è,Ü,·□B□^—□'¬"x,Í□-,μ'x,,È,è,Ü,·□B

## $fVff_{[fv_{\dot{a}}, e_{\dot{a}}, e_{\dot{a$

,±,±,ðf`fFfbfN,·,é,Æ□Aftf‹fXfNfŠ□[f" fQ□[f€,ÅftfŒ□[f€ fŒ□[fg,ð'á,,μ,Ü,·□B□,,¢ftfŒ□[f€ fŒ□[fg,Ì,Æ,«,É"□¶,·,éfCf□□[fW,Ì—□,ê,ªŒ,□,μ,Ü,·□B ,±,±,ðf`fFfbfN,∙,é,Æ□AflfufWfFfNfg,Ì′[,ðŠŠ,ç,©,É,µ,Ü,·□B□^—□'¬"x,ĺ□,µ'x,,È,è,Ü,·□B

,±,±,ðf`fFfbfN,੶,é,Æ□A□^—□'¬"x,ª'x,,È,è,Ü,·□B,±,Ì‹@"\,Í□AŒ»□ÝŽÀ□s,µ,Ä,¢,éfQ□[f€ ,ª'¼,ÌfefNfXf`ff ftfH□[f}fbfg,ðfTf|□[fg,µ,Ä,¢,È,¢□ê□‡,É,Ì,Ý□Ý'è,µ,Ä,,¾,³,¢□B ,±,Ì<@"\,Ì[],[]§[]Ý'è'l,Í 32 ,Å,·[]B,±,Ì[]Ý'è,ÅfAfvfŠfP[[fVf‡f",Ì"®[]ì,Éâ'è,ª, ,Á,½[]ê[]‡,É,Ì,Ý[]A[]¬,³,È'l,ð'l'ð,µ,Ä,,¾,³,¢[]B ATI f^fXfNfo∏[ fAfCfRf",ð—LŒø,É,μ,Ü,∙∏B

,±,Ì<@"\,ĺfffBfXfvfŒfC—Ì^æ,ð‰ñ"],μ,Ü,·∏B

」 fXf‰fCf\_,ð -90 ,Ì^Ê'u,Éfhf‰fbfO,∙,é,Ӕ□AfffBfXfvfŒfC—Ì^ӕ,ð"½ŽžŒv‰ñ,è,É 90 "x‰ñ"]

[OK] ,Ü,½,Í ["K—p] ,ðfNfŠfbfN,μ,Ä□A•Ï□X,ð•Û'¶,μ,Ü,·□B

,±,±,ðf`fFfbfN,μ,Ä□Afvf□fWfFfNf^□[,̉ð'œ"xfŠfXfg,ðfAfNfefBfu,É,μ□A"K"–,È□Ý'è,ð ‰ð'œ"xfŠfXfg,©,ç'l'ð,μ,Ä ["K—p] ,ðfNfŠfbfN,μ,Ü,·□B ,±,ÌfŠfXfg,©,ç,²Žg—p,Ìfvf□fWfFfNf^□[,É"K"-,ȉð'œ"x,ð'l'ð,µ□A["K—p] ,ðfNfŠfbfN,µ,Ü,·□B

,±,±,ðf`fFfbfN,∙,é,Æ□AZ fofbftf@,Ì'¼,ÌftfH□[f}fbfg,ª–³Œø,É,È,è□A16 frfbfg Z fofbftf@fŠf"fO,ªŽg—p,³,ê,Ü,·□B  $,\pm,\pm,\delta f^{f}fbfN,\cdot,e,\&\Box AfefNfXf^{f^{3}}k,=LEØ,E,E,e,U,\cdot\Box B$ 

,±,±,ðf`fFfbfN,∙,é,Æ□AfVf"fOf<fŒf"f\_fŠf"fO f,□[fh,ª—LŒø,É,È,è,Ü,·□B

[[],'¼"<sup>~</sup>Šú,ð'Ò,Â] ,ð'l'ð,·,é,Æ[]Aftf‹fXfNfŠ[][f" fQ[][f€,ÌftfŒ[][f€ fŒ[[fg,ĺ'á,-,È,è,Ü,·,ª[]A[],,¢ftfŒ[][f€ fŒ[][fg,Å"[]¶,·,éfCf[][][fW,Ì,¿,ç,Â,«,ªŒ¸,è,Ü,·[]B ftf‹fV[[f" fAf"f`fGfCfŠfAfVf"fO,ÌfŒfxf‹,ð'l'ð,·,é,Æ[]A[]^--[]'¬"x,ĺ[],µ'x,-,È,è,Ü,·,ª'S'Ì"I,É[],•iŽ¿,ÌfCf][][fW,ª"¾,ç,ê,Ü,·[]B[fAfvfŠfP[[fVf‡f",Å[]Ý'è] f,[][fh,ª'l'ð,³,ê,Ä,¢ ,é,Æ[]Afhf‰fCfo,ĺfAfvfŠfP[[fVf‡f",©,ç--v<[],³,ê,½[]ê[]‡,Ì,ÝfAf"f`fGfCfŠfAfVf"fO,ðŽg--p,µ,Ü,·[]B[[lí,Éflf"] f,[][fh,ª'l'ð,³,ê,Ä,¢,é[]ê[]‡[]Afhf‰fCfo,ĺ,·,×,Ä,ÌfAfvfŠfP[[fVf‡f",ÅfAf"f` fGfCfŠfAfVf"fO,ðŽg--p,µ,Ü,·[]B Z fofbftf@,Ìfrfbfg[["x,Í 16 frfbfg[]A24 frfbfg[]A,Ü,½,Í 32 frfbfg,Å,·[]B,½,Æ,¦,Î[]A[16:24] ,ð'l'ð,·,é,Æ[]Afhf‰fCfo,Í 16 frfbfg,¨,æ,Ñ 24 frfbfg Z fofbftf@,ðfTf|[][fg,µ,Ü,·[]B16,¨,æ,Ñ 24, ,Í[]A[]Å"K,ÈfpftfH[][f}f"fX,ª"¾,ç,ê,é,æ,¤,ÉffftfHf<fg,Å'l'ð,³,ê,Ä,¢,Ü,·[]B ,±,±,ðf`fFfbfN,∙,é,Æ□AfXfef"fVf< 8 frfbfg,Æ Z fofbftf@ 24 frfbfg,ðŽ□, 32 frfbfg Z fofbftf@,ð'Ç ‰Á,μ,Ü,·□B DirectX ^3[kfefNfXf`ff ftfH[[f}fbfg,ÌfTf][[[fg,ð—LŒø,É,µ,Ü,·[]BfAfvfŠfP[[fVf‡f",É,æ,Á,Ä,Í[]A'½,-,ÌfefNfXf`ff ftfH[[f}fbfg,ð]§Œä,Å,«,È,¢,à,Ì,à, ,è,Ü,·[]B[-<sup>3</sup>Œø],ð'l'ð,·,é,Æ[]Afhf ‰fCfo,ĺ^3[]kfefNfXf`ff ftfH[[f}fbfg,ðfTf][[[fg,µ,È,¢,½,ß[]AfTf][][fg,³,ê,éfefNfXf`ff ftfH[[f}fbfg,č]]B

ftf‹fV□[f" fAf"f`fGfCfŠfAfVf"fO,ÌfŒfxf‹,ðʻl'ð,·,é,Æ□A□^—□'¬"x,Í□,µ'x,-,È,è,Ü,·,ª'S'Ì"I,É□,‰æŽ¿,ÌfCf□□[fW,ª"¾,ç,ê,Ü,·□B ^Ù•û□«fefNfXf`ff ftfBf‹f^fŠf"fO,ÌfŒfxf‹,ð'l'ð,·,é,Æ□A□^—□'¬"x,Ì'ቺ,ð□Å□¬ŒÀ,É—} ,¦,È,ª,ç□A,æ,è□,‰æŽ¿,ÈfefNfXf`ff,ª"¾,ç,ê,Ü,·□B □,,¢fTf"fvf<"ä—¦,ðʻl'ð,·,é,Æ□A□^—□'¬"x,ĺ□,μ'x,,È,è,Ü,·,ª'SʻÌ"I,ÉfCf□□[fW,Ì ‰æŽ¿,ªŒü□ã,μ,Ü,·□B,æ,è'½,,Ìfrfffl f□f,fŠ,à∙K—v,É,È,è,Ü,·□B ,±,±,ðf`fFfbfN,∙,é,Æ∐A‰æ-Ê,ð∙W∏€∏ó'Ô,É-ß,µ,Ü,∙∐B

,±,±,ðf`fFfbfN,∙,é,Æ∏A‰æ-Ê,ðŽžŒv‰ñ,è,É 90 "x‰ñ"],μ,Ü,·∏B

,±,±,ðf`fFfbfN,∙,é,Æ□A‰æ–Ê,ð"½ŽžŒv‰ñ,è,É 90 "x‰ñ"],μ,Ü,·□B

,±,±,ðf`fFfbfN,∙,é,Æ□A‰æ-Ê,ð 180 "x‰ñ"],μ,Ü,·□B

ŒÂ•Ê,ÉfzfbfgfL□[,ðŠ",è"-,Ä,é,±,Æ,ª,Å,«,é□A7 ,Â,̉ñ"]fXfL□[f€,ðfŠfXfg,µ,Ü,·□B

,±,Ìf{f^f",ðfNfŠfbfN,∙,é,Æ□A‰ñ"]□Ý'è,ðffftfHf‹fg'l (∙W□€□ó'Ô) ,É–ß,µ,Ü,·□B

,±,Ìf{f^f",ðfNfŠfbfN,∙,é,Æ□AfzfbfgfL□[‰ñ"]fXfL□[f€,ð•Û'¶,μ,Ü,·□B

$$\begin{split} & \begin{bmatrix} \tilde{a}, \tilde{l} & fzfbfgfL[[] \dot{Y} \dot{e} & f\check{S}fXfg' +, \tilde{l} \oplus \mathbb{D} \dot{Y}, \tilde{l}'I' \delta ] \in -\dot{U}, \acute{E}ft[[fU[[, \overset{a}{S},, \dot{e}' -, \ddot{A}, \frac{1}{2}fzfbfgfL[][, \eth \bullet \\ \dot{Z}_{l}, \mu, \ddot{U}, \vdots B''C^{\dot{O}}(\dot{A}) \oplus D''' \check{Z}\check{S}fL[][ (fzfbfgfL[][), \eth \check{S},, \dot{e}' -, \ddot{A}, \ddot{A}] A7, \hat{A}, \tilde{l} \& \tilde{n}'']fXfL[][f \in, \tilde{l}, \dot{e}, ], \dot{e}, \& , \eth \dot{G}, [f'], - [\dot{Y}'\dot{e}, \cdot, \acute{e}, \pm, \mathcal{A}, \overset{a}{A}, \langle U, \cdot ] BffftfHf < fg, \mathring{A}, \tilde{I} ] AfXfL[][f \in, \eth '', \dot{Y}, \dot{D}, \dot{E}, \dot{I} ] ACtrl + Alt + fzfbfgfL[][, \eth & \check{N}', \overset{a}{J}, \dot{E}, ], \dot{e}, \hat{L}, \dot{E}, \dot{e}, [\dot{U}, \dot{L}, \dot{I}, ] B \check{Z}'', \tilde{I}_{L} [, \tilde{I}'g, \dot{Y}] \pm, (, \overset{a}, \eth \check{S}, ], \dot{e}' -, \ddot{A}, \acute{e}, \pm, \mathcal{A}, \mathring{A}, \langle U, \cdot : Ctrl + Shift + fzfbfgfL[][; Shift + Alt + fzfbfgfL][, \end{split}$$

,±,Ìf{f^f",ðfNfŠfbfN,·,é,Æ]ADirect 3D []Ý'è,ðffftfHf<fg'I,É-ß,µ,Ü,·[]B

,±,Ìf{fbfNfX,ðf`fFfbfN,μ,Ä[]AD3D []Ý'è,Ì•Ï[]X,ÌŒ<‰Ê,É,æ,éŒx[][f[]fbfZ[][fW,ð•\ަ,μ,Ä,-,¾,³,¢[]B ,±,ÌflfvfVf‡f",ðʻl'ð,μ,Ä[]AfffBfU,âfAf‹ftf@[]¬[]‡,Ì—LŒøŽž,É[]¶ŽY,³,ê,é,±,Æ,Ì, ,鉿-Ê[]ã,Ì,æ,²,ê,ðŽæ,è[]œ,«,Ü,·[]B ,±,ÌfRf"fgf□□[f<,ðŽg,Á,Ä D3D ftfHfO fTf|□[fg,ð□Ý'è,μ,Ü,·□B fe□[fuf<ftfHfOfTf|□[fg,ð-³Œø,É,·,é,Æ□A,¢,,Â,©,ÌfQ□[f€,Í'ã'ÖftfHfO,Ì•û-@,ðŽg—p,Å,«,é,©,à,μ,ê,Ü,¹,ñ□B ,±,Ìf{fbfNfX,ðf`fFfbfN,µ,Ä□AATI f^fXfNfo□[ fAfCfRf",ð—LŒø,É,µ,Ü,·□B'□^Ó : ATI fzfbfgfL□[ fTf|□[fg,ð"¾,é,É,Í□A,±,ê,ª—LŒø,Å,È,⁻,ê,Î,È,è,Ü,¹,ñ□B f}fEfX f|fCf"f<sup>^</sup>,ð" ®, ©, µ, ĉñ"], ·, 鉿-Ê,ðfgf‰fbfN,µ,½, ¢ □ê□‡,Í□A,±,±,ðf`fFfbfN,µ,Ä,-,¾,³, ¢ □B(,±,Ì□ê□‡□Af}fEfX,ð□...•½,É<sup>Ú</sup>" ®,³,¹,é,Æ□Af}fEfXf|fCf"f<sup>^</sup>,à‰ñ"]Œã,̉æ-Ê□ã,ð□...•½,É<sup>Ú</sup>" ®,µ,Ü,·□B) f`fFfbfN,³,ê,Ä,¢,È,¢□ê□‡□Af}fEfX f|fCf"f<sup>^</sup>,í‰æ-Ê,̉ñ"],É,©, ©,í,ç, □A•W□€,Ìf‰f"fhfXfP□[fv•\ަ,É'Ήž,µ,½,Ü,Ü<sup>Ú</sup>Ú" ®,µ,Ü,·□B
,±,±,ðf`fFfbfN,·,é,Æ□Afhf‰fCfo,É,æ,éfrfffl f□f,fŠ,ÌŽg p,ª'□'å,μ,Ü,·,ª□AfAfjf□□[fVf‡f",É,æ,Á,Ä,ÍŽÀ□s'¬"x,ª□ã,ª,é,±,Æ,à, ,è,Ü,·□B'Ê□í,ĺf`fFfbfN,μ,È,¢ ,Å,,¾,³,¢□B ,±,ÌfRf"fgf□□[f<,ðŽg—p,·,é,Æ□AfOf‰ftfBfbfNfX□ê—p,ÌfVfXfef€ f□f,fŠ—Ê,ð□Ý'è,·,é,± ,Æ,ª,Å,«,Ü,·□B

,±,±,ðf`fFfbfN,μ,Ä□A3D fQ□[f€,Ì W-fofbftf@ fTf|□[fg,ð—LŒø,É,μ,Ü,·□B,±,Ì‹@"\,ðfTf| □[fg,μ,È,¢fQ□[f€,É,Í□A,±,Ì‹@"\,ðŽg—p,μ,È,¢,±,Æ,ð,¨'E,ß,μ,Ü,·□B ,±,±,ðf`fFfbfN,μ,Ä□A—~—p‰Â"\,ȉð'œ"x,ÌfŠfXfg,ðfVfXfef€ fgfŒfC,©,çfAfNfZfX,∙,é,± ,Æ,ð-³Œø,É,μ,Ü,·□B ,±,±,ðf`fFfbfN,µ,Ä□ADirect 3D ,ÌŒx□□f□fbfZ□[fW,¨,æ,Ñf\_fCfAf□fO f{fbfNfX,ð—LŒø,É,µ,Ü,·□B

,±,±,ðf`fFfbfN,μ,Ä□AfffXfNfgfbfv,Ì□...•½ˆÚ"®,ðfAfNfefBfu,É,μ,Ü,·□B,±,Ì□Ý'è,Í□AfffBfXfvfŒfC —Ì^æ,Ɖæ-Ê—Ì^æ,ª^Ù,È,é‰ð'œ"x,Ì□ê□‡,ÉŽg—p,μ,Ü,·□B ,±,Ìf{f^f",ðfNfŠfbfN,μ,Ä□AHydraVision fffXfNfgfbfvŠÇ—□,ð<N"®,μ,Ü,·□B,±,ê,É,æ,è□Af}f‹f` f,fjf^ŠÂ‹«,Ìf|fbfvfAfbfv fEfBf"fhfE,¨,æ,Ñf\_fCfAf□fO f{fbfNfX,Ì"®□ì,ðŒ^'è,·,é,±,Æ,ª,Å,«,Ü,·□B ,±,Ìf{f^f",ðfNfŠfbfN,µ,Ä□A,±,Ìf,ƒjf^,ðf}f‹f`fffBfXfvfŒfCŠÂ‹«,Ìfvf‰fCf}fŠ f,ƒjf^,ÉŽw'è,µ,Ü,·□B ,±,Ìf{f^f",ðfNfŠfbfN,μ,Ä□A,±,Ìf,fjf^,Éfvf‰fCf}fŠ f,fjf^,Ì•;□» (f~f‰□[) fCf□□[fW,ð□ì□¬,μ,Ü,·□B ,±,Ìf{f^f",ðfNfŠfbfN,μ,Ä□Afvf‰fCf}fŠ fffBfXfvfŒfC,̉E'¤,ÉfffXfNfgfbfv,ðŠg'£ ,μ,Ü,·□BŠg'£fffXfNfgfbfv,ªfvf‰fCf}fŠ,¨,æ,Ñ,±,ÌfffBfXfvfŒfC,É□¶‰E,É∙\ަ,³,ê,Ü,·□B ,±,Ìf{f^f",ðfNfŠfbfN,μ,Ä□Afvf‰fCf}fŠ fffBfXfvfŒfC,̉º'¤,ÉfffXfNfgfbfv,ðŠg'£ ,μ,Ü,·□BŠg'£fffXfNfgfbfv,ªfvf‰fCf}fŠ,¨,æ,Ñ,±,ÌfffBfXfvfŒfC,É□㉺,É∙\ަ,³,ê,Ü,·□B This macro selects the Display Properties file to display based on the help file(s) detected.

#### s ‰æ-Ê,Ìfvf⊡fpfefB

[□F] fy□[fW □| ŽÀ□Û,Ì□F,Ì'I,Æf,fjf^,É•\ަ,³,ê,é□F'²,Ì^á,¢,ð•â□³,μ,Ü,·□B

آ \_\_\_\_\_\_ [´®\_[\_«] fy□[fW □| □Å'å‰ð'œ"x□A□Å'åfŠftfŒfbfVf… fŒ□[fg,¨,æ,Ñ DDC f,fjf^‹@"\

,Ė,Ç,Ì,æ,¤,Ě̄f,ƒj͡f´,İ́ť®□̈́«,ð̈□Ύ'è,μ,Ü,·□B̄

**Δ** [[]Ú[]×] fy[[fW []| f,fjf^ fCf]][[fW,ÌfTfCfY,¨,æ,Ñ^Ê'u,ð'²[]®,μ,Ü,·]B

**Δ** ['<sup>2</sup>□®] fy□[fW □| f,fjf<sup>^</sup>,Ì□,'¼,¨,æ,Ñ□...•¼"<sup>−</sup>Šú,ð'<sup>2</sup>□®,μ,Ü,·□B

#### \_ ‰æ-Ê,Ìfvf⊡fpfefB

[]F] fy[[fW ]| ŽÀ]Û,Ì]F,Ì'I,Æf,fjjf^,Ü,½,ĺftf‰fbfg fpflf< fffBfXfvfŒfC,É•\ަ,³,ê,é]F'²,Ì^á,¢ ,ð•â]³,μ,Ü,·]B

[‰æ-Ê] fy□[fW □| fffBfXfvfŒfC fffofCfX,ð—LŒø/-³Œø,É,μ,Ü,·; fffBfXfvfŒfC fffofCfX,ÉŠÖ<sup>~</sup>A,μ,½ŠeŽífvf□fpfefB fy□[fW,ð•\ަ,μ,Ü,·; Œã,Å"Ç,Ý□ž,ß,é,æ,¤ ,ÉŠeŽífffXfNfgfbfv□Ý'è,ð•Û'¶,μ,Ü,·□B

fffBfXfvfŒfC^Ë'¶,Ìfvf□fpfefB fy□[fW □| fffBfXfvfŒfC fffofCfX,Ì□Ú□×,È'2□® (,½,Æ,¦,Î□A ‰æ-Ê,ÌfTfCfY,Æ^Ê'u,Ì'2□®,È,Ç) ,ð□s,¢,Ü,·□B

### fm[[fg

IffBfXfvfŒfC<sup>ë</sup>f,Ìfvf□fpfefB fy□[fW,Í□A[‰æ-Ê] fy□[fW,©,çfAfNfZfX,μ,Ü,·□B

### 5

# ATI f^fXfNfo□[ fAfCfRf"

ATI ,ÌfVf‡□[fgf]fbfg fAfCfRf",ðŽg—p,μ,Ä□AŠeŽífvf□fOf‰f€□AfffBfXfvfŒfC□Ý'è□A,¨,æ,Ñ ATI fffXfNfgfbfv fIf"f‰fCf" fwf<fv fVfXfef€,É'f'□,fAfNfZfX,Å,«,Ü,·□B

<u>f</u>}fEfX fJ□[f\f<,ð ATI fAfCfRf",Ì□ã,É<sup>´</sup>Ú" ®,·,é,Æ□AŽŸ,Ì□Ý'è,ðŒ©,é,±,Æ,ª,Å,«,Ü,·∶

- 🖌 ‰æ-Ê,̉ð'œ"x
- fffXfNfgfbfv,ÌfTfCfY

**≤** □F□"

\_ATI fAfCfRf",'nEfNfŠfbfN,∙,é,Æ□AŽŸ,ÌflfvfVf‡f",ªŠÜ,Ü,ê,½f□fjf…□[,ª•\ަ,³,ê,Ü,∵

- ATI fvf□fOf‰f€ □| fCf"fXfg□[f<,³,ê,Ä,¢,é ATI fvf□fOf‰f€,ðŠJ,«,Ü,·□B</p>
- **S fXfL**[**f**€ [] ^È'O•Û'¶,μ,½fffBfXfvfŒfC[]Ý'è,ð'l'ð,μ,Ü, []B
- If Y'è || ATI fAfCfRf" || Y'è || AfffBfXfvf@fC || Y'è || AfffofCfX || Y'è, ðŠJ, «, Ü, || B
- **fwf<fv** □| ATI fffXfNfgfbfv fwf<fv fVfXfef€,ðŠJ,«,Ü,·□B
- **fgf‰fuf<fVf…**[**lfefBf"fO** ]| fgf‰fuf<fVf…[[fefBf"fO,Ìfwf<fv,ð<N"®,μ,Ü,·]B

# fqf"fg

ATI flfvfVf‡f" fvf□fpfefB fy□[fW,É□Af^fXfNfo□[ fAfCfRf" fAfvfŠfP□[fVf‡f",ð-

<sup>3</sup>ο,É,µ□A,Ü,½fVfXfef€ fgfŒfC,©,çf^fXfNfo□[ fAfCfRf",ðŽæ,è□œ,-

flfvfVf‡f",ª, ,è,Ü, <u>B</u>[Ú]×,Í[A<u>,±,±,ðfNfŠfbfN</u>,µ,Ä,,¾,³,¢]B

ΔTI fffXfNfgfbfv fwf<fv fVfXfef€,Í□A,±,ÌfAfCfRf",ðf\_fuf<fNfŠfbfN,µ,ÄŠJ,,±,Æ,à,Å,«,Ü,·□B

# fffXfNfgfbfv

Windows fffXfNfgfbfv,É,Í Smart View <@"\, $^{a}$ '•"õ, $^{3}$ ,ê,Ä,¢,Ü,· $\Box$ B,±,Ì<@"\,Í $\Box$ A"Á'è,ÌfffBfXfvfŒfC f, $\Box$ [fh (‰ð'œ"x $\Box$ AfŠftfŒfbfVf... fŒ $\Box$ [fg),É $\Box$ Ý'è, $^{3}$ ,ê,Ä,¢,éŠefffBfXfvfŒfC fffofCfX,Ì•\ަ— Ì $^{a}$ , $^{a}$  $\Box$ Å"K,É,È,é,æ,¤,É $\Box$ Ý'è,ð $\Box$ s,¢,Ü,· $\Box$ BSmart View ,É,Í $\Box$ AŽŸ,Ì,æ,¤,È—<sup>~</sup>",  $^{a}$ , è,Ü,·:

 $\mathbf{M} = \{\mathbf{x}, \mathbf{y}, \mathbf{y}, \mathbf{$ 

Mán,È,Æ,«,ĺ,¢,Â,Å,à,·,×,Ä,ÌfffXfNfgfbfv—Ì^æ,ð•\ަ,·,é□B

IffBfXfvfŒfC fffofCfX,Ì□§ŒÀ,ª, ,Á,½□ê□‡,Í□A,¢,Â,Å,àŽ©"®"I,Éfpf"

<u>f,</u>□[fh,Æ,Ì□Ø,è'Ö,¦,ð□s,¤□B

fffXfNfgfbfv,ÌfTfCfY,ªfffofCfX,Ì□Å'å‰ð'œ"x,ð'´,¦,½,Æ,«,ÉfffBfXfvfŒfC fffofCfX,ðflft,É,∙,é•K—v,ª,È,¢□B ATI f^fXfNfo□[ f□fjf…□[,É"ü,ê,éfAfCfRf",ÌŽí—Þ,ðfNfŠfbfN,μ,Ü,·□B

[f□fjf...□[,ÉfTfCfh fCf□□[fW,ð•\ަ],ðf`fFfbfN,μ,Ä□Af□fjf...□[,É ATI Technologies fOf ‰ftfBfbfN,ð•\ަ,μ,Ü,·□B

# ‰æ-Ê,Ìfvf⊡fpfefB

$$\label{eq:second} \begin{split} & [\&\&\&-\hat{E}, \hat{I}fvf[]fpfefB] f_fCfAf[]fO f \{fbfNfX, \delta \check{Z}g=p, \mu, \ddot{A}[]AW indows, \hat{I}\check{S}e\check{Z}i, \hat{I}\&\&\&\&-\hat{E}, \hat{I}=v'f, \delta fJfXf^f \} fCfY, \cdot, \acute{e}, \pm, \mathcal{A}, \overset{a}{,}, \overset{a}{,}, \overset{c}{,}, \overset{c}{,}, \overset{c}{,}, \overset{a}{,}, \overset{c}{,}, \overset{c}{,},$$

## fffofCfX f}fl[[fWff

fffofCfX f}fl□[fWff,Í□A[fVfXfef€,Ìfvf□fpfefB] f\_fCfAf□fO f{fbfNfX,Ìf^fu,©,çfAfNfZfX,µ,Ü,·□BfRf"fsf...□[f^□ã,Ì,·,×,Ä,Ìfn□[fhfEfFfA (fOf‰ftfBfbfN fAfNfZf‰fŒ□[f^ fn□[fhfEfFfA,àŠÜ,Ü,ê,Ü,·),ª•ª—Þ,µ,ÄfŠfXfg,Å•\ަ,³,ê,Ü,·□B"Á'è,ÌfffofCfX fhf ‰fCfo,Ì•\ަ,Ü,½,Í•Ï□X□A□\□¬,Ì•Ï□X,ð□s,¤,±,Æ,ª,Å,«,Ü,·□B

# fffofCfX fhf‰fCfo

"Á'è,ÌfRf"fsf…□[f^ fffofCfX (f}fEfX□AfL□[f{□[fh□AfOf‰ftfBfbfN fAfNfZf‰fŒ□[f^,È,Ç) ,ð'¼□Ú□§Œä,·,鉺'wfŒfxf<,Ìf\ftfgfEfFfA□B</pre>

# fVfXfef€,Ìfvf□fpfefB

[fVfXfef€,Ìfvf□fpfefB] f\_fCfAf□fO f{fbfNfX,ðŽg—p,µ,Ä□AfOf‰ftfBfbfN fAfNfZf ‰fŒ□[f^,Ìfn□[fhfEfFfA□\□¬ (fffofCfX f}fl□[fWff,©,çfAfNfZfX,µ,Ü,·),ðŠÜ,Þ□AfVfXfef€□\□¬,ð•\ ަ,Ü,½,Í□C□³,·,é,±,Æ,ª,Å,«,Ü,·□B[fVfXfef€,Ìfvf□fpfefB] f\_fCfAf□fO f{fbfNfX,ð•\ ަ,·,é,É,Í□AfRf"fgf□□[f< fpflf<,Å [fVfXfef€] fAfCfRf",ðf\_fuf<fNfŠfbfN,µ,Ü,·□B